Министерство науки и высшего образования Российской Федерации

Федеральное государственное бюджетное образовательное учреждение высшего образования «Магнитогорский государственный технический университет им. Г.И. Носова» Многопрофильный колледж

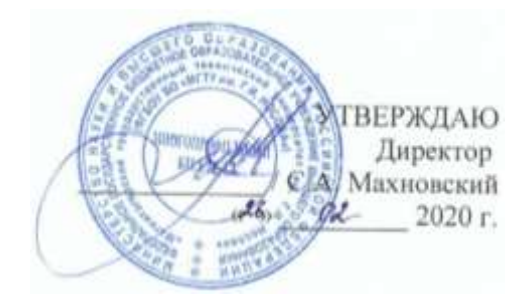

## МЕТОДИЧЕСКИЕ УКАЗАНИЯ ПО ВЫПОЛНЕНИЮ ПРАКТИЧЕСКИХ РАБОТ

по учебной дисциплине EH.02 Информатика для студентов специальности 15.02.12 Монтаж, техническое обслуживание и ремонт промышленного оборудования (по отраслям) технического профиля

#### ОДОБРЕНО:

Предметной комиссией «Информатика и ИКТ» Председатель И.В. Давыдова Протокол № 7 от «17» февраля 2020 г.

Методической комиссией Протокол №3 от 26.02.2020 г.

#### Составители:

преподаватель МпК ФГБОУ ВО «МГТУ им. Г.И. Носова» Ирина Витальевна Давыдова преподаватель МпК ФГБОУ ВО «МГТУ им. Г.И. Носова» Марина Васильевна Пряхина преподаватель МпК ФГБОУ ВО «МГТУ им. Г.И. Носова» Марина Анатольевна Путилина

Методические указания по выполнению практических работ разработаны на основе рабочей программы учебной дисциплины «Информатика»

Содержание практических работ ориентировано на формирование универсальных учебных действий, подготовку обучающихся к освоению программы подготовки специалистов среднего звена.

## СОДЕРЖАНИЕ

| 1. ПОЯСНИТЕЛЬНАЯ ЗАПИСКА                                                                     |
|----------------------------------------------------------------------------------------------|
| 2. ПЕРЕЧЕНЬ ПРАКТИЧЕСКИХ РАБОТ                                                               |
| 3. МЕТОДИЧЕСКИЕ УКАЗАНИЯ                                                                     |
| Практическая работа № 1 Организация размещения, хранения, обработки и передачи               |
| информации                                                                                   |
| Практическая работа № 2 Использование информационных ресурсов для поиска информации 11       |
| Практическая работа №3 Обеспечение безопасности информационных систем                        |
| Практическая работа № 4 САПР Компас ГРАФИК: интерфейс, построение графических                |
| примитивов16                                                                                 |
| Практическая работа № 5 САПР Компас ГРАФИК: построение плоского контура                      |
| Практическая работа № 6 САПР Компас ГРАФИК: построение пространственной модели Опора         |
|                                                                                              |
| Практическая работа № 7 Текстовый процессор: форматирование текстового документа             |
| Практическая работа № 8 Текстовый процессор: оформление страниц текстового документа53       |
| Практическая работа № 9 Текстовый процессор: работа с графическими объектами                 |
| Практическая работа № 10 Текстовый процессор: работа с таблицами, использование колонок . 60 |
| Практическая работа № 11 Создание комплексного текстового документа                          |
| Практическая работа № 12 Организация расчетов в среде электронных таблиц                     |
| Практическая работа № 13 Работа со списками в MS Excel73                                     |
| Практическая работа № 14 Построение диаграмм и графиков                                      |
| Практическая работа № 15 Выполнение расчетов и анализа данных с помощью электронных          |
| таблиц79                                                                                     |
| Практическая работа№16 Создание мультимедийной презентации средствами MS PowerPoint 81       |
| Практическая работа № 17 Создание электронных образовательных ресурсов по профилю            |
| специальности с использованием облачных сервисов                                             |
| Практическая работа № 18 Растровый графический редактор: создание, настройка и сохранение    |
| изображения                                                                                  |
| Практическая работа № 19 Векторный графический редактор: создание, настройка и сохранение    |
| изображения                                                                                  |
| Практическая работа № 20 Проектирование и создание многотабличной базы данных                |
| Практическая работа № 21 Работа с объектами многотабличных баз данных                        |
| Практическая работа № 22 Принципы поиска информации в справочно-правовой системе             |
| Консультант Плюс                                                                             |
| Практическая работа № 23 Назначение и принципы использования аппаратного и программного      |
| обеспечения, сетевых технологий                                                              |

#### 1. ПОЯСНИТЕЛЬНАЯ ЗАПИСКА

Состав и содержание практических занятий направлены на реализацию Федерального государственного образовательного стандарта среднего профессионального образования.

Ведущей дидактической целью практических занятий является формирование профессиональных практических умений (умений выполнять определенные действия, операции, необходимые в последующем в профессиональной деятельности) или учебных практических умений (умений решать задачи по информатике), необходимых в последующей учебной деятельности.

В соответствии с рабочей программой учебной дисциплины «Информатика» предусмотрено проведение практических занятий. В рамках практического занятия обучающиеся могут выполнять одну или несколько практических работ.

В результате их выполнения, обучающийся должен:

#### уметь:

У1. использовать информационные ресурсы и информационно-поисковые системы для поиска информации;

У2. осуществлять операции с объектами операционной системы;

- УЗ. применять графические редакторы для создания и редактирования изображений;
- У4. выполнять редактирование и форматирование текстового документа;
- У5. выполнять вычисления и обработку данных в электронных таблицах;

У6. создавать электронные мультимедийные презентации;

У7. работать с основными объектами баз данных;

У02.1 определять задачи для поиска информации;

У02.2 определять необходимые источники информации;

У02.3 планировать процесс поиска;

У02.4 структурировать получаемую информацию;

У02.5 выделять наиболее значимое в перечне информации;

У02.6 оценивать практическую значимость результатов поиска;

У02.7 оформлять результаты поиска;

У09.1 применять средства информационных технологий для решения профессиональных задач;

У09.2 использовать современное программное обеспечение;

У09.3 проявлять культуру информационной безопасности при использовании информационнокоммуникационных технологий.

Содержание практических ориентировано на подготовку обучающихся к освоению профессионального модуля программы подготовки специалистов среднего звена по специальности и овладению *профессиональными компетенциями:* 

ПК 3.2. . Разрабатывать технологическую документацию для проведения работ по монтажу, ремонту и технической эксплуатации промышленного оборудования в соответствии требованиями технических регламентов.

ПК 3.3. Определять потребность в материально-техническом обеспечении ремонтных, монтажных и наладочных работ промышленного оборудования.

А также формированию *общих компетенций*:

ОК 02 Осуществлять поиск, анализ и интерпретацию информации, необходимой для выполнения задач профессиональной деятельности

ОК 09 Использовать информационные технологии в профессиональной деятельности

Выполнение обучающихся практических работ по учебной дисциплине «Информатика» направлено на:

- обобщение, систематизацию, углубление, закрепление, развитие и детализацию полученных теоретических знаний по конкретным темам учебной дисциплины;

- формирование умений применять полученные знания на практике, реализацию единства интеллектуальной и практической деятельности;

- развитие интеллектуальных умений у будущих специалистов: аналитических, проектировочных, конструктивных и др.;

- выработку при решении поставленных задач профессионально значимых качеств, таких как самостоятельность, ответственность, точность, творческая инициатива.

Практические занятия проводятся после соответствующей темы, которая обеспечивает наличие знаний, необходимых для ее выполнения.

| Разделы/темы                | Темы практических занятий                                                  | Колич             | Требования                     |
|-----------------------------|----------------------------------------------------------------------------|-------------------|--------------------------------|
|                             |                                                                            | ество             | ΦΓΟС СΠΟ                       |
|                             |                                                                            | часов             | (уметь)                        |
| Раздел 1. НАЗНАЧ<br>ПРОГРАМ | ІЕНИЕ И ПРИНЦИНЫ ИСПОЛЬЗОВАНИЯ<br>ИМНОГО ОБЕСПЕЧЕНИЯ. СЕТЕВЫХ ТЕХ          | АШІАРА<br>(НОЛОГ) | АТНОГО И<br>ИЙ                 |
| Тема 1. Информа-            | Практическая работа № 1. Организация раз-                                  | 2                 | У2                             |
| ция и информаци-            | мещения, хранения, обработки и передачи                                    |                   | У 02.4, У09.1,                 |
| онные технологии.           | информации                                                                 |                   | У09.2                          |
| Тема 2.                     | Практическая работа № 2. Использование                                     | 1                 | У1                             |
| Компьютерные сети           | информационных ресурсов для поиска ин-                                     |                   | У02.1, У02.2,                  |
|                             | формации.                                                                  |                   | У02.3, У 02.4,                 |
|                             |                                                                            |                   | У 02.4, У 02.5,                |
|                             |                                                                            |                   | У 02.6,<br>Уюр. 1. Уюр. 2      |
|                             |                                                                            | 1                 | y09.1, y09.2                   |
|                             | Практическая расота № 3. Осеспечение                                       | 1                 | y I<br>V00 1 V00 2             |
|                             | осзопасности информационных систем                                         |                   | У09.2                          |
| Тема 3. Структура и         | Практическая работа № 4. САПР Компас                                       | 2                 | У3                             |
| классификация сис-          | ГРАФИК: интерфейс, построение графиче-                                     |                   | У 09.1, У09.2                  |
| тем автоматизиро-           | ских примитивов                                                            | 4                 | ¥2                             |
| ванного проектиро-          | Практическая работа № 5. САПР Компас                                       | 4                 | У 3<br>V 00 1 V00 2            |
| вания                       | Практическая работа № 6 САПР Компас                                        | 1                 | y 09.1, y 09.2<br>V2           |
|                             | Практическая работа № 0. САПГ Компас<br>ГРАФИК построение пространственной | 4                 | V 09 1 V09 2                   |
|                             | молели Опора                                                               |                   | 5 09.1, 5 09.2                 |
| Тема 4. Технология          | Практическая работа № 7. Текстовый про-                                    | 4                 | У4                             |
| обработки тексто-           | цессор: форматирование текстового доку-                                    |                   | У 02.4, У02.7,                 |
| вой информации              | мента.                                                                     |                   | У09.1, У 09.2                  |
|                             | Практическая работа № 8. Текстовый про-                                    | 2                 | У4                             |
|                             | цессор: оформление страниц текстового до-                                  |                   | У02.7, У 09.1,                 |
|                             | кумента                                                                    |                   | У09.2                          |
|                             | Практическая работа № 9. Текстовый про-                                    | 4                 | УЗ, У4                         |
|                             | цессор: работа с графическими объектами.                                   |                   | У 02.4, У 02.7,                |
|                             |                                                                            |                   | У09.1, У 09.2                  |
|                             | Практическая работа № 10. Текстовый про-                                   | 2                 | У4<br>Мараликар 7              |
|                             | цессор: работа с таблицами, использование                                  |                   | У 02.4, У02.7,<br>V00.1, V00.2 |
|                             | КОЛОНОК                                                                    | 1                 | y09.1, y 09.2<br>V4            |
|                             | Практическая работа № 11. Создание ком-                                    | 4                 | V 02 4 V02 7                   |
|                             | плекеного текстового документи                                             |                   | У 09.1. У09.2                  |
| Тема 5. Технология          | Практическая работа № 12. Организация                                      | 4                 | ¥5                             |
| работы с электрон-          | расчетов в среде электронных таблиц                                        |                   | У 02.4, У02.7,                 |
| ными таблицами              |                                                                            |                   | У09.1, У 09.2                  |
|                             | Практическая работа № 13. Работа со спи-                                   | 4                 | У5, У7                         |
|                             | сками в MS Excel.                                                          |                   | У02.1, У 02.4,                 |
|                             |                                                                            |                   | У02.3, У 02.6,                 |
|                             |                                                                            |                   | У02.7, У09.1,<br>У 00.2        |
|                             | Практинализа работа № 14. Постролина                                       | Λ                 | у U9.2<br>V5                   |
|                             | практическая работа ле 14. Построение диа-                                 | 4                 | y 5<br>V 02 4 V02 7            |
|                             | Parmin Papinob.                                                            |                   | 502.7, 502.7,                  |

## 2. ПЕРЕЧЕНЬ ПРАКТИЧЕСКИХ РАБОТ

|                                                                                  |                                                                                                    |    | У09.1. У 09.2                                                                                                    |
|----------------------------------------------------------------------------------|----------------------------------------------------------------------------------------------------|----|----------------------------------------------------------------------------------------------------|
|                                                                                  | Практическая работа № 15. Выполнение расчетов и анализа данных с помощью электронных таблиц                                                         | 4  | V5, V7<br>V02.1, V02.3<br>V 02.4, V02.7,<br>V 09.1, V09.2                                                               |
| Тема 6. Основы ра-<br>боты с мультиме-<br>дийной информаци-<br>ей. Системы       | Практическая работа № 16. Создание муль-<br>тимедийной презентации средствами MS<br>PowerPoint.                                                     | 6  | У6<br>У 02.4, У 02.7,<br>У09.1, У 09.2                                                                                  |
| компьютерной<br>графики                                                          | Практическая работа № 17. Создание элек-<br>тронных образовательных ресурсов по про-<br>филю специальности с использованием об-<br>лачных сервисов. | 4  | У1<br>У02.1, У 02.4,<br>У09.1, У 09.2                                                                                   |
|                                                                                  | Практическая работа № 18. Растровый гра-<br>фический редактор: создание, настройка и<br>сохранение изображения.                                     | 2  | У3<br>У09.1, У 09.2                                                                                                    |
|                                                                                  | Практическая работа № 19. Векторный гра-<br>фический редактор: создание, настройка и<br>сохранение изображения.                                     | 2  | У <u>3</u><br>У 09.1, У09.2                                                                                             |
| Тема 7. Системы<br>управления базами<br>данных. Справочно-<br>поисковые системы. | Практическая работа № 20. Проектирование и создание многотабличной базы данных.                                                                     | 2  | У7<br>У 02.4, У02.7,<br>У02.5, У09.1,<br>У09.2                                                                          |
|                                                                                  | Практическая работа № 21. Работа с объек-<br>тами многотабличных баз данных                                                                         | 4  | Y7<br>Y02.1, Y 02.4,<br>Y02.5,<br>Y09.1, Y09.2                                                                          |
|                                                                                  | Практическая работа № 22. Принципы поис-<br>ка информации в справочно-правовой сис-<br>теме Консультант Плюс                                        | 2  | Y1<br>Y02.1, Y02.2,<br>Y02.3, Y 02.4,<br>Y02.5, Y 02.6,<br>Y02.7, Y09.1,<br>Y09.2, Y09.3                                |
|                                                                                  | Практическая работа № 23. Назначение и принципы использования аппаратного и программного обеспечения, сетевых технологий                            | 2  | Y1, Y2, Y3,<br>Y4, Y5, Y6,<br>Y7<br>Y02.1, Y02.2,<br>Y02.3, Y02.4,<br>Y02.5, Y02.6,<br>Y02.7,<br>Y09.1, Y09.2,<br>Y09.3 |
| ИТОГО                                                                            |                                                                                                    | 70 |                                                                                                    |

#### 3. МЕТОДИЧЕСКИЕ УКАЗАНИЯ Тема 1. Информация и информационные технологии

### Практическая работа № 1

# Организация размещения, хранения, обработки и передачи информации Цель работы:

1. научиться выполнять организацию размещения, хранения, обработки и передачи информации при помощи программных средств

2. Освоить приёмы размещения информации на облачном хранилище Яндекс.Диск и хранилище Google.Disk.

#### Выполнив работу, Вы будете

#### уметь:

У2. осуществлять операции с объектами операционной системы;

У02.4 структурировать получаемую информацию;

У09.1 применять средства информационных технологий для решения профессиональных задач; У09.2 использовать современное программное обеспечение:

У09.2 использовать современное программное обеспечение;

#### Материальное обеспечение: персональный компьютер

# Задание 1. Организовать файловую структуру компьютера для хранения документов -

#### результатов выполнения практических работ.

#### Порядок выполнения задания:

- 1. Открыть папку Мои документы. Создать папку с номером группы. Создать в ней папку с Вашей фамилией.
- 2. Подготовить папки для хранения документов после изучения программ MS Word, MS Excel, MS Acess, КомпасГрафик, КонсультантПлюс, Графические редакторы.
- 3. Настроить представление объектов в окнах папок в виде таблицы, оставить столбцы таблицы Название, дата изменения, тип, размер.

## Задание 2. Настроить главное меню для запуска программ для выполнения практических работ.

#### Порядок выполнения задания:

1. Закрепить в меню пуск следующие программы MS Word, MS Excel, MS Acess, Компас-График, КонсультантПлюс.

#### Задание 3. Исследовать возможности онлайн конвертера документов.

- 1. Скопировать в папку с практической работой файлы разных типов (из сетевой папки).
- 2. Выполнить конвертирование файлов pdf в формат jpeg, Word, PowerPoint, Excel.
- 3. Выполнить конвертирование файлов jpeg, Word, PowerPoint, Excel в формат .pdf
- 4. Объединить несколько pdf документов в один.
- 5. Удалить все нечетные страницы из pdf документа.

#### Задание 3. Разместить информацию на облачном хранилище Яндекс.Диск

- 1. Перейти в поисковую систему Яндекс. Осуществить вход в Яндекс.Диск (при необходимости создать новый почтовый ящик)
- 2. Изучить интерфейс облачного храниища.

| ретаскиваем<br>ода файлы и |                                      | 🛓 Загрузить 🕂 Имя                                                              | Изипеча: 09.05.20                                                                   |
|----------------------------|--------------------------------------|--------------------------------------------------------------------------------|-------------------------------------------------------------------------------------|
| и загружаются<br>диск      | Загрузить фа<br>Перетацить скода или | йлы<br>выбираем эти сст<br>и выбираем в<br>проводнике Wind<br>какой файл загру |                                                                                     |
| Documents                  |                                      | 09.05.2012 17.49                                                               | Поделиться ссылкой                                                                  |
| Music                      |                                      | 09.05.2012 17:49                                                               | B C C Annuoceans country                                                            |
| -                          | Переход по папкам двойным            | 18.03.2015 12:07                                                               |                                                                                     |
| harry.                     | нажатием кнопки мыши                 | 10.12.2013 12:57                                                               | Чтобы поделиться файлом или                                                         |
| Загрузки                   |                                      | 27.12.2014 20.35                                                               | палкои, включаем этот<br>переключатель, копируем<br>появившуюся ссылку и отправляем |
| Guraus Corres              |                                      | 18 10 2014 14 30                                                               | адресату.                                                                           |

- 3. Создать папку под именем ИНФОРМАЦИОННЫЕ РЕСУРСЫ (Яндекс).
- 4. Загрузить в папку текстовый документ Хранилище ЯНДЕКС, в котором отразить следующую информацию про хранилище:
  - Бесплатное доступное место (в Гб)
  - Возможность увеличить бесплатное место на диске
  - Максимальный размер файла
  - Возможность делиться ссылками на файл
  - Возможность создания и редактирования документов прямо из облака
  - Возможность совместного редактирования документов в облаке
- 5. Загрузить в папку любое изображение с интерфейсом Яндекс.Диска.
- 6. Открыть полный доступ к папке для пользователя putilina-good24045@yandexl.ru

## Задание 2. Разместить информацию на облачном хранилище Google.Disk

- 1. Перейти в поисковую систему Google. Осуществить вход в Google.Disk (при необходимости создать новый почтовый ящик gmail).
- 2. Изучить интерфейс облачного хранилища.

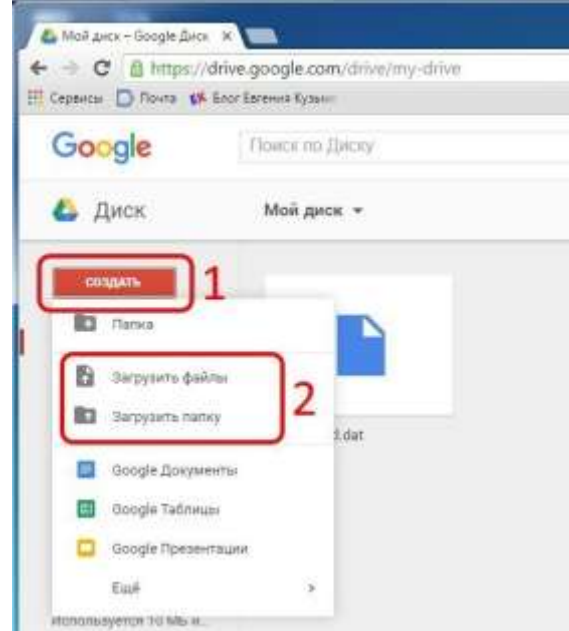

3. Создать папку под именем ИНФОРМАЦИОННЫЕ РЕСУРСЫ (Google). Находясь внутри папки создать Текстовый документ, в который занести следующую информацию про Google.Disk:

- Бесплатное доступное место (в Гб)
- Возможность увеличить бесплатное место на диске
- Максимальный размер файла
- Возможность делиться ссылками на файл
- Возможность создания и редактирования документов прямо из облака
- Возможность совместного редактирования документов в облаке
- 4. Открыть по предложенной ссылке презентацию Облачные Хранилища. И просмотреть презентацию.
- 5. Разместить в папке файл Облачные хранилища.xls. Ответить на вопросы теста. Предоставить доступ пользователю <u>putilina-good24@gmail.ru</u> для просмотра ответов.

#### Форма представления результата:

Документ (экран), отчет по выполненной работе

#### Критерии оценки:

Оценка «отлично» выставляется, если выполнены все задания практического занятия, допущены 1-2 недочеты, исправленные по требованию преподавателя.

Оценка «**хорошо**» выставляется, если работа выполнена в полном объеме, допущены одна ошибка или более двух недочетов при выполнении задания, исправленные по замечанию преподавателя.

Оценка «удовлетворительно» выставляется, если задания выполнены не в полном объеме, допущены 1-2 ошибки при выполнении заданий, но продемонстрированы умения, достаточные для дальнейшего усвоения программного материала.

Оценка «неудовлетворительно» выставляется, если выполнено менее половины заданий, не продемонстрированы умения, достаточные для дальнейшего усвоения программного материала.

## Тема 2 Компьютерные сети

### Практическая работа № 2 Использование информационных ресурсов для поиска информации

## Цель работы:

- 1. Использовать информационные ресурсы МГТУ для получения информации
- 2. Изучить возможности поисковых систем для поиска информации.

## Выполнив работу, Вы будете

уметь:

У1. использовать информационные ресурсы и информационно-поисковые системы для поиска информации;

У02.1 определять задачи для поиска информации;

У02.2 определять необходимые источники информации;

У02.3 планировать процесс поиска;

У02.4 структурировать получаемую информацию;

У02.5 выделять наиболее значимое в перечне информации;

У02.6 оценивать практическую значимость результатов поиска;

У09.1 применять средства информационных технологий для решения профессиональных задач;

У09.2 использовать современное программное обеспечение;

**Материальное обеспечение:** персональный компьютер, MS Word, Kaspersky Endpoint Security, методические указания по выполнению практической работы

# Задание 1. Изучить информацию, представленную на корпоративном портале. Порядок выполнения задания1:

1. Перейти на корпоративный портал по адресу http://sps.vuz.magtu.ru.

2. Изучить информацию, представленную в разделе УЧЕБНАЯ ИНФОРМАЦИЯ.

3. Просмотреть информацию по процессу ОБРАЗОВАТЕЛЬНАЯ ДЕЯТЕЛЬНОСТЬ. Найти информацию по учебной группе

 $\Box \Phi \Gamma O C$ 

🗆 Учебный план

4. Изучить перечень документов СМК (рабочих инструкций и ПВД) по проведению занятий, учебных практик, оформлению КР и ВКР и т.д.

- 5. Перейти на главную страницу, раздел БИБЛИОТЕЧНЫЕ РЕСУРСЫ.
- 6. Зарегистрироваться в библиотечной системе ИНФРА-М

7. На книжную полку ИНФОРМАТИКА положить:

- Плотникова Н.Г. Информатика и информационно-коммуникационные технологии (ИКТ): Учеб. пособие. М.: РИОР: ИНФРА-М, 2017. 124 с. (Среднее профессиональное образование). Режим доступа: <u>http://znanium.com/go.php?id=760298</u>.
- Информатика, автоматизированные информационные технологии и системы: Учебник / В.А. Гвоздева. - М.: ИД ФОРУМ: НИЦ ИНФРА-М, 2015. - 544 с.: ил.; 60х90 1/16. -(Профессиональное образование). (переплет) ISBN 978-5-8199-0449-7 – Режим доступа: http://znanium.com/go.php?id=492670

8. На книжную полку ХОББИ положить книгу по другой учебной дисциплине или хобби.

9. Просмотреть каталог книг в библиотечной системе ЛАНЬ

- 10. Перейти на образовательный портал.
- 11. Просмотреть информацию, представленную для категории ГОСТЬ
- 12. Изучить календарный график учебного процесса на текущий год для своей группы.

### Задание 2. Изучить ресурсы Интернета, необходимые специалисту по монтажу промышленного оборудования

1. Перейти на сайт <u>http://kadriruem.ru/ohrana-truda-na-proizvodstve/</u>. Изучить материал стартовой странички.

2. Перейти на сайт <u>http://cнип.pф/snip</u>. Найти текст СНиП 2.01.02-85\* «Противопожарные нормы», СНиП 23-05-95 «Естественное и искусственное освещение».

3. Перейти на информационный портал ОБОРУДОВАНИЕ ДЛЯ БИЗНЕСА <u>http://www.protehnologii.ru/</u> Изучить представленную информацию.

4. В любой поисковой системе ввести запрос «НОВИНКИ ПРОМЫШЛЕННОГО ОБО-РУДОВАНИЯ». Изучить информацию наиболее интересных сайтов. Изучить содержимое сайта: оборудование и литературу (прайс-лист на диагностическое оборудование), тех.поддержку (информацию по диагностике и ремонту: статьи по выбору диагностического оборудования. информация по устройству и диагностике, методики отдельных диагностических операций, прочая информация, страницы технической поддержки по отдельным моделям оборудования, материалы по конкретным маркам - выберете интересующую Вас марку и изучите информацию).

Форма предоставления результата: Документ (экран).

#### Критерии оценки:

Оценка «отлично» выставляется, если выполнены все задания практического занятия, допущены 1-2 недочеты, исправленные по требованию преподавателя.

Оценка «**хорошо**» выставляется, если работа выполнена в полном объеме, допущены одна ошибка или более двух недочетов при выполнении задания, исправленные по замечанию преподавателя.

Оценка «удовлетворительно» выставляется, если задания выполнены не в полном объеме, допущены 1-2 ошибки при выполнении заданий, но продемонстрированы умения, достаточные для дальнейшего усвоения программного материала.

Оценка «неудовлетворительно» выставляется, если выполнено менее половины заданий, не продемонстрированы умения, достаточные для дальнейшего усвоения программного материала.

## Тема 2 Компьютерные сети

### Практическая работа №3 Обеспечение безопасности информационных систем

## Цели работы:

- 1. Изучить классификацию угроз информационной безопасности;
- 2. Изучить возможности антивирусных программ по предотвращению угроз.

## Выполнив работу, Вы будете:

уметь:

У1. использовать информационные ресурсы и информационно-поисковые системы для поиска информации;

У09.1 применять средства информационных технологий для решения профессиональных задач; У09.2 использовать современное программное обеспечение;

У09.3 проявлять культуру информационной безопасности при использовании информационно-коммуникационных технологий.

Материальное обеспечение: персональный компьютер, MS Word, Kaspersky Endpoint Security, методические указания по выполнению практической работы

#### Задание 1.

## Составить краткую справку о понятии ИНФОРМАЦИОННАЯ БЕЗОПАСНОСТЬ

- 1. Просмотреть презентацию «Информационная безопасность».
- 2. Заполнить схему «Угрозы сохранности информации» с указанием примеров.

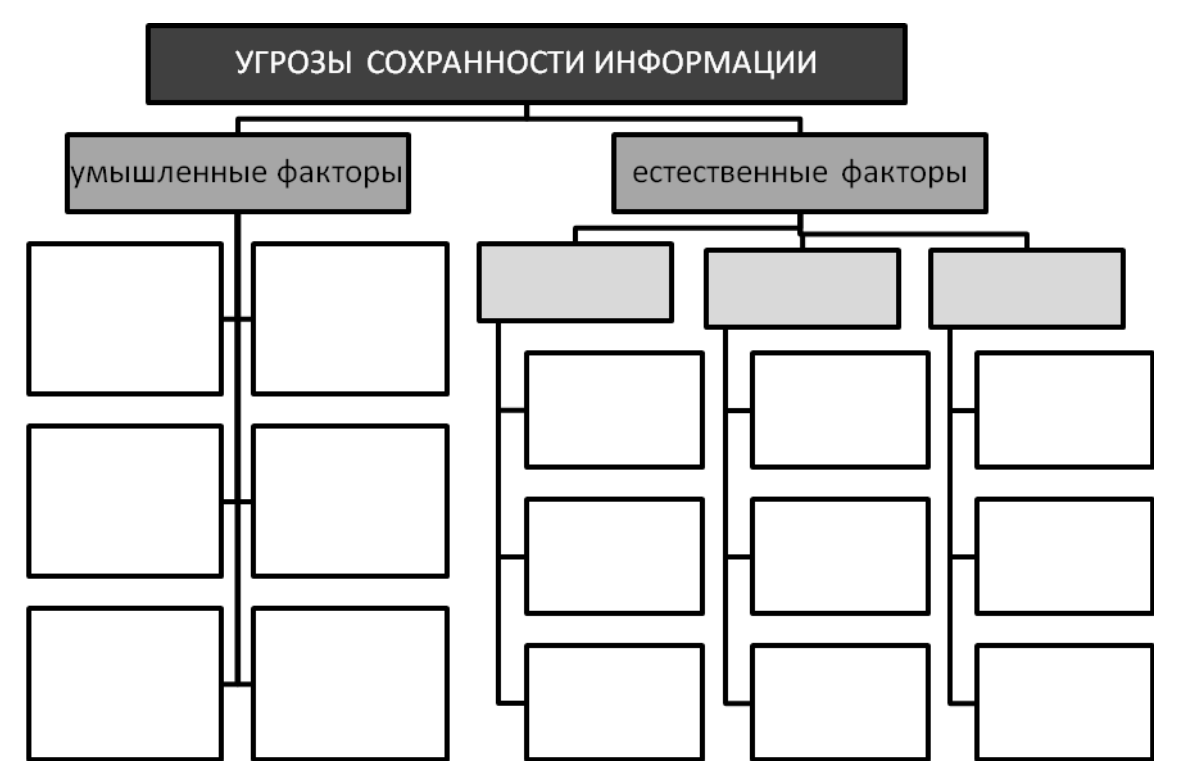

## Задание 2. Составить краткую справку о разновидностях вирусов и антивирусных про-

#### грамм

- 1. Просмотреть видео в сети интернет про вирусы:
- <u>https://www.youtube.com/watch?time\_continue=111&v=GPcYfSEaCDM</u>
- <u>https://www.youtube.com/watch?time\_continue=125&v=ga0nCTG3d7c</u> Записать понятие вируса, топ-10 вирусов, их особенности
- 2. Просмотреть видео Лучшие антивирусы на компьютер
- <u>https://www.youtube.com/watch?time\_continue=3&v=LW5VGJdyAXA</u>. Записать названия, основные принципы работы.

#### Задание 3.

#### Выполнить обновление баз антивирусной программы

#### Порядок выполнения задания 2:

- 1. Запустить антивирусную программу, установленную на компьютере (Kaspersky Endpoint Security)
- **2.** Информация о текущем состоянии баз Kaspersky Endpoint Security отображается в разделе Обновление блока Управление задачами на закладке Центр управления главного окна программы. Выполнить обновление баз вручную.

#### Задание 4.

Проверить на наличие угроз съемный диск

#### Порядок выполнения задания 3:

- 1. В USB-разъем вставить съемный диск.
- 2. Используя контекстное меню диска выполнить проверку на наличие вирусов. При необходимости выполнить лечение и перезагрузку компьютера.
- 3. Просмотреть отчет об операции

#### Задание 5.

## Выполнить полную проверку компьютера на наличие угроз

#### Порядок выполнения задания 4:

- 1. Запустить антивирусную программу, установленную на компьютере (Kaspersky Endpoint Security)
- 2. На вкладке Центр управления в разделе Управление задачами выполнить полную проверку компьютера на наличие угроз

| Thereast reasons as | n References       | 87.06.2012 Comparis of sectors (DO20), stratus - enforcements |
|---------------------|--------------------|---------------------------------------------------------------|
| Быборочная про      | верка бручную      | Статистика предыдушеги затуска недоступна                     |
| Понох вурусов       | 08.07.2012 = 14.3  | 05.05.2012: Проверено объектор: 4374. Угрозы не обнеружаны    |
| Проверка важны      | a alivered deverse | Сталистика предыдущега запуска недоступка                     |
| 06-osterese         | Revervo            | 05:06:2012 6atai aktivanami, wyczo zarwosłi 16290112          |
| Of-canese           | Автоналически      | 11.06.2012: Sate activatere, work service3: 16290112          |
| Reverse your react  | w) Бручкую         | Статистика пряджа учаго затуска нероступна                    |
| Revox years roct    | el 14.09.2012#19:0 | 08.08.2012: Обнаружано укавеюстай: 18                         |

3. Посмотреть отчет о выполненной операции

Форма представления результата: схема «Угрозы сохранности информации», Информация о вирусах и антивирусных программах, экран.

#### Критерии оценки:

Оценка «отлично» выставляется, если выполнены все задания практического занятия, допущены 1-2 недочеты, исправленные по требованию преподавателя.

Оценка «**хорошо**» выставляется, если работа выполнена в полном объеме, допущены одна ошибка или более двух недочетов при выполнении задания, исправленные по замечанию преподавателя.

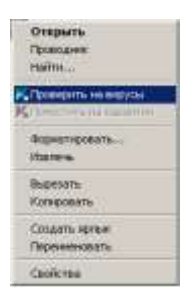

Оценка «удовлетворительно» выставляется, если задания выполнены не в полном объеме, допущены 1-2 ошибки при выполнении заданий но продемонстрированы умения, достаточные для дальнейшего усвоения программного материала.

Оценка «неудовлетворительно» выставляется, если выполнено менее половины заданий, не продемонстрированы умения, достаточные для дальнейшего усвоения программного материала

## **Тема 3.** Структура и классификация систем автоматизированного проектирования

#### Практическая работа № 4

#### САПР Компас ГРАФИК: интерфейс, построение графических примитивов Цель работы:

Получить навыки построения изображения детали в приложении «КОМПАС-График».

## Выполнив работу, Вы будете

уметь:

УЗ. применять графические редакторы для создания и редактирования изображений;

У09.1 применять средства информационных технологий для решения профессиональных задач; У09.2 использовать современное программное обеспечение;

Материальное обеспечение: персональный компьютер, методические указания по выполнению практической работы

# Задание 1. Изучить инструменты для построения графических примитивов и простановки размеров:

### Порядок выполнения задания.

Создать изображения с помощью инструментов КомпасГрафик.

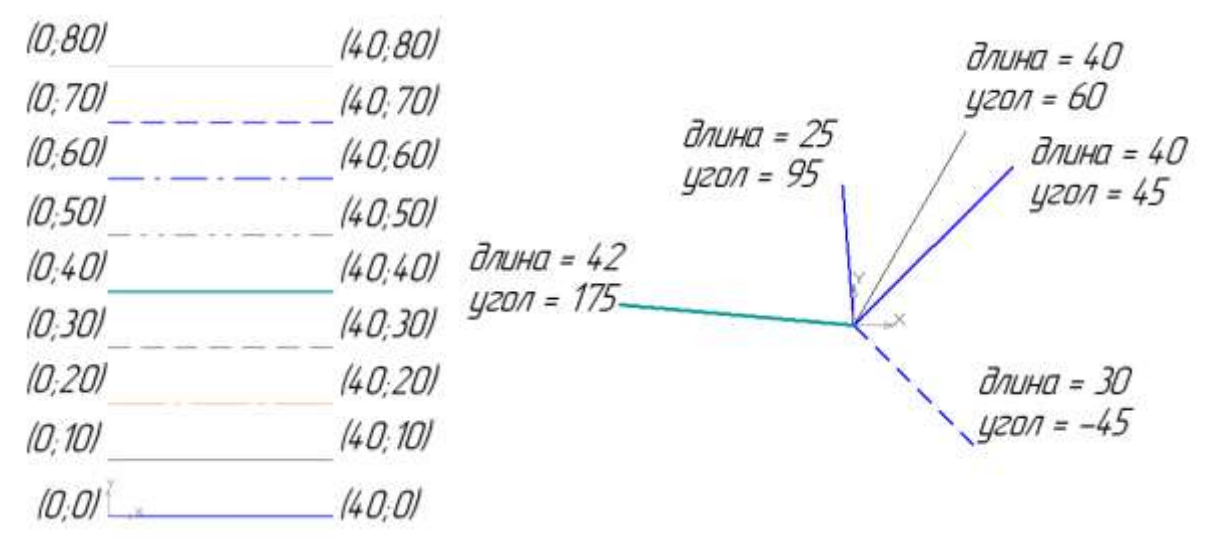

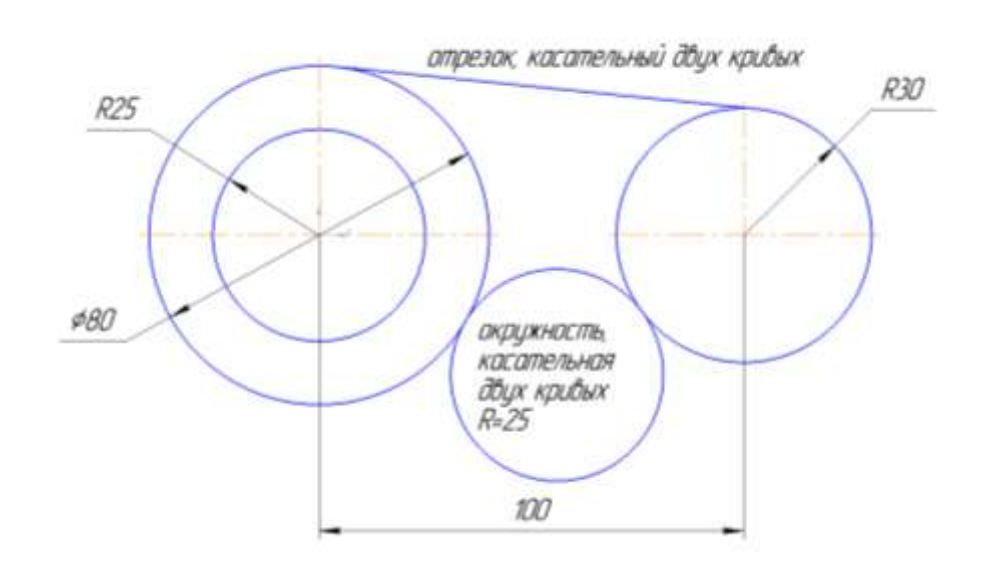

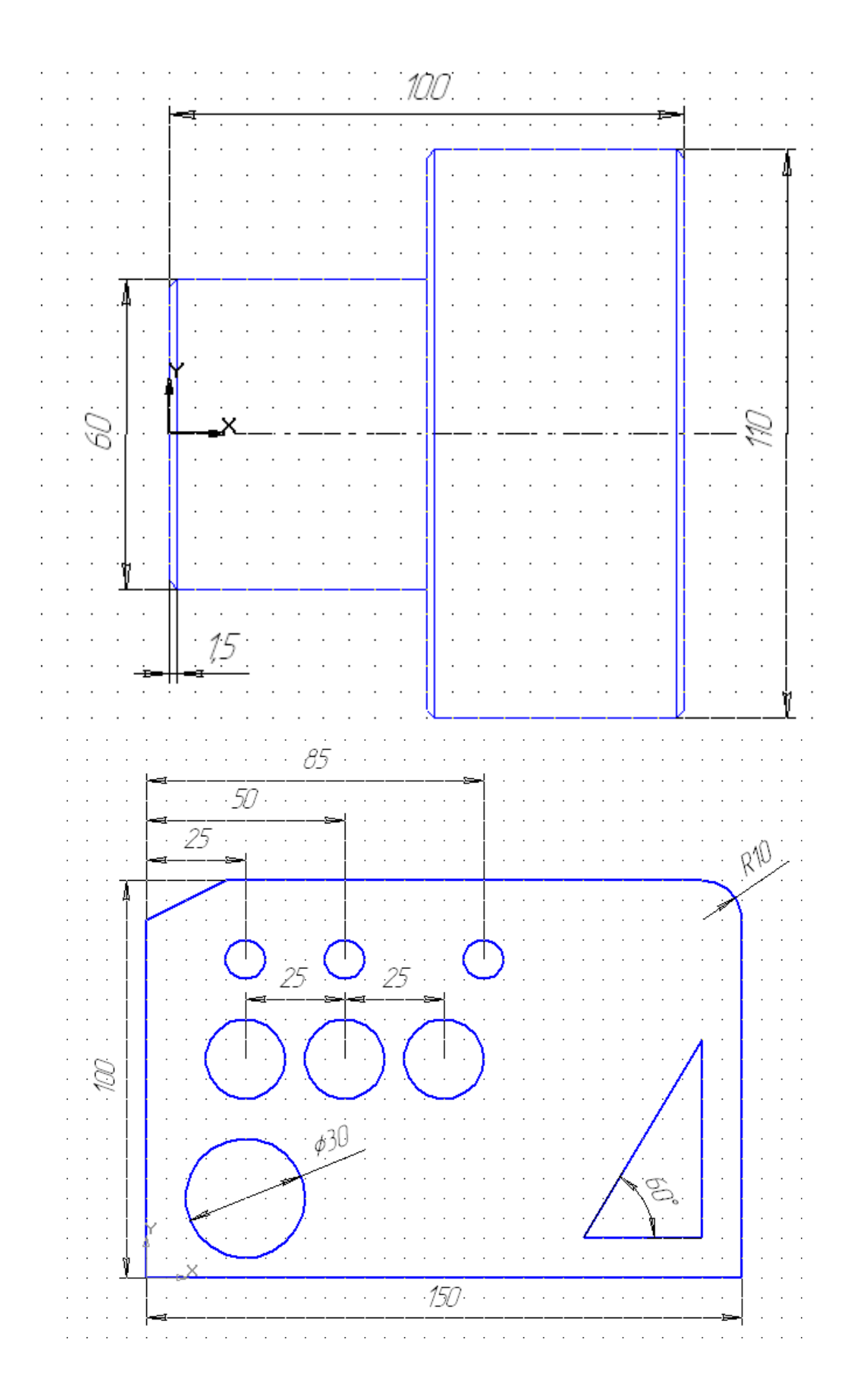

Задание 2. Построить крышку по образцу

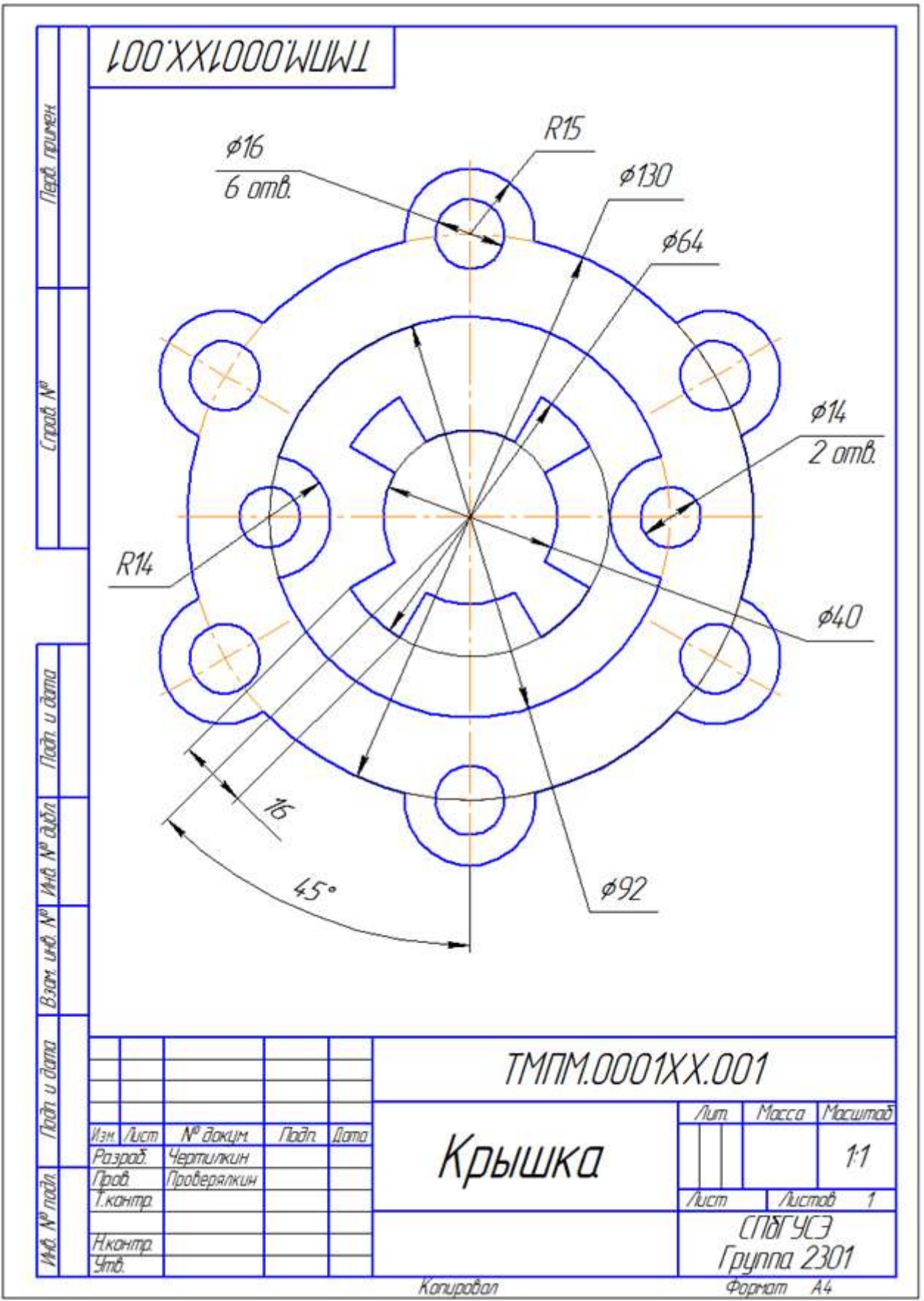

#### Порядок выполнения задания

1. Проанализируйте деталь: изображение симметричное, состоит из трех контуров; в каждом контуре есть повторяющиеся элементы, которые можно построит либо зеркальным отображением, либо круговым массивом. Выберите команду **Файл⇒Создать⇒Чертеж** 

2. Войдите в режим редактирования основной надписи (по ПКМ на основной надписи, выбрав команду из контекстного меню Заполнить основную надпись), заполните графы Обозначение – ТМПМ.0001ХХ.001 и Наименование – Крышка. Сохраните файл.

3. Для удобства, вставьте рисунок на рабочую область, для чего, вызовите команду Вставка⇒Рисунок, выберите файл рисунка задания и укажите его местоположение на рабочей области.

Для построения внешнего контура, постройте окружность диаметром **130 мм**. Для чего, вызовите команду либо на инструментальной

панели Геометрия <sup>№</sup> ⇒Окружность <sup>№</sup>, либо в меню Инструменты⇒Геометрия⇒Окружности.

Постройте еще две окружности радиусом 10 мм и диаметром 16 мм.

4. Для обрезки лишних линий вызовите команду либо на

инструментальной панели Редактирование → Усечь кривую →, либо в меню Редактор⇒ Удалить⇒ Часть кривой и укажите обрезаемые части кривых. Заполнить основную надпись Удалить содержимое Добавить объект таблицы изменений... Редактировать таблицу изменений Разбивать таблицу изменений на блоки Параметры текущего чертежа... Типы основных надписей... Оформление чертежей...

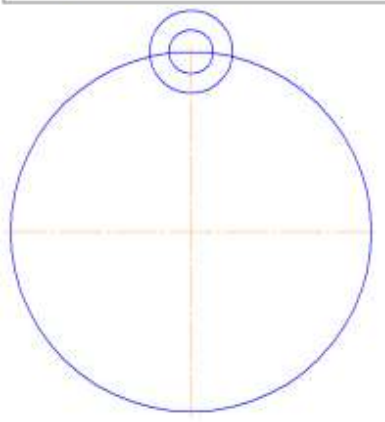

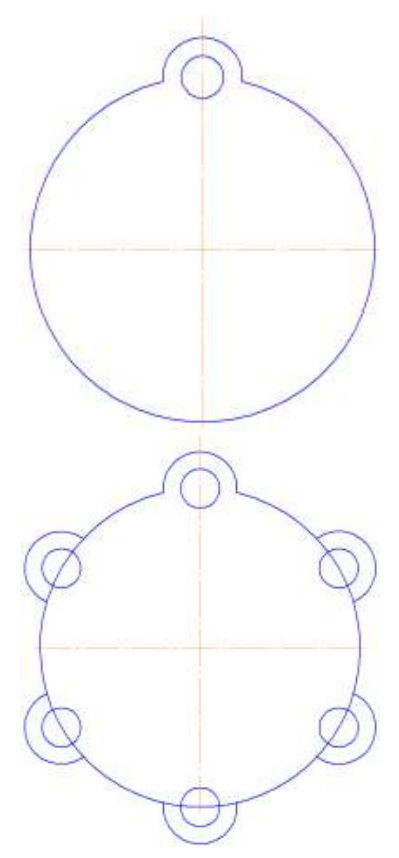

5. Для копирования одинаковых элементов выделите дугу и маленькую окружность, вызовите команду Редактор⇒Копия по окружности <sup>с</sup>. На Панели свойств задайте количество элементов массива – 6, нажмите кнопку в области Режим ⇒ Вдоль всей окружности для равномерного распределения элементов массива по окружности, укажите центр массива – центр большой

окружности и нажмите кнопку Создать объект \*

| + *<br>? | ⊠Центр | 104.230( | 185.380 | Шаг | 60.0 | Коли <u>ч</u> ество копий | 6 | • | Ре <u>ж</u> им | Ç | ្ល |
|----------|--------|----------|---------|-----|------|---------------------------|---|---|----------------|---|----|
|          |        | 🕄 Копия  | Атрибу  | ты  |      |                           |   |   |                |   |    |

6. Используя команду Усечь кривую 🥍 обрежьте лишние фрагменты кривых.

7. Создайте окружность диаметром 92 мм и еще две концентрические с диаметром 14 мм и радиусом 10 мм.

8. Используя команду **Усечь кривую** обрежьте лишние фрагменты кривых.

9. Выделите дугу и маленькую окружность. Выберите команду Редактирование⇒ Симметрия . С помощью двух точек (обязательно с привязкой, например, Центр .), расположенных на вертикальной оси больших окружностей, укажите ось симметрии. На Панели свойств отследите, чтобы была включена опция Оставлять исходные объекты . Используя команду Усечь кривую . обрежьте лишние фрагменты кривых.

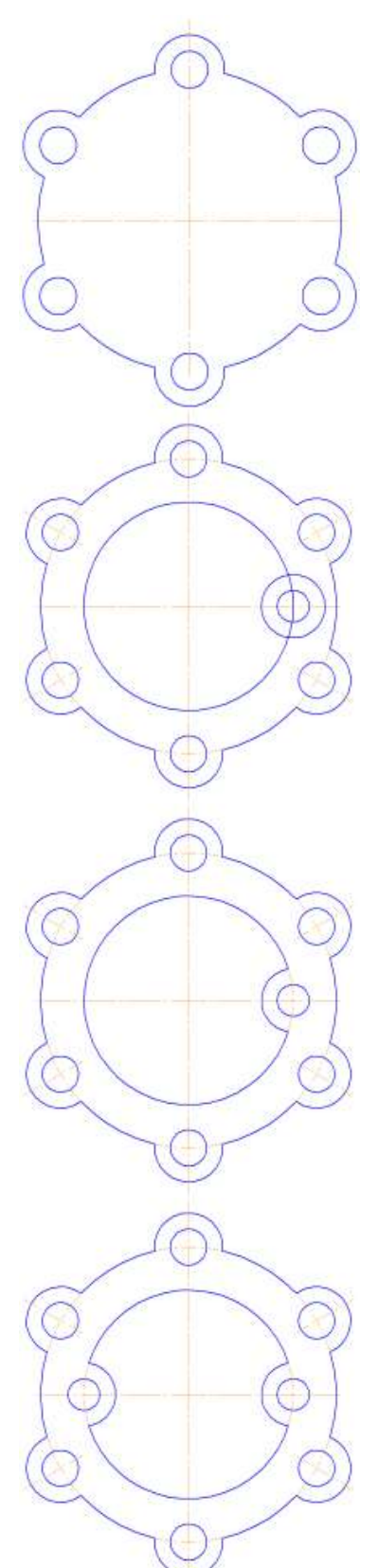

10. Для построения внутреннего контура, постройте две окружности диаметрами 64 мм и 40 мм.

11. Для построения лепестков, постройте три вспомогательные прямые под углом **45°** и на расстоянии от средней линии по **8 мм**, используя команды **Геометрия⇒ Вспомогательная прямая** ✓

12. Через точки пересечения вспомогательных прямых с окружностью диаметром **64 мм**, постройте два отрезка, пересекающихся в центре больших окружностей, используя команду **Отрезок** 

13. Используя команду Усечь кривую обрежьте лишние фрагменты отрезков.

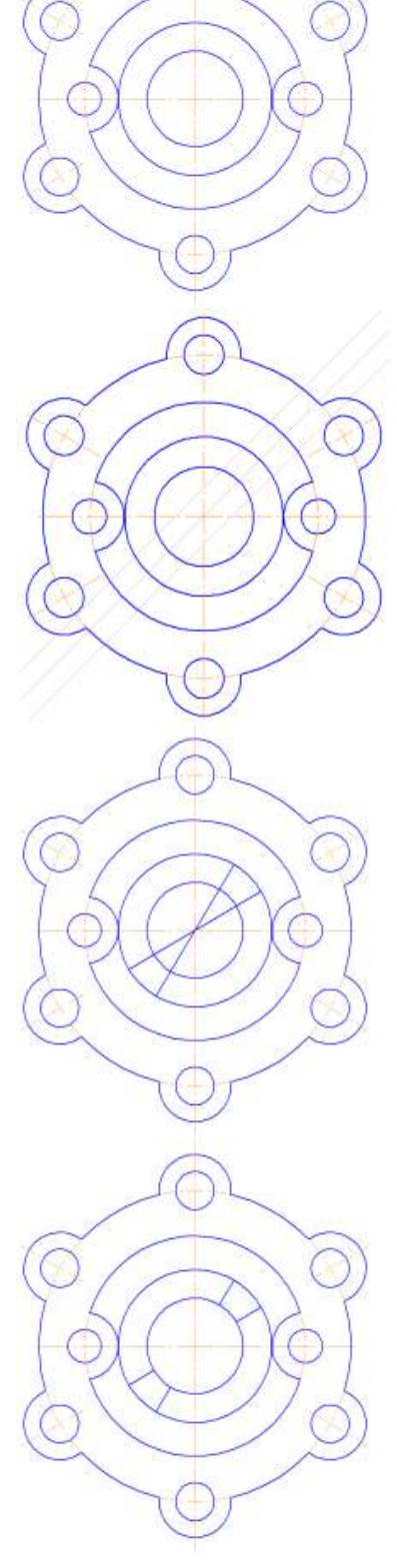

14. Выделите четыре полученных отрезка. Выберите команду Редактирование⇒ Симметрия . С помощью (обязательно точек c привязкой, двух например, **Центр** (•), расположенных на вертикальной оси больших окружностей, укажите ось симметрии. Используя команду Усечь кривую — обрежьте лишние фрагменты окружностей.

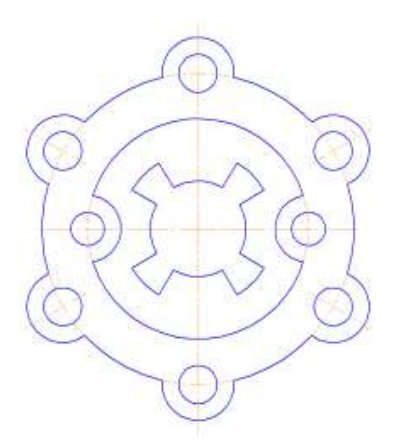

инструментальной RB пане-#15 #130 6.000 ли Размеры 😽 ⇒Линейный размер 🖽, Диаметральный \_\_\_размер 🧖, Радиальный размер 2, Угловой размер 2, нанесите необходимые размеры согласно ГОСТ 2.307-68.

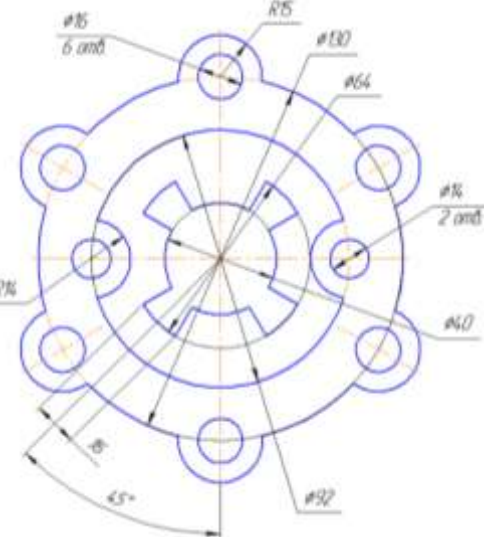

16. Покажите законченный чертеж преподавателю

Задание 3. Создать плоские контуры по образцу

команды

15. Используя

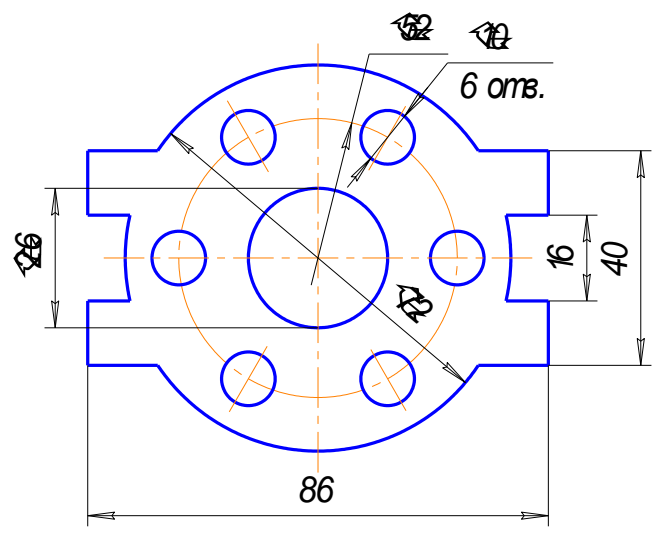

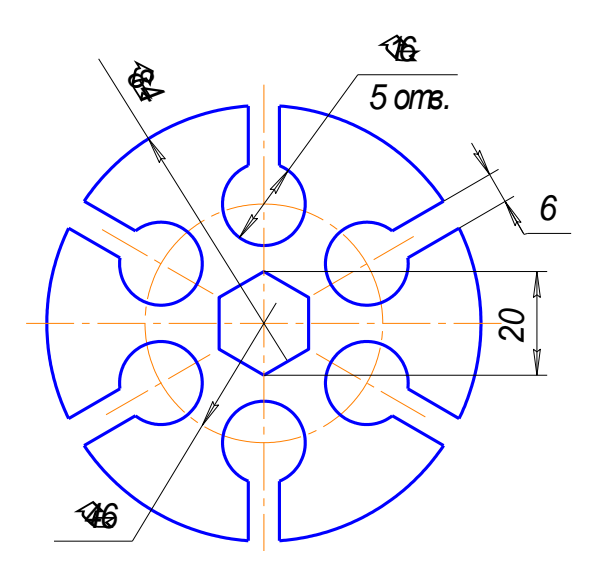

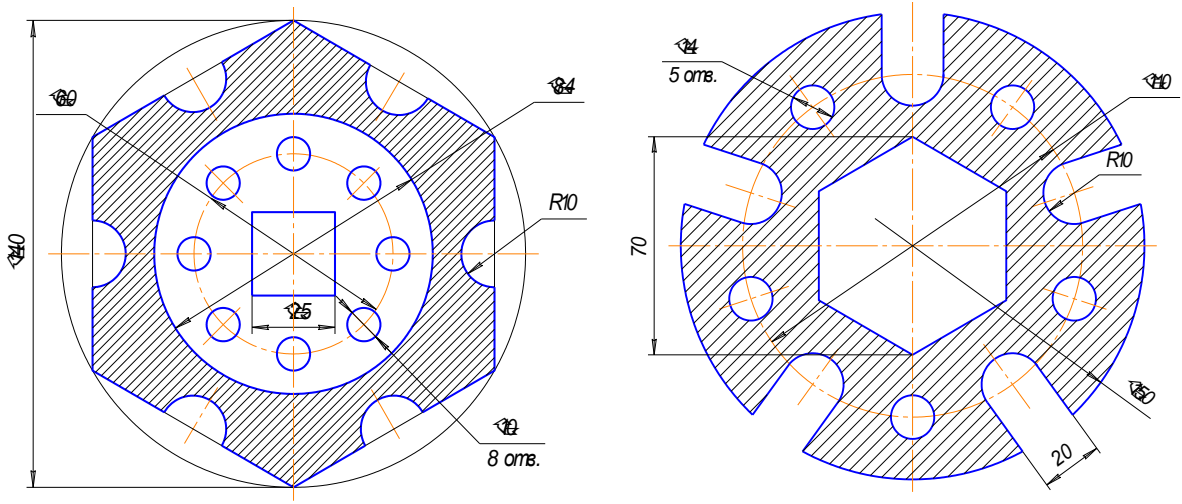

YUKO

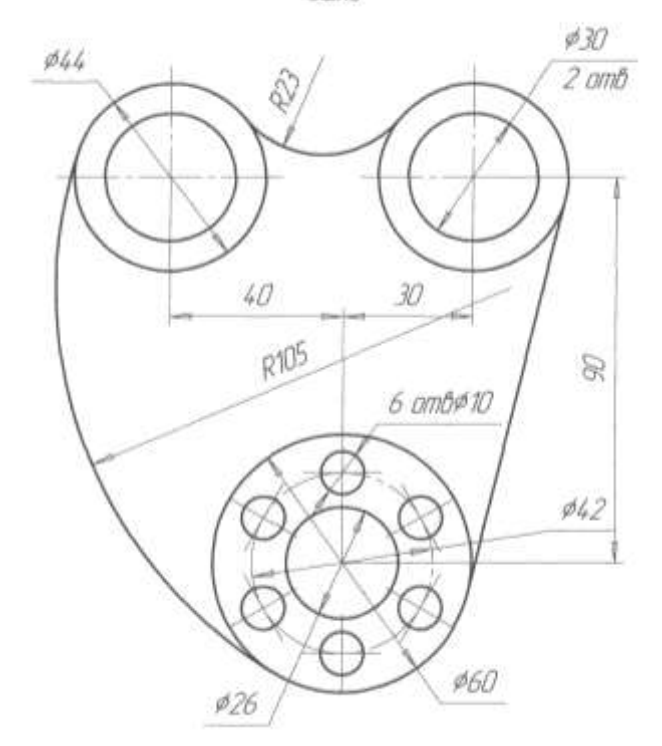

#### Форма представления результата:

Документ (экран), распечатанный документ выполненной работы

#### Критерии оценки:

Оценка «отлично» выставляется, если выполнены все задания практического занятия, допущены 1-2 недочеты, исправленные по требованию преподавателя.

Оценка «**хорошо**» выставляется, если работа выполнена в полном объеме, допущены одна ошибка или более двух недочетов при выполнении задания, исправленные по замечанию преподавателя.

Оценка «удовлетворительно» выставляется, если задания выполнены не в полном объеме, допущены 1-2 ошибки при выполнении заданий, но продемонстрированы умения, достаточные для дальнейшего усвоения программного материала.

Оценка «неудовлетворительно» выставляется, если выполнено менее половины заданий, не продемонстрированы умения, достаточные для дальнейшего усвоения программного материала.

# Тема 3. Структура и классификация систем автоматизированного проектирования

## Практическая работа № 5 САПР Компас ГРАФИК: построение плоского контура

#### Цель работы:

Получить навыки построения плоского контура в приложении «КОМПАС-График».

## Выполнив работу, Вы будете

уметь:

УЗ. применять графические редакторы для создания и редактирования изображений;

У09.1 применять средства информационных технологий для решения профессиональных задач; У09.2 использовать современное программное обеспечение;

Материальное обеспечение: персональный компьютер, методические указания по выполнению практической работы

Задание 1. Выполните чертеж детали «Шаблон»

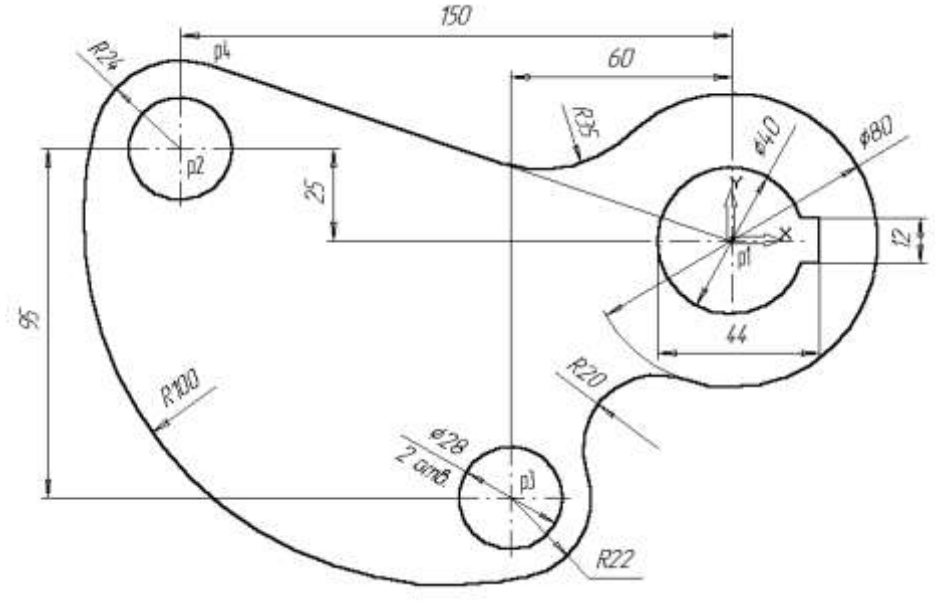

Puc 1

### Порядок выполнения Задания 1

1.Создайте новый документ.

2.С помощью команды *Ввод окружности* постройте окружность **о1** с осевыми линиями и радиусом 20 мм.

3.Затем постройте окружность **о2** без осевых линий радиусом 40 мм. Положение центра задайте в центре окружности **о1** (точка p1) с помощью привязки Ближайшая точка, рис. 2.

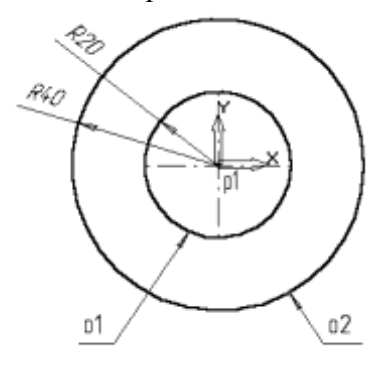

Рис. 2 4.Постройте окружность **о3**, рис. 3. с осевыми линиями и радиусом 14 мм .

5.Затем постройте окружность о4 без осевых линий радиусом 24 мм. Положение центра задайте в центре окружности о3 (точка p2).

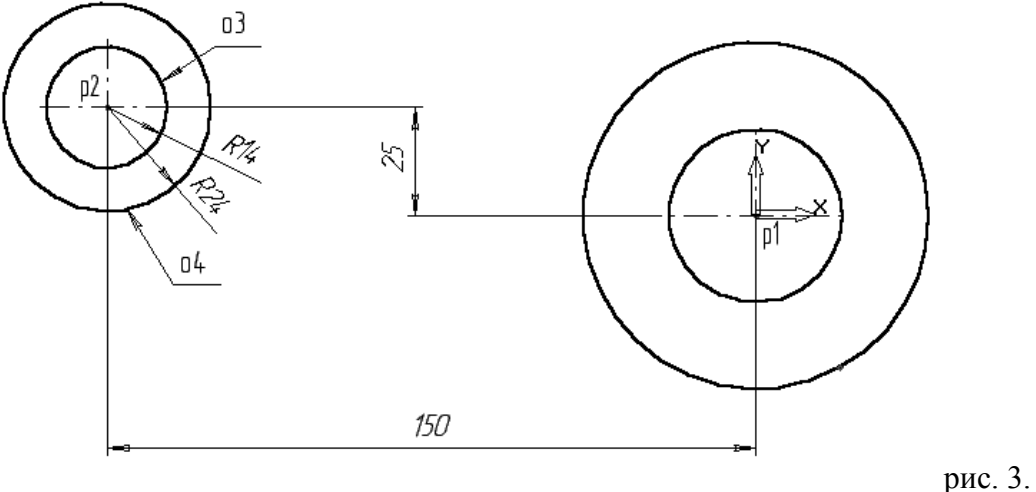

6.С помощью команды *Параллельная прямая* постройте вспомогательную прямую 1, параллельную вертикальной оси симметрии окружности о1 (мишень 1) на расстоянии 60 мм слева от

нее, рис. 4. 7.Затем постройте прямую 2, параллельную горизонтальной оси симметрии окружности о3 (мишень 2) на расстоянии 95 мм вниз, рис. 4.

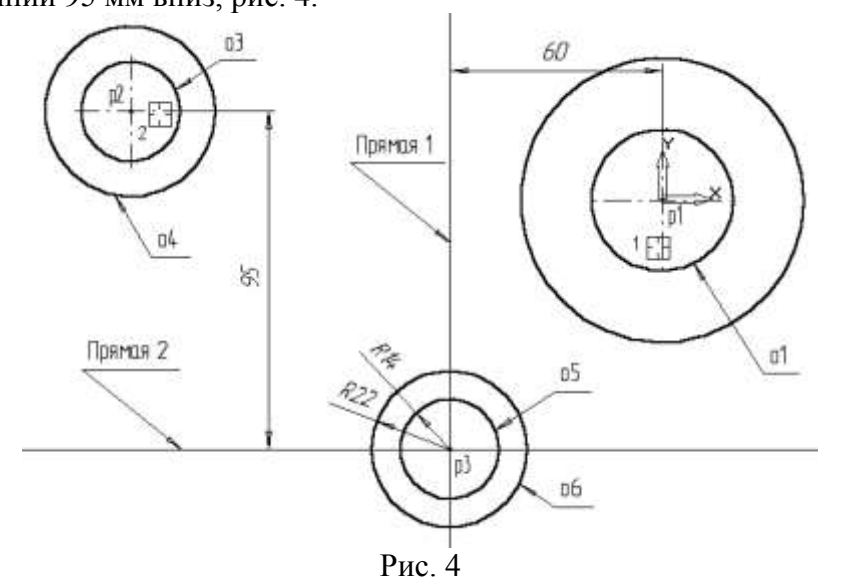

8.Постройте окружность **о5** с осевыми линиями и радиусом 14 мм. Положение центральной точки укажите в точке p3 пересечения построенных вспомогательных прямых с помощью привязки Пересечение, рис. 4.

9.Затем постройте окружность об без осевых линий радиусом 22 мм. Положение центра задайте в центре окружности о5 (точка р3).

10. После выполнения построений удалите вспомогательные прямые с помощью команды **Удалить – Вспомогательные кривые и точки.** 

Постройте отрезок p4-p1 (Рис.5), который должен пройти касательно окружности о4 через центр окружности о1 (точка p1).

11. Включите кнопку Касательный отрезок через внешнюю точку на Панели расширенных команд ввода отрезков.

12. В ответ на запрос системы Укажите кривую для построения касательного отрезка укажите мишень на окружность о4 (мишень 3).

13. В ответ на запрос *Укажите* начальную точку отрезка поместите курсор в центр окружности о1 (точка p1). После срабатывания привязки Ближайшая точка зафиксируйте точку.

14. Система создаст два варианта отрезка, удовлетворяющих заданным условиям. Верхний вариант будет отображаться сплошной линией, то есть будет текущим. Нижний вариант будет отображаться штриховой линией, то есть будет дополнительным.

15. Щелчком на кнопке *Создать* объект создайте верхний (текущий) отрезок. Щелчком на кнопке Прервать команду откажитесь от создания нижнего отрезка (или завершить действие и нажать клавишу ctrl+z).

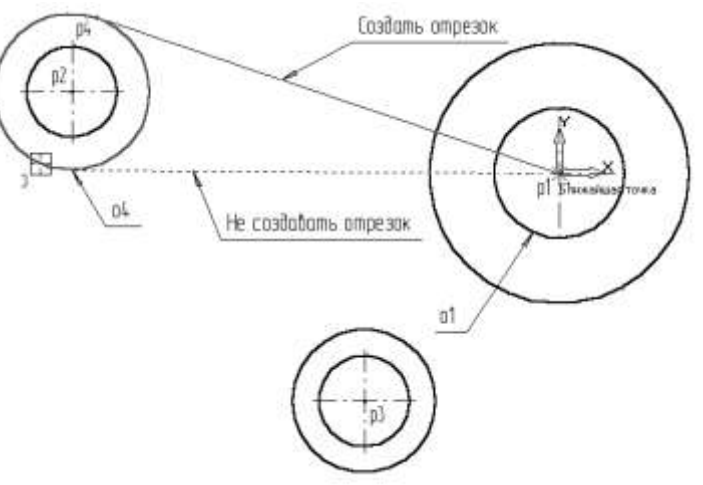

Рис. 5

16. Постройте плавное сопряжение отрезка p4-p1 и окружности о1 дугой радиусом 35 мм. Включите кнопку *Скругление* на странице Геометрия. В поле Радиус скругления в Строке параметров введите значение 35 мм. После этого укажите мишенью на отрезок p4-p1 (мишень 4) и на окружность о1 (мишень 5). Результат выполнения операции показан на (Рис. 6).

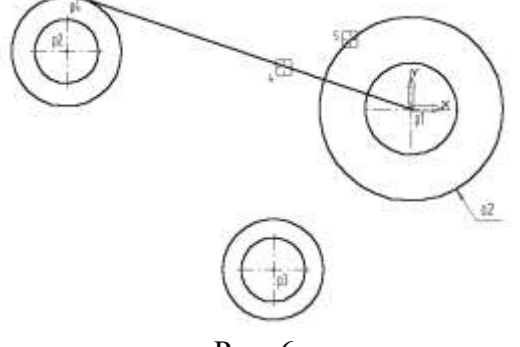

Рис. 6

17. Постройте плавное сопряжение окружности о4 и окружности о6 дугой радиусом 100 мм (Рис. 7). В поле Радиус скругления введите значение 100 мм и укажите мишенью окружность о4 (мишень 6) окружность о6 (мишень 7).

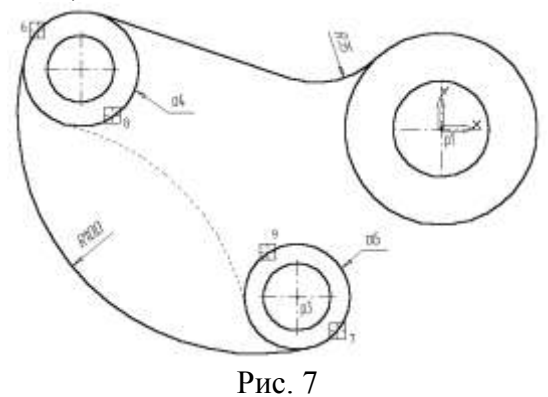

Замечание: при выполнении скруглений большое значение имеет место указания объектов. Если Вы укажите окружность о4 в точке мишени 8, а окружность о6 в точке мишени 9, то система выполнит построение другого варианта сопряжения, показанного на рис.7 пунктирной линией.

18. Самостоятельно постройте плавное сопряжение окружности об и окружности о2 дугой радиусом 20 мм, рис. 8.

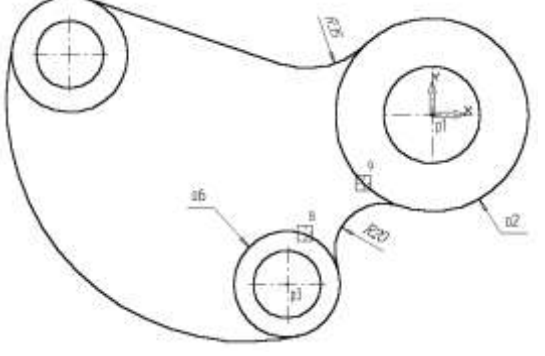

Рис. 8

Для окончательного построения внешнего контура детали осталось удалить лишние участки окружностей о2, о4 и об. Включите кнопку *Усечь кривую* на странице Редактирование, усеките лишние кривые, рис. 9

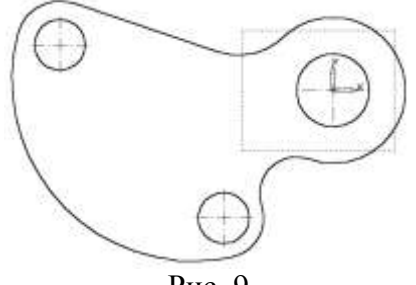

Рис. 9

22. Выполним построение шпоночного паза в правой части детали. Увеличьте участок детали, как это показано на рис.10.

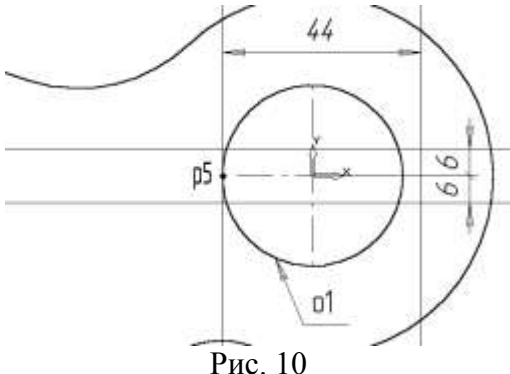

23. С помощью команды *Вертикальная прямая* на Панели расширенных команд ввода вспомогательных прямых постройте вертикальную прямую через точку p5 на левом квадранте окружности o1, puc. 10.

24. С помощью команды *Параллельная прямая* с правой стороны от вертикальной прямой на расстоянии 44 мм от нее постройте параллельную прямую.

25. Постройте две параллельные прямые на расстоянии 6 мм с каждой стороны от горизонтальной оси симметрии окружности о1.

26. С помощью команды *Непрерывный ввод* объектов на странице Геометрия Инструментальной панели постройте ломаную линию из трех отрезков, как это показано на рис. 11. Построение начните от точки рб.

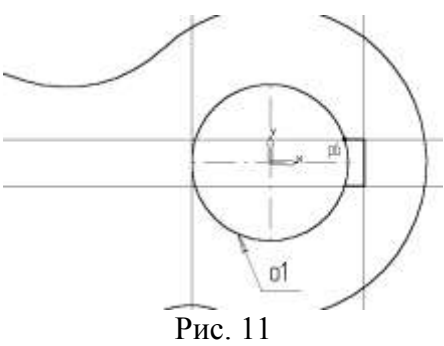

27. Удалите вспомогательные построения. Затем с помощью команды Усечь кривую удалите лишний участок окружности о1.

28. Постройте отрезок p7-p1 со стилем линии *Тонкая*. Этот отрезок определяет направление отрезка p4-p7 через центр окружности о1 (точка p1) и необходим для правильного чтения чертежа, puc. 12

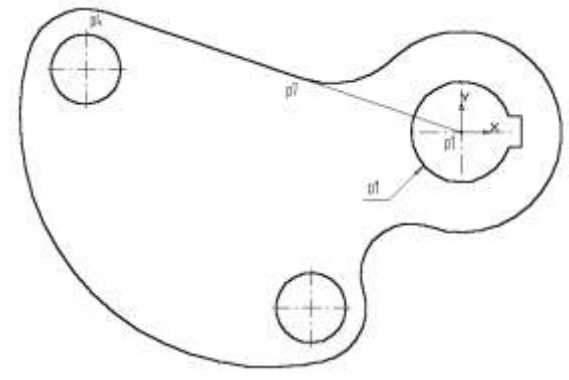

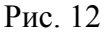

29. Используя чертеж детали на рис. 1 в качестве образца, проставьте все необходимые размеры. 31. Сохраните документ.

Задание 2 Самостоятельно выполните чертеж детали по образцу

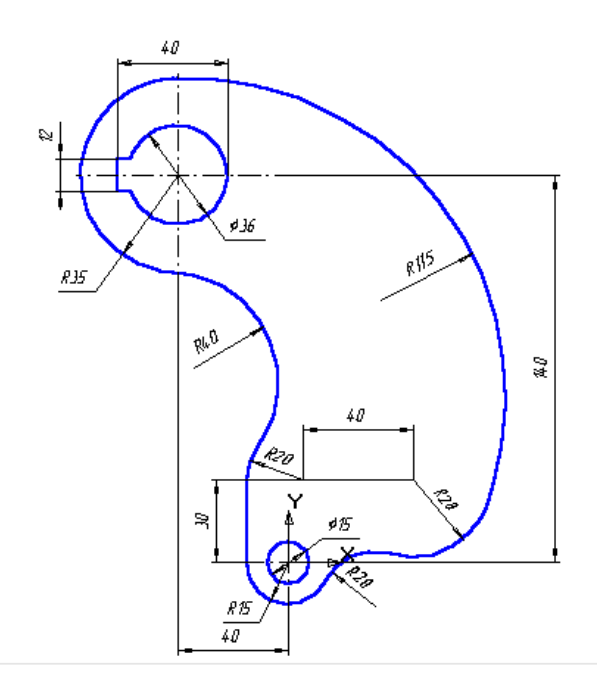

Задание 2. Создайте плоские контуры по образцу

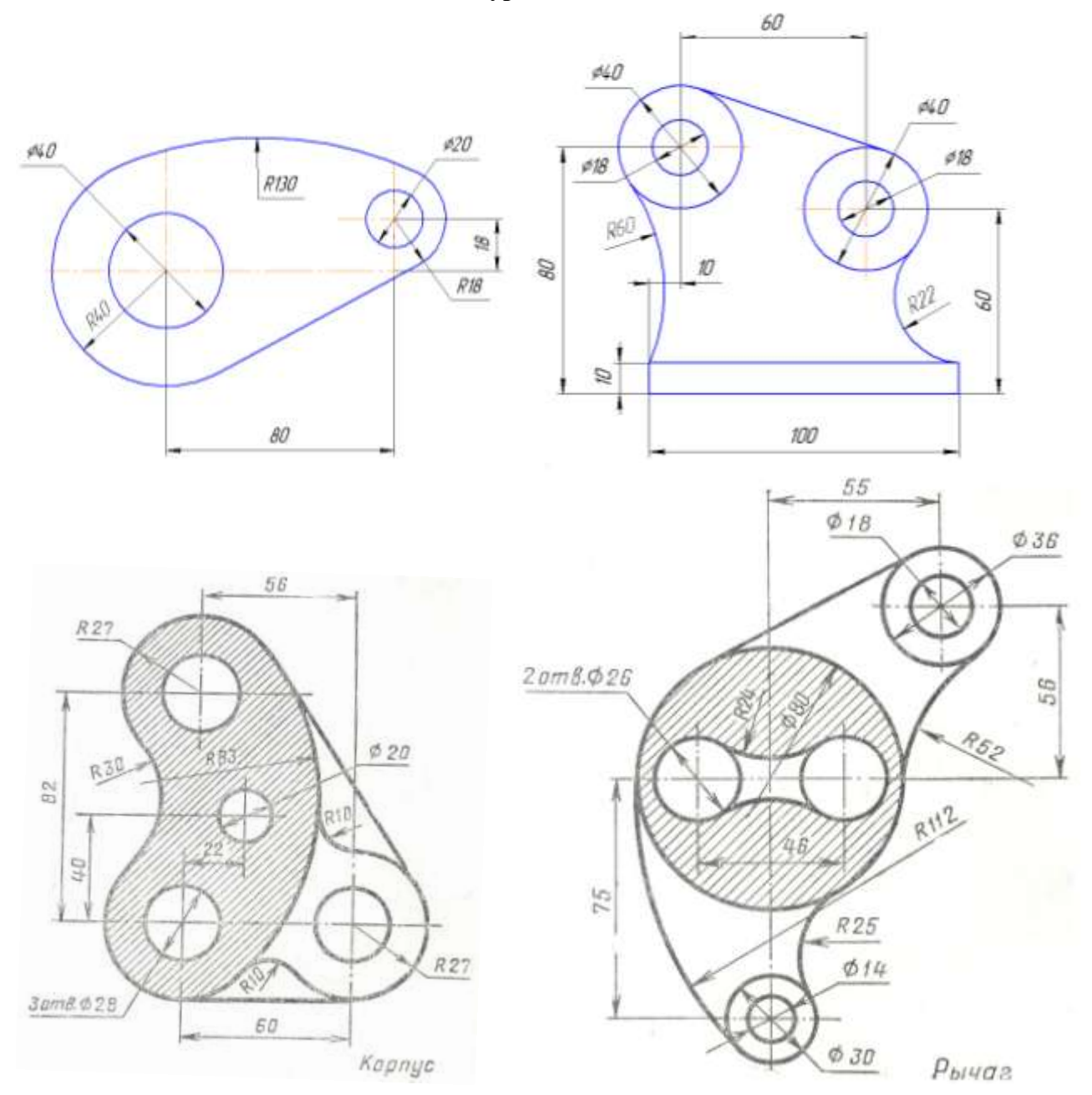

#### Форма представления результата:

Документ (экран), распечатанный документ выполненной работы

#### Критерии оценки:

Оценка «отлично» выставляется, если выполнены все задания практического занятия, допущены 1-2 недочеты, исправленные по требованию преподавателя.

Оценка «**хорошо**» выставляется, если работа выполнена в полном объеме, допущены одна ошибка или более двух недочетов при выполнении задания, исправленные по замечанию преподавателя.

Оценка «удовлетворительно» выставляется, если задания выполнены не в полном объеме, допущены 1-2 ошибки при выполнении заданий, но продемонстрированы умения, достаточные для дальнейшего усвоения программного материала.

Оценка «неудовлетворительно» выставляется, если выполнено менее половины заданий, не продемонстрированы умения, достаточные для дальнейшего усвоения программного материала.

#### Тема 3. Структура и классификация систем автоматизированного проектирования

#### Практическая работа № 6

### САПР Компас ГРАФИК: построение пространственной модели Опора Цель работы:

Получить навыки построения пространственной модели в приложении «КОМПАС-График». Выполнив работу, Вы будете

#### уметь:

УЗ. применять графические редакторы для создания и редактирования изображений;

У09.1 применять средства информационных технологий для решения профессиональных задач;

У09.2 использовать современное программное обеспечение;

Материальное обеспечение: персональный компьютер, методические указания по выполнению практической работы

### Задание 1. Выполните чертеж детали «Онование»

Здание 2.

Выполните построение пространственной модели Опора по чертежу

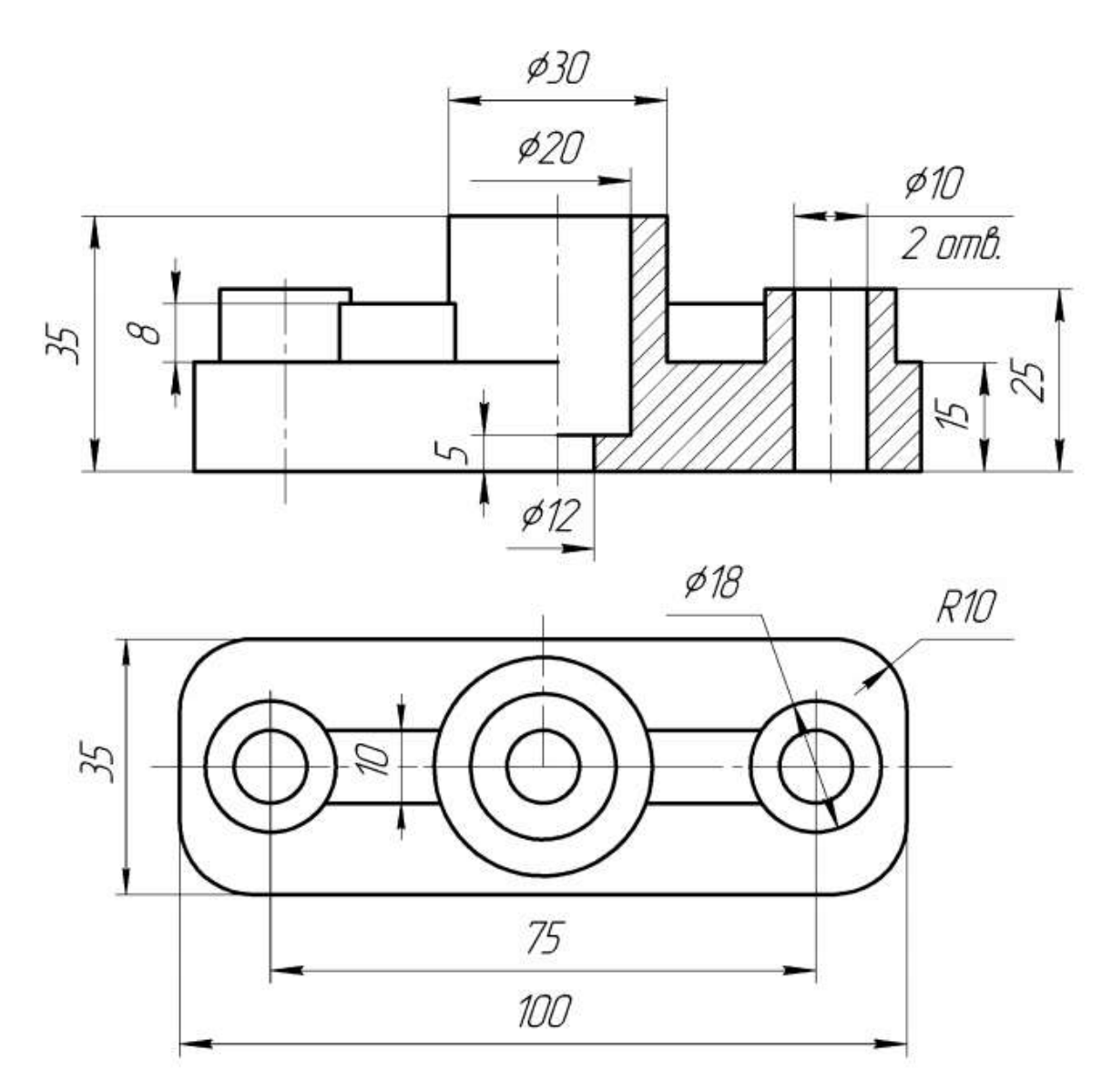

Рисунок 1 – Чертеж детали «Опора»

Создайте новый документ на Панели управления. Окно 3D-моделирования открывается нажатием кнопки Деталь (рисунок 2). Посмотрите на заголовок программного окна – система автоматически присвоила новому документу временное имя Деталь БЕЗ ИМЕНИ:1. Поэтому сразу после создания документа рекомендуется присвоить ему конкретное имя и записать на диск в нужную папку. Присвойте документу имя «Опора».

В окне документа «Дерево модели» включите одну из стандартных плоскостей проекций, в которой будет расположен эскиз основания детали. Удобно для предлагаемой детали выбрать горизонтальную плоскость проекций **ХҮ**.

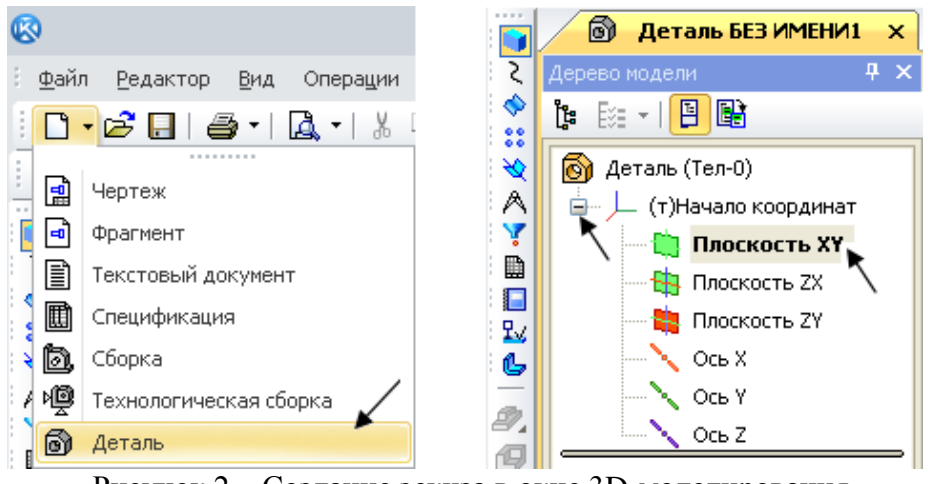

Рисунок 2 – Создание эскиза в окне 3D-моделирования

При выборе плоскости эскиза пиктограмма плоскости будет подсвечиваться, а в окне документа появится условное обозначение плоскости – зеленый квадрат с узелками управления. Для того чтобы создать эскиз на выделенной плоскости, на **Панели управле***ния* нажмите **Эскиз** (рисунок 3, *a*). При нажатии этой кнопки система переходит в режим редактирования эскиза, т. е. режим плоского черчения. Для обслуживания этого режима меняется набор кнопок на **Панели управления** и на **Инструментальной панели**, в **Дереве модели** появляется **Эскиз:1** (рисунок 3, *б*).

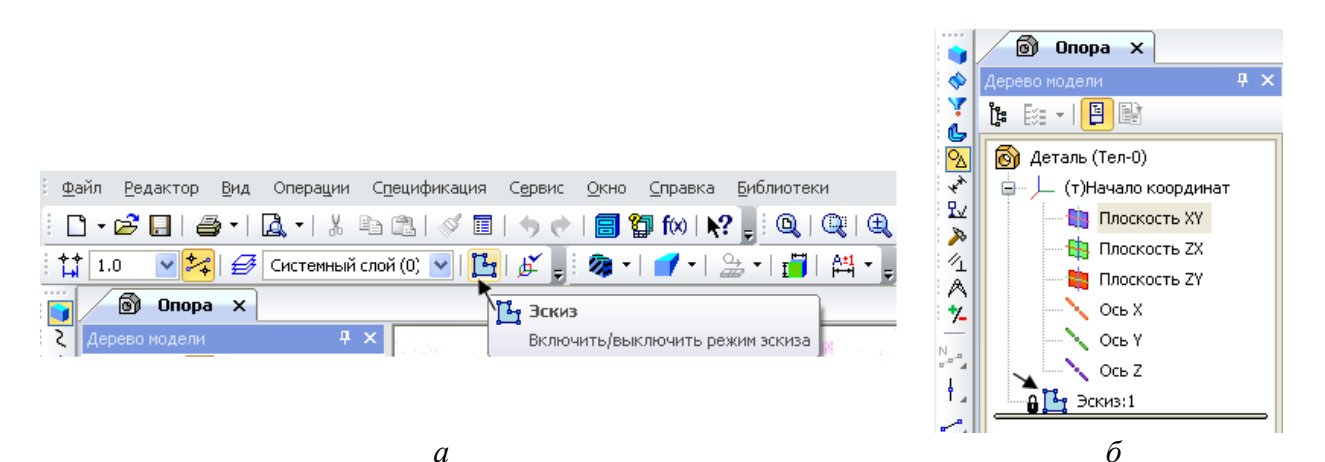

Рисунок 3 – Создание режима эскиза

На странице **Геометрия** выберите команду **Прямоугольник**. В строку параметров введите размеры прямоугольника: высота 35, ширина 100, По центру и вершине (рисунок 4). Поместите центр прямоугольника в Начало координат (Ближайшая точка).

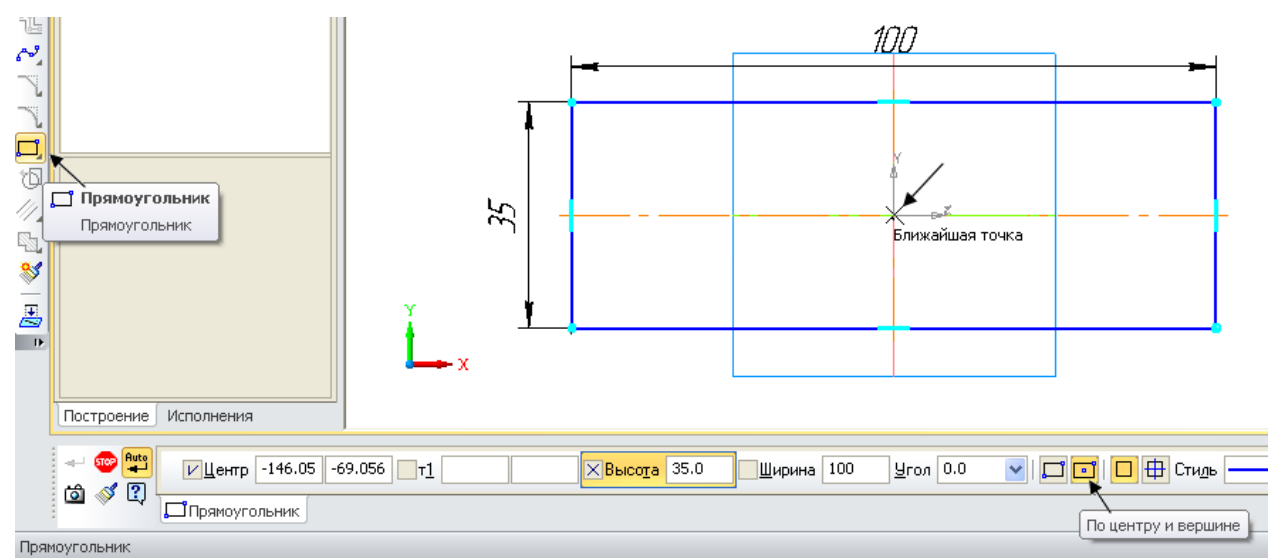

Рисунок 4 – Построение контура основания с помощью команды Прямоугольник

Щелчком на кнопке Эскиз 📴 на Панели управления закройте режим редактирования эскиза (см. рисунок 3, а). На рисунке 5 представлен эскиз, готовый к операции формообразования.

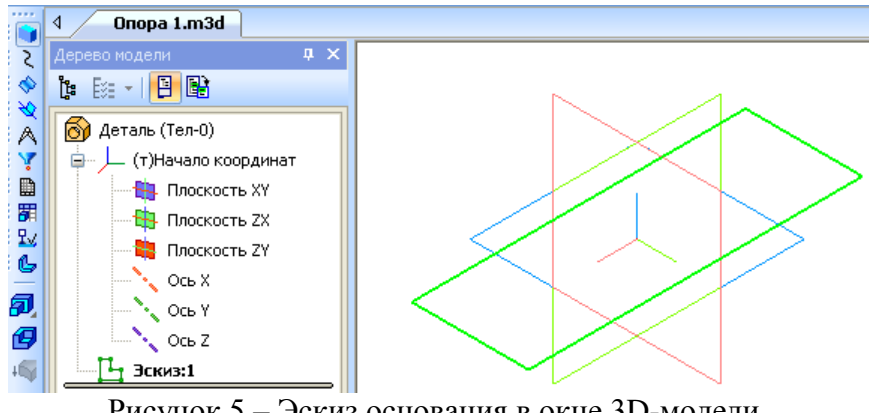

Рисунок 5 – Эскиз основания в окне 3D-модели

На странице Редактирование детали 🗾 нажмите кнопку инструментальной панели Операция выдавливания 💷 (рисунок 6). Эта команда позволяет формировать объем де- тали выдавливанием.

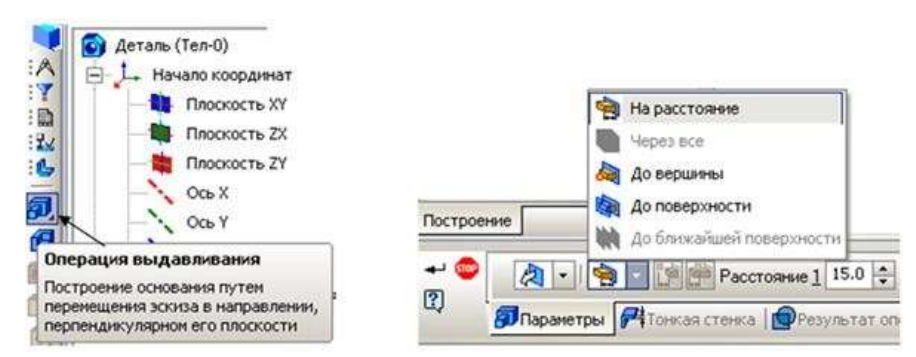

Рисунок 6 – Диалоговое окно параметров команды Операция выдавливания

После вызова команды в строке *Панели свойств* установите параметры элемента выдавливания. В поле *Расстояние* введите значение **15 мм** (см. рисунок 6). Светлой стрелкой в окне модели помечено прямое направление выдавливания (рисунок 7).

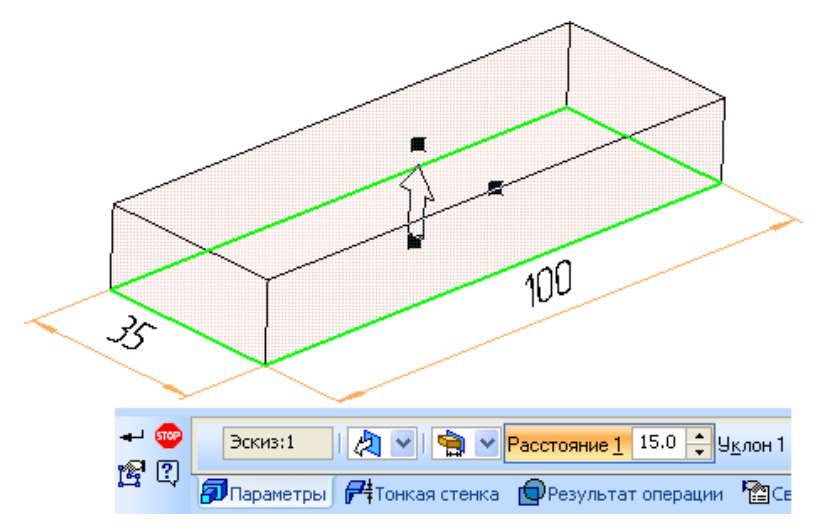

Рисунок 7 – Вид модели после введения параметров формообразования

Система выполнит создание объемной фигуры (рисунок 8).

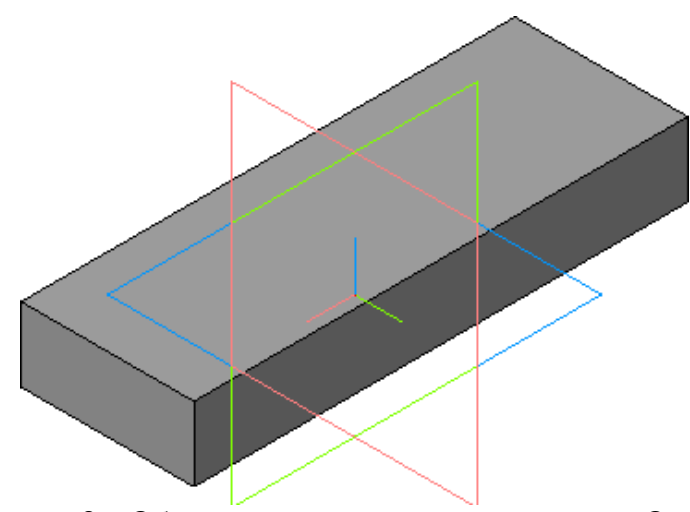

Рисунок 8 - Объемная модель основания детали «Опора»

Поменяйте цвет модели в строке панели свойств. Для этого щелкните правой клавишей мыши в поле модели и в открывшемся меню выберите Свойства (рисунок 9). В строку параметров введите название детали Опора и выберите любой цвет в нижней строке таблицы. Нажмите кнопку *Создать объект* . В дереве модели название Деталь изменится на Опора.

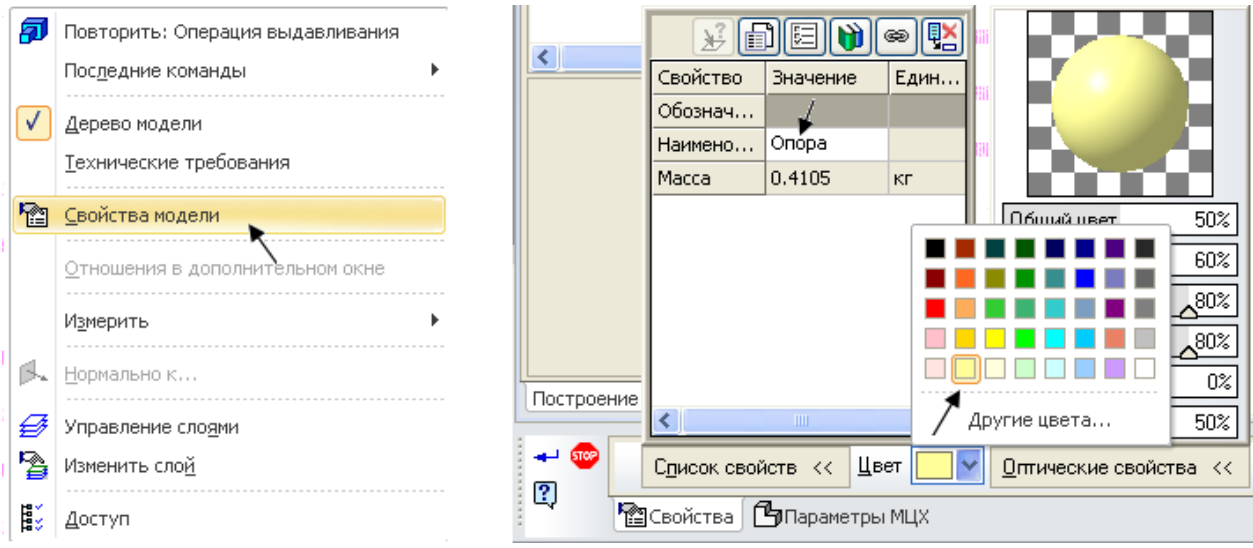

Рисунок 9 – Изменение свойств и цвета детали

Для выполнения многих команд требуется указание или выделение объектов, на которых базируется построение эскизов – вершин, ребер и граней, конструктивных осей и плоскостей.

**Выделение объектов** происходит, когда не активна ни одна команда трехмерных построений. Чаще всего объекты выделяют перед выполнением какой-либо команды, для просмотра объектов или для редактирования их параметров.

*Указание объектов* происходит в процессе задания параметров текущей операции. Например, после вызова операции скругления нужно последовательно указать подлежащие скруглению ребра или грани.

Выбор объектов следует выполнять в окне построения детали. При выделении и ука- зании вершин, ребер, осей и плоскостей в окне детали происходит динамический поиск объектов: при прохождении курсора над объектом этот объект подсвечивается, а курсор меняет свой внешний вид (таблица 1).

| Вид<br>курсора | Выбор<br>объекта | Послеловательность лействий                                                                                       |
|----------------|------------------|----------------------------------------------------------------------------------------------------|
| ngp•op•        | 0020111          |                                                                                                    |
| +*             | Вершина          | Для выбора вершины подведите к ней курсор. Когда курсор примет вид «звездочки», щелкните левой клавишей мыши      |
| +,             | Ребро            | Для выбора ребра подведите к нему курсор. Когда курсор при-<br>мет вид «палочки», щелкните левой клавишей мыши    |
| +,             | Ось              | Для выбора оси подведите к ней курсор. Когда курсор примет<br>вид «оси», щелкните левой клавишей мыши             |
| Ъ+             | Грань            | Для выбора грани подведите к ней курсор. Когда курсор при-<br>мет вид «поверхности», щелкните левой клавишей мыши |
| $+^{\oplus}$   | Плоскость        | Для выбора плоскости подведите к ней курсор. Когда курсор примет вид «плоскости», щелкните левой клавишей мыши    |

Таблица 1 – Виды объектов

#### Построение центральной цилиндрической бобышки

В основании цилиндрической бобышки лежит плоский эскиз в форме окружности, который следует выдавить на определенное расстояние. Эскиз добавляемого к детали или вычитаемого из детали формообразующего элемента может быть расположен не только в стандартной проекционной плоскости, но и на плоской грани самой детали. Сама бобышка расположена на верхней плоскости созданного ранее основания.

Чтобы выбрать грань для построения эскиза бобышки, следует курсором указать эту грань, при этом выбранный объект подсвечивается, а курсор меняет свой внешний вид (см. таблицу 1). Как только верхняя грань основания детали подсветилась, нужно пе-

рейти в режим редактирования эскиза (команда Эскиз)

На верхней грани основания детали выполните эскиз центральной цилиндрической бобышки. Нажмите кнопку *Ввод окружности* . на странице **Геометрические построения** Инструментальной панели. В поле панели свойств введите размер диаметра окружности **30** мм. Закройте эскиз

Ваша модель примет вид, как на рисунке 10. Система вернется в режим трехмерных построений.

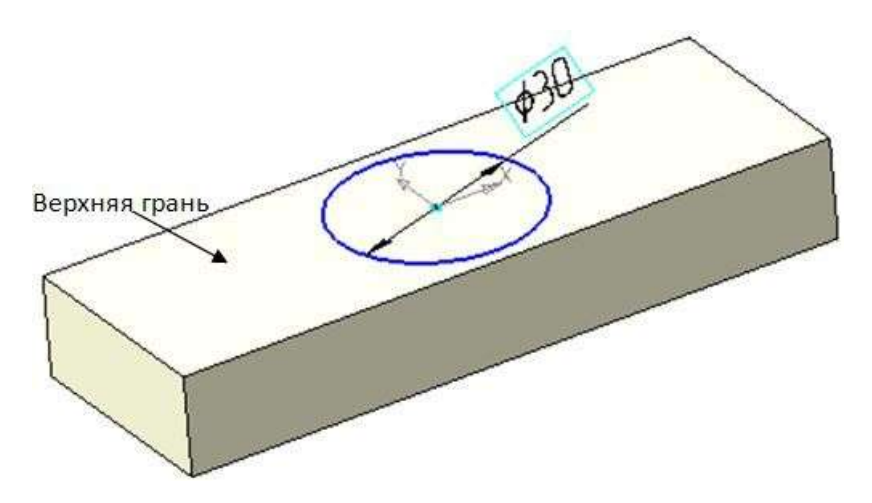

Рисунок 10 – Вид модели с эскизом центральной бобышки

Нажмите кнопку *Операция выдавливания Э*. Эта команда позволяет приклеить к детали цилиндрический элемент выдавливания. Убедитесь, что в качестве направления выдавливания установлено *Прямое*, а тип выдавливания *На расстояние* (рисунок 11).

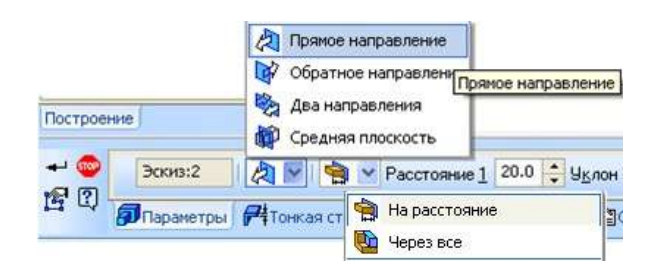

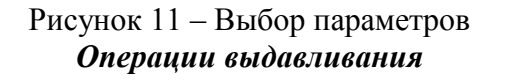

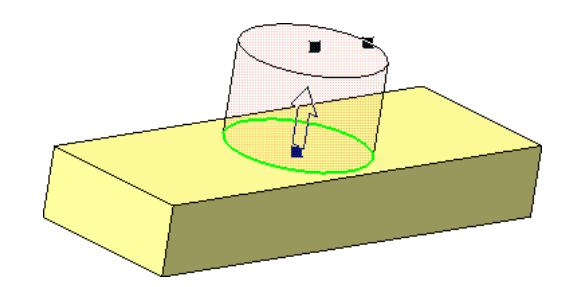

Рисунок 12 – *Операция выдавливания* в прямом направлении на расстояние 20 мм

В поле *Расстояние* введите согласно чертежу 20 мм и нажмите кнопку *Создать* объект (рисунок 12). Система выполнит построение бобышки, а в Дереве модели появится новый элемент *Операция выдавливания:2* (рисунок 13). После этого модель будет выглядеть так, как это показано на рисунке 14.

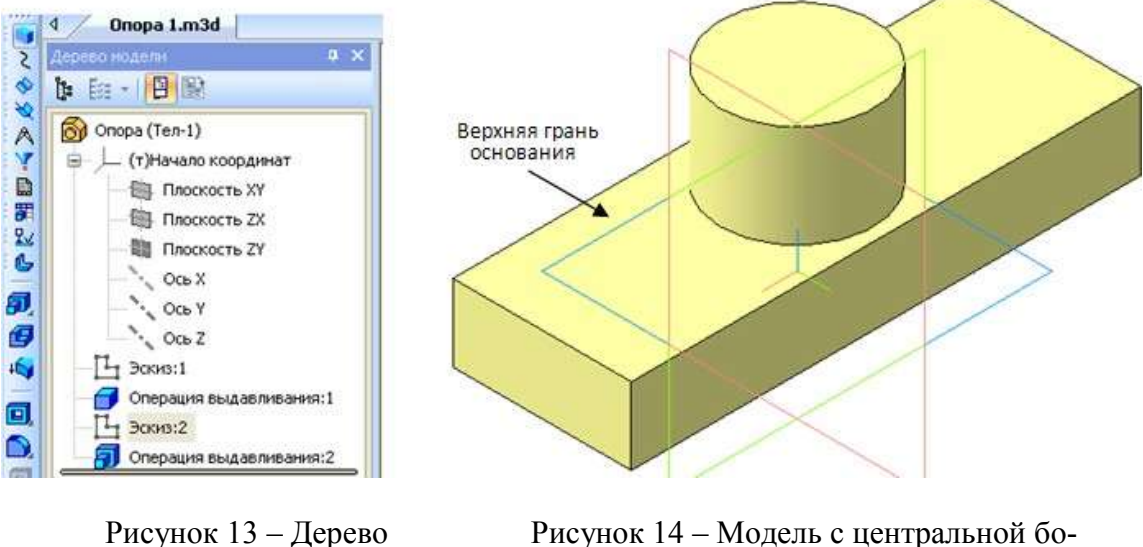

построения модели

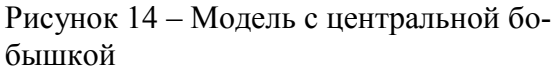

#### Построение правой цилиндрической бобышки

В основании цилиндрических бобышек лежит плоский эскиз в форме окружностей, выдавленных на определенное расстояние. Эскизы добавляемых к детали бобышек лежат на верхней плоской грани основания детали. Курсором укажите эту грань (см. рисунок 14). Как только верхняя грань основания детали подсветится, перейдите в режим редактирования эскиза

С помощью *Отрезка длиной* 37,5 мм наметьте положение центра одной бобышки. К концу отрезка привяжите центр окружности диаметром 18 мм. Эскиз бобышки готов (рисунок 15). Обязательно удалите отрезок перед закрытием эскиза. Ограничьтесь созданием одной бобышки. Вторая будет создана другим способом.

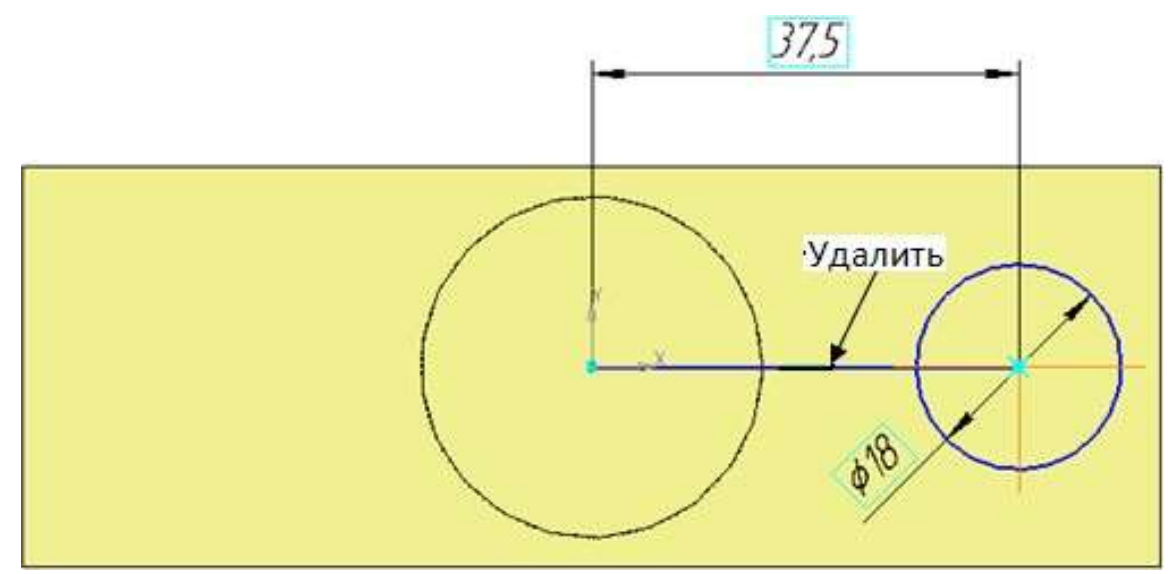

Рисунок 15 – Эскиз бобышки диаметром 18 мм
Щелчком на кнопке Эскиз на Панели управления закройте эскиз. Система вернется в режим трехмерных построений. Нажмите кнопку Операция выдавливания на странице Построение детали. Убедитесь, что в качестве направления выдавливания установлено Прямое. В поле Расстояние введите согласно чертежу 10 мм (рисунок 16) и нажмите кнопку Создать .

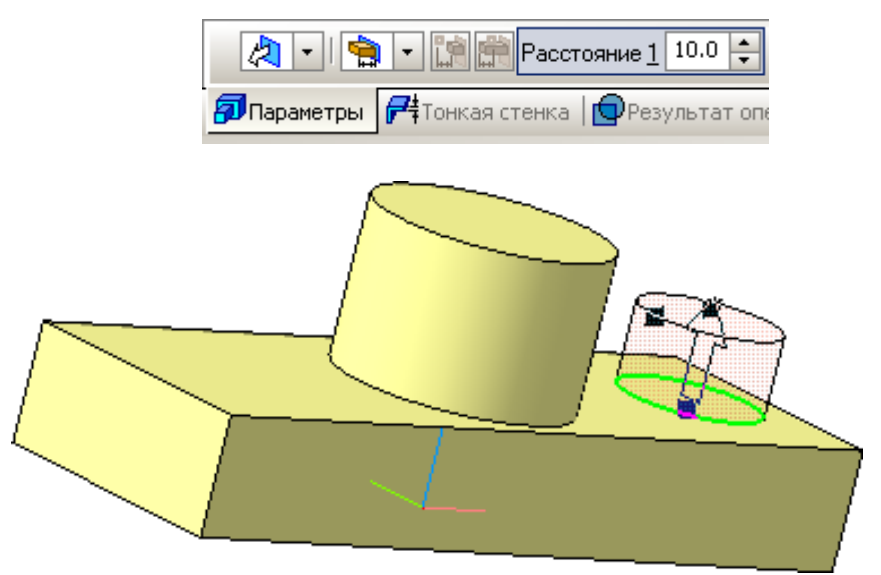

Рисунок 16 – Введение параметров для создания бобышки

Система выполнит построение бобышки, а в Дереве построения появится новый элемент **Операция выдавливания:3**. После этого модель будет выглядеть так, как это показано на рисунке 17.

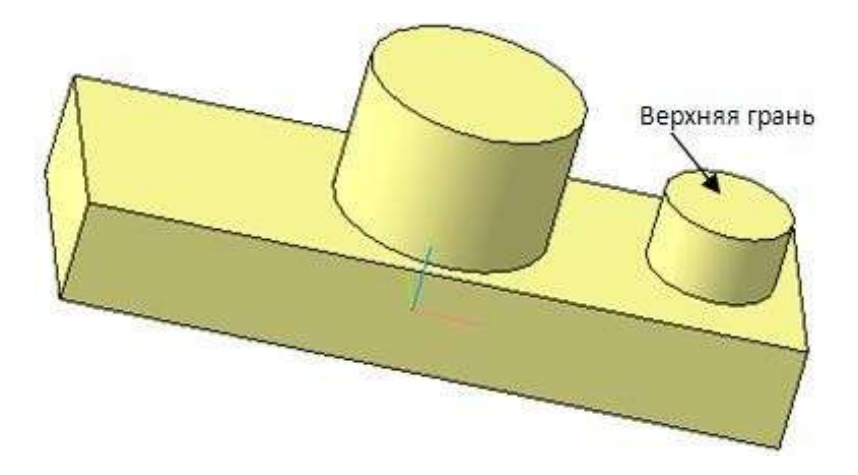

Рисунок 17 – Вид модели детали после выполнения операции выдавливания бобышки

#### Построение сквозного отверстия правой бобышки

Эскизы вырезаемых в бобышках отверстий лежат на верхней плоской грани этих бо- бышек. Курсором укажите верхнюю грань бобышки. Как только она подсветится, перей- дите в режим редактирования эскиза . Постройте окружность диаметром 10 мм. Сис- тема без дополнительных построений найдет центр окружности на бобышке и высветится надпись *Ближайшая точка* (рисунок 18).

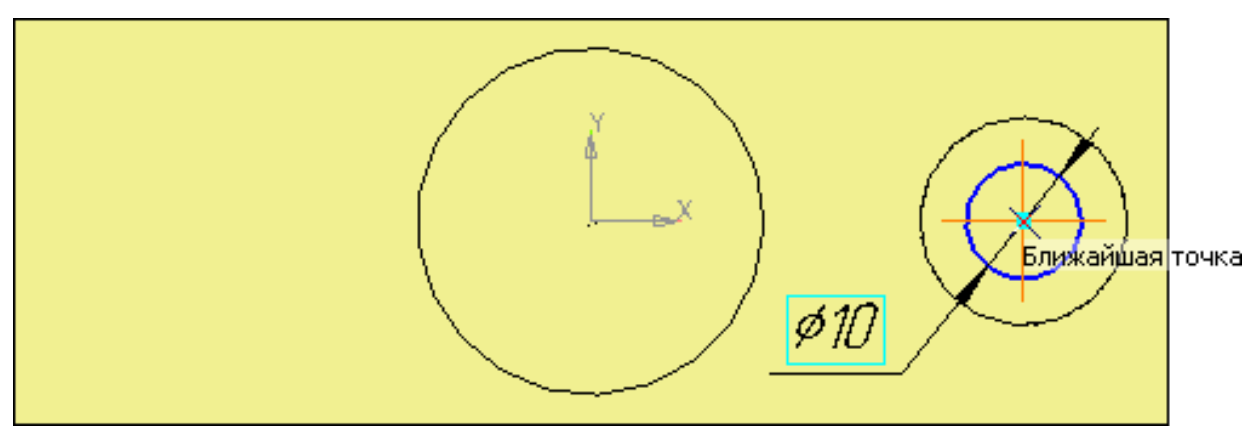

Рисунок 18 – Построение эскиза отверстия диаметром 10 мм

Щелчком на кнопке Эскиз на Панели управления закройте эскиз. Система вернется в режим трехмерных построений. Нажмите кнопку Вырезать выдавливанием (рисунок 19). В строке параметров в поле *Тип* введите согласно чертежу *Через все* и на- жмите кнопку *Создать* . Цифры на рисунке указывают на пошаговый порядок выпол- нения операции вырезания.

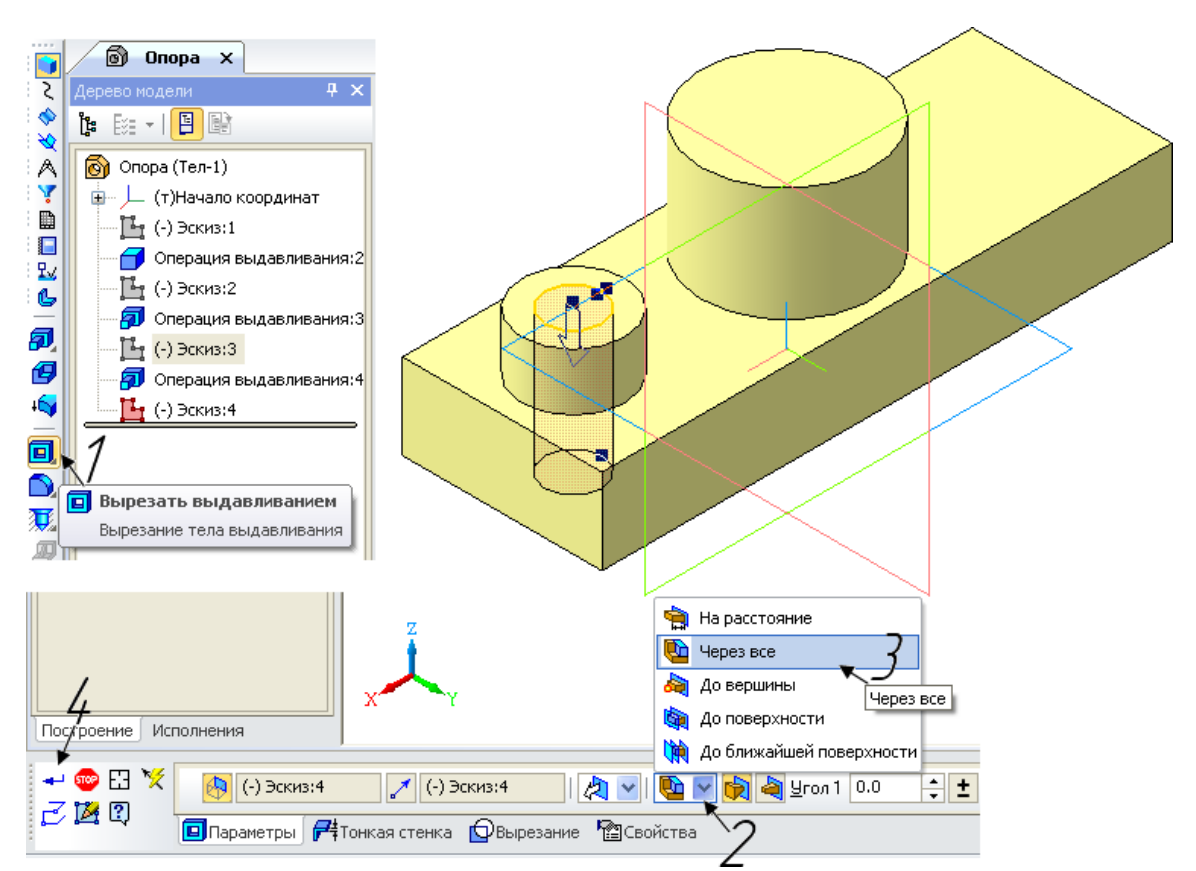

Рисунок 19 – Вид окна документа при вырезании отверстия диаметром 10 мм

Система выполнит построение отверстия, а в Дереве построения появится новый элемент **Вырезать элемент выдавливания:1** (рисунок 20). Модель будет выглядеть, как на рисунке 21.

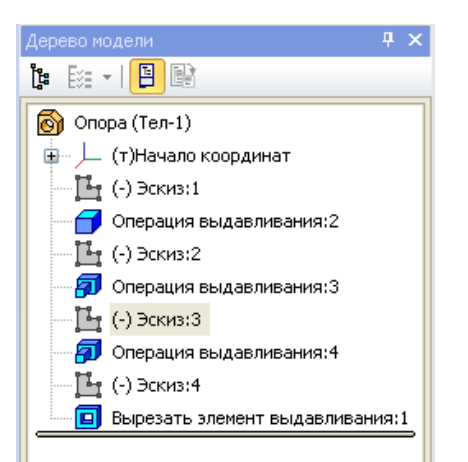

Рисунок 20 – Элемент в дереве модели Вырезать элемент выдавливания: 1

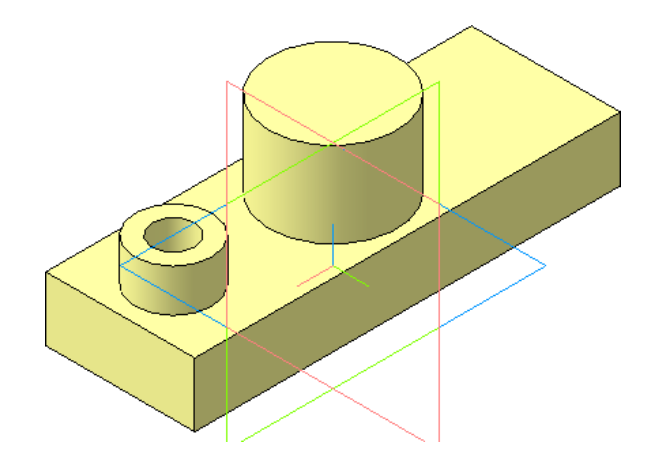

Рисунок 21 – Вид модели после вырезания отверстия диаметром 10 мм

## Построение отверстий в центральной бобышке

Для построения отверстия диаметром 20 мм и глубиной 30 мм курсором укажите верхнюю грань центральной бобышки. Как только она подсветится, перейдите в режим редактирования эскиза (команда Эскиз .). Постройте окружность диаметром 20 мм.

Закройте эскиз 🛄. Система вернется в режим трехмерных построений. Нажмите

кнопку *Вырезать выдавливанием* . Убедитесь, что в качестве направления выдавливания установлено нужное вам, а тип выдавливания *На расстояние* (рисунок 22). В строке параметров в поле *Расстояние* введите согласно чертежу 30 мм и нажмите кнопку

*Создать система выполнит построение отверстия, а в Дереве построения появится новый элемент Вырезать элемент выдавливания:2*.

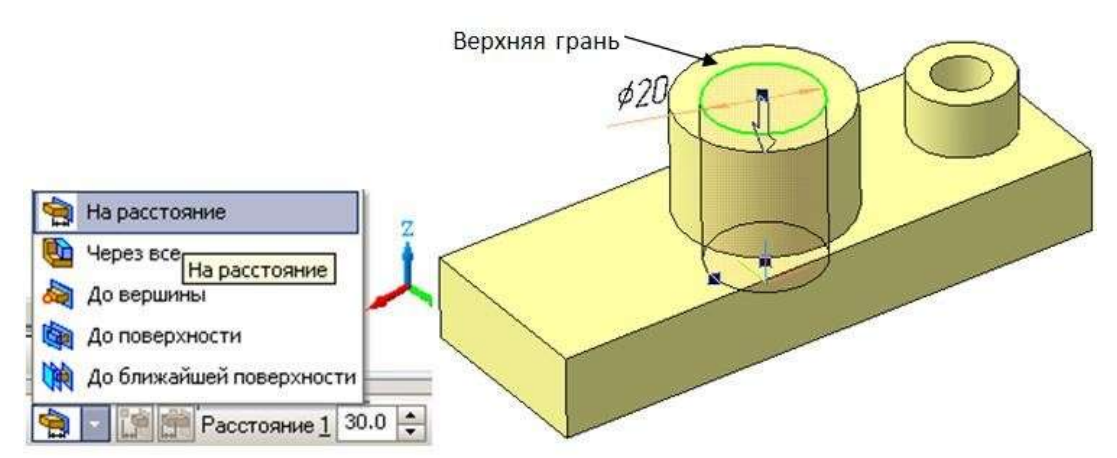

Рисунок 22 - Создание отверстия диаметром 20 мм в центральной бобышке

Построение отверстия диаметром 12 мм. Плоской гранью для вырезания этого от-

верстия является плоскость, лежащая на глубине **30 мм**. Зажав ролик мышки, разверните деталь и укажите плоскость курсором. Проследите, чтобы подсветилась именно она (рисунок 23).

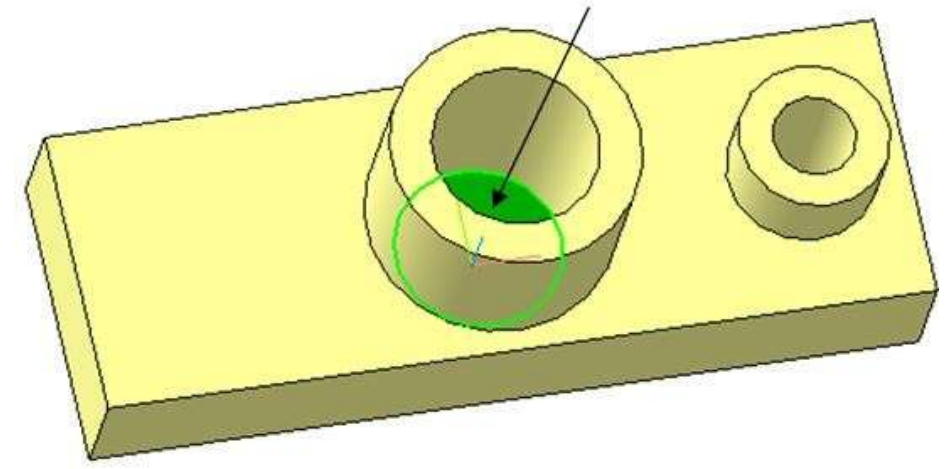

Рисунок 23 – Назначение плоскости для эскиза на глубине 30 мм

Перейдите в режим редактирования эскиза 💾 (Команда Эскиз).

Постройте эскиз отверстия диаметром 12 мм. Щелчком на кнопке закройте эскиз. Система вернется в режим трехмерных построений. Нажмите кнопку Вырезать выдавливанием . Убедитесь, что в качестве направления вырезания установлено Прямое, а тип выдавливания Через все, и нажмите кнопку Создать . Система выполнит по- строение отверстия (рисунок 24), а в Дереве построения появится новый элемент Выре- зать элемент выдавливания:3.

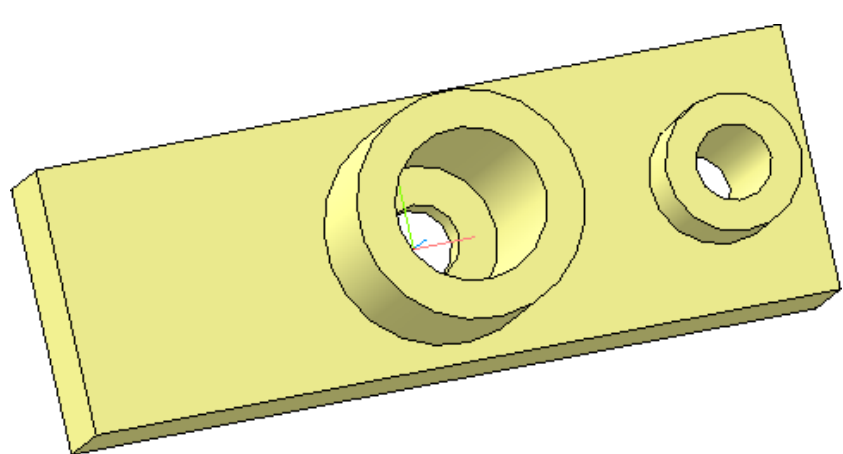

Рисунок 24 – Вид модели детали «Опора» после создания отверстий

#### Скругление ребер основания

Поскольку скругления выполняются одинаковым радиусом 10 мм, их целесообразно создать как единый элемент.

Найдите на странице *Построение детали* команду *Скругление*. Укажите поочередно все четыре ребра, поворачивая деталь зажатым роликом мышки (рисунок 25). Проследите, чтобы при указании ребер зажигался символ ребра—.

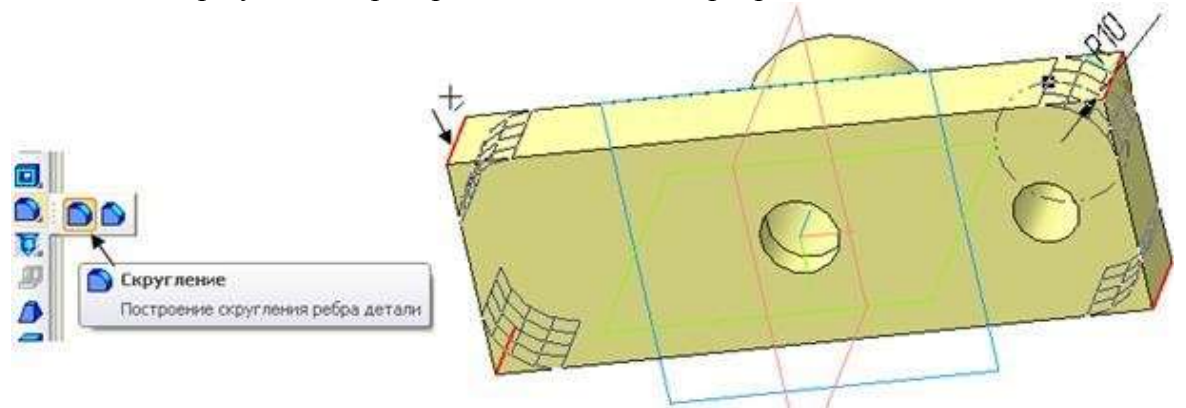

Рисунок 25 – Вызов команды и указание объектов скругления

В строке параметров панели свойств установите радиус скругления **10 мм**. Система выполнит команду (рисунок 26), а в дереве построения появится новый элемент *Скругление:1*.

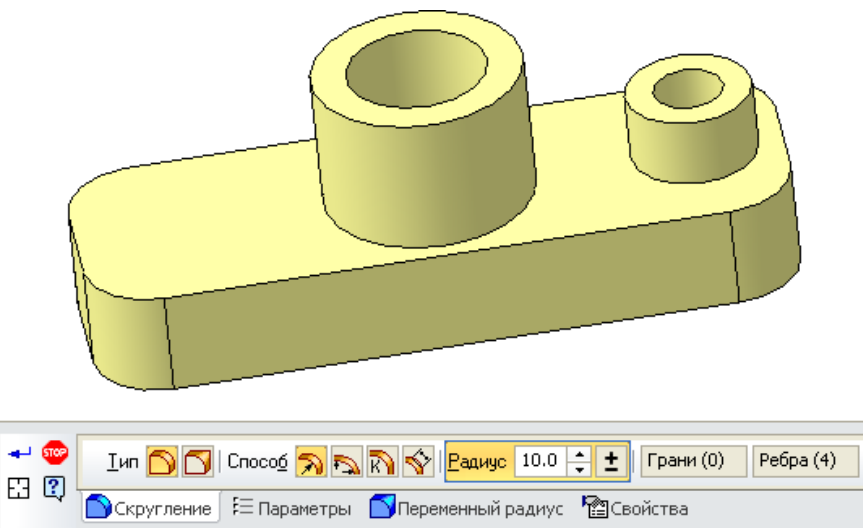

Рисунок 26 - Скругление ребер основания радиусом 10 мм

#### Построение ребер жесткости (тонких перегородок)

Построение начните с выполнения эскиза правой перегородки толщиной **10 мм**. Эскиз перегородки следует разместить в стандартной фронтальной плоскости, проходящей через центры отверстий и бобышек. Укажите фронтальную плоскость **ZX** курсором в дереве построений или в поле чертежа. Плоскость сразу подсветится и в дереве построений и на чертеже (рисунок 27).

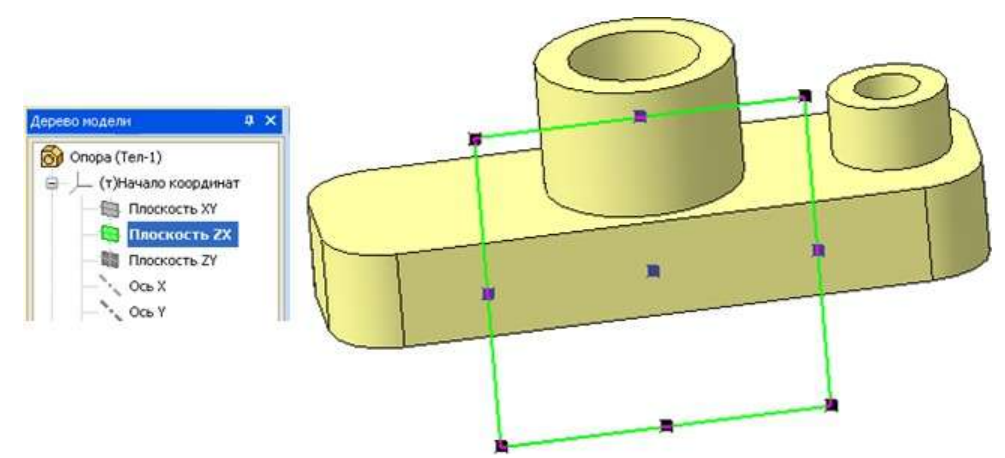

Рисунок 27 – Назначение плоскости для эскиза ребра жесткости

Перейдите в режим редактирования эскиза (команда Эскиз ). Программа развернет модель детали и расположит ее перпендикулярно зрителю. Постройте положение перегородки с помощью вспомогательных прямых. Проведите Вспомогательную горизонтальную прямую через начало координат. С помощью Вспомогательных параллельных прямых на расстоянии 23 мм постройте горизонтальную прямую, ограничивающую по высоте перегородку. На странице Геометрия выберите команду Прямоугольник и постройте его «на глазок» четко привязываясь только к высоте перегородки. Контур прямоугольника должен зайти на оба цилиндра и на основание. Эскиз перегородки готов (рисунок 28).

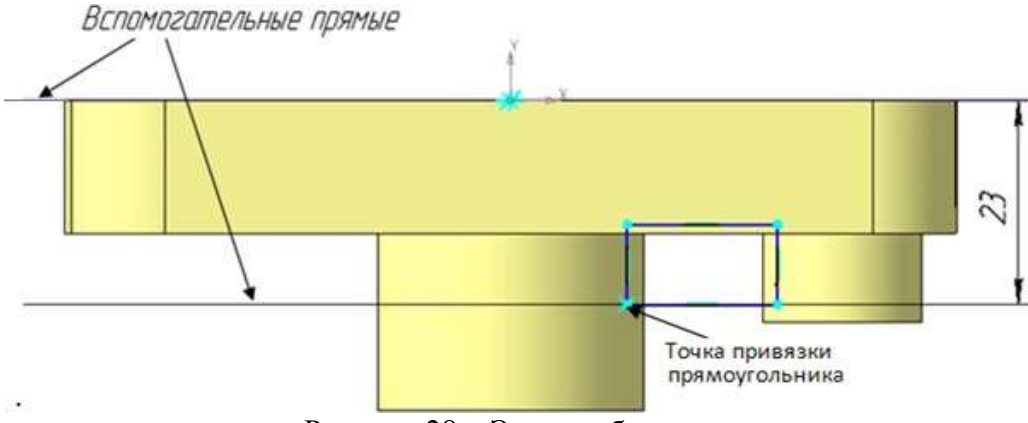

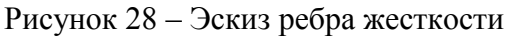

Щелчком мыши закройте эскиз **Г**. Система вернется в режим трехмерных построений. Выберите команду *Операция выдавливания* **Г**. В строке параметров назначьте **Два направления** выдавливания и введите расстояние **5** мм в два поля (рисунок 29). На рисунке 30 представлена модель с выполненным ребром жесткости.

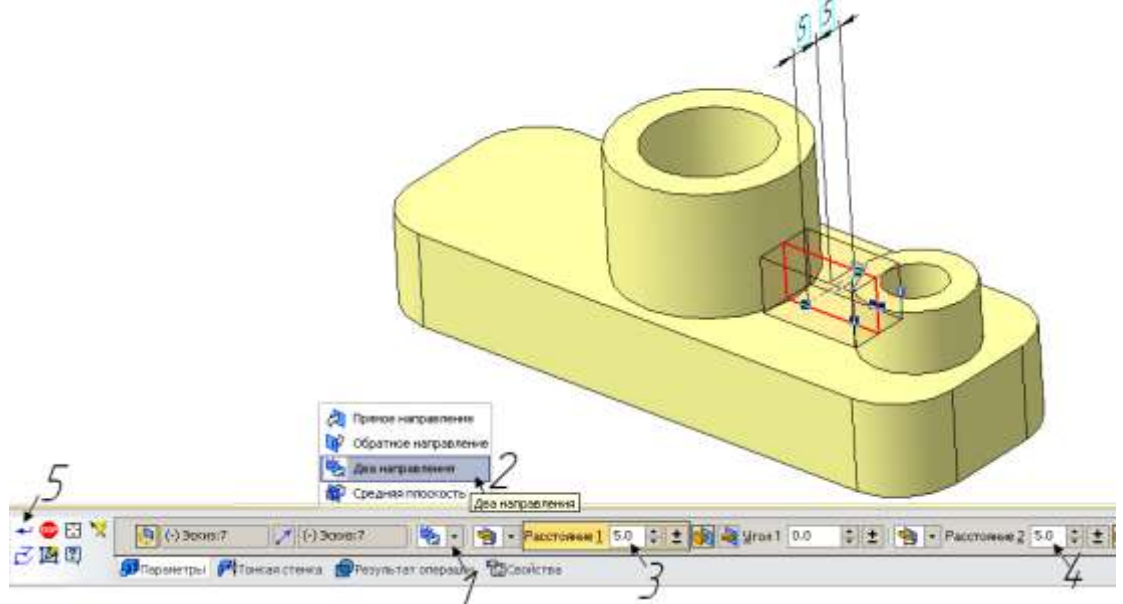

Рисунок 29 – Назначение параметров выдавливания

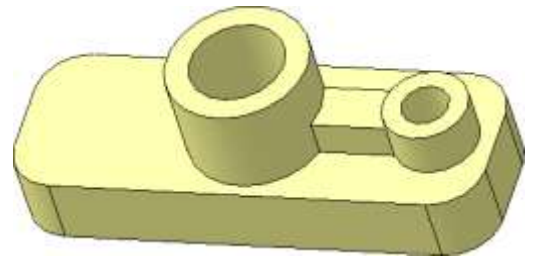

Рисунок 30 – Ребро жесткости

Для детали **Опора** не было смысла одновременно строить симметричные элементы. Быстрее и удобнее для симметричной детали использовать команду *Зеркальный массив*, позволяющую одновременно отобразить сразу несколько ранее построенных элементов выдавливания и вырезания.

Найдите на странице Массивы 🔛 команду Зеркальный массив 🕩 (рисунок 31).

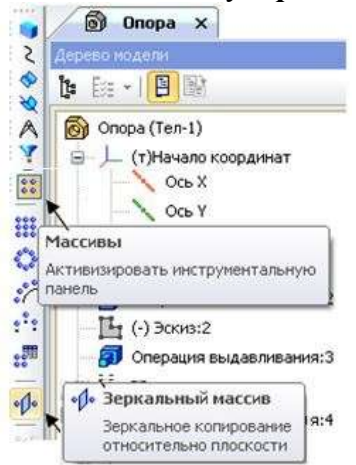

Рисунок 31 – Выбор команды Зеркальный массив

В дереве модели укажите подлежащие зеркальному отображению элементы построения бобышки диаметром 18 и перегородки: Операция выдавливания:4, Вырезать элемент выдавливания:1 и Операция выдавливания:5. Бобышка, отверстие в ней и пере- городка подсветятся красным цветом (Шаги 1–4). Затем укажите плоскость симметрии сначала в строке параметров (Шаг 5), затем на чертеже или в дереве модели плоскость **ZY** (рисунок 32). Нажмите кнопку **Создать объект**.

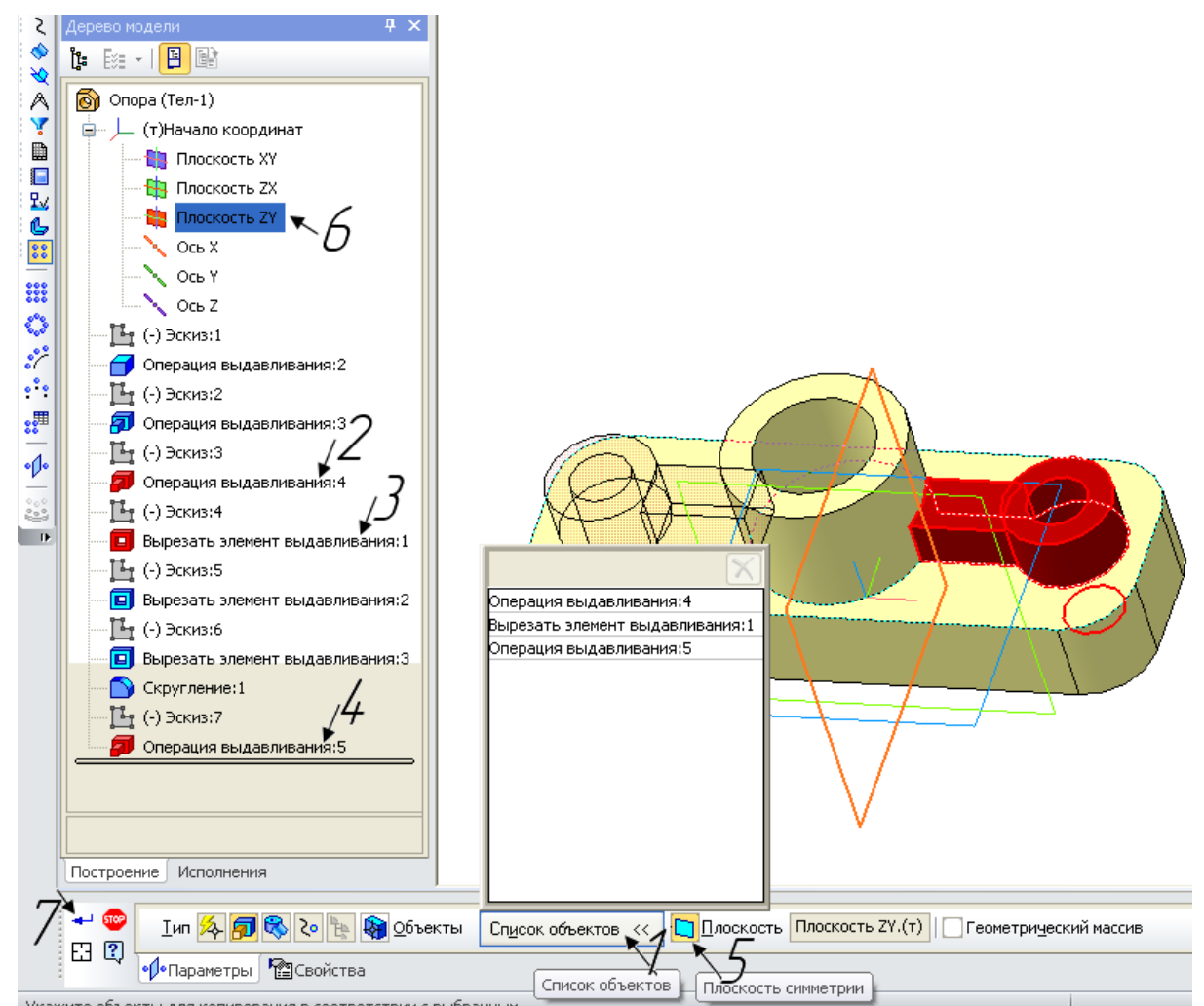

Рисунок 32 – Окно документа при выполнении команды Зеркальный массив

Результат выполнения операции *Зеркальный массив* для модели детали **Опора** представлен на рисунке 33.

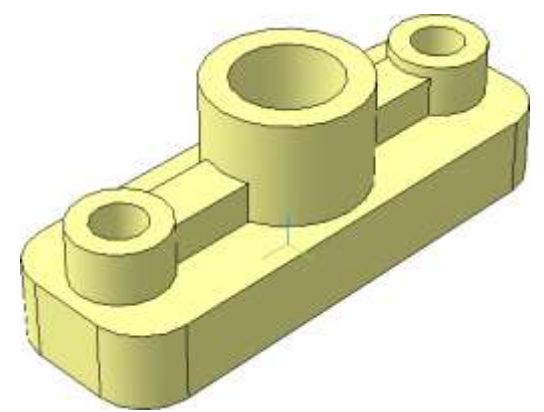

Рисунок 33 – Модель детали «Опора», выполненная в соответствии с чертежом

#### Сечение по эскизу

Чтобы лучше показать внутреннюю конструкцию модели, следует удалить ее <sup>1</sup>/<sub>4</sub> часть. Для этого существует команда *Сечение по эскизу* . Для ее выполнения создайте эскиз сечения на верхней грани цилиндра (рисунок 34).

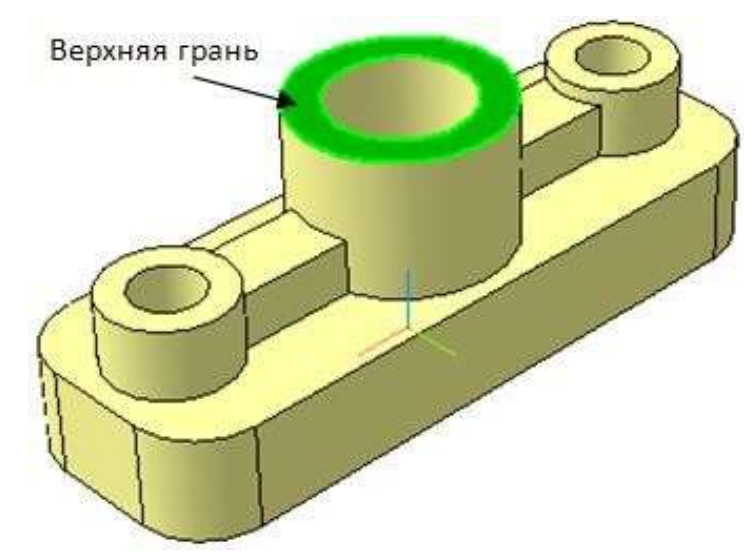

Рисунок 34 – Указание плоскости для выполнения эскиза сечения

Укажите верхнюю грань и перейдите в режим создания эскиза 🍱 на Панели управления. Линиями основного контура вычертите эскиз сечения, как показано на рисунке 35. Внимание!!! – линии должны выходить за контур модели. Закончите редактирование и закройте эскиз.

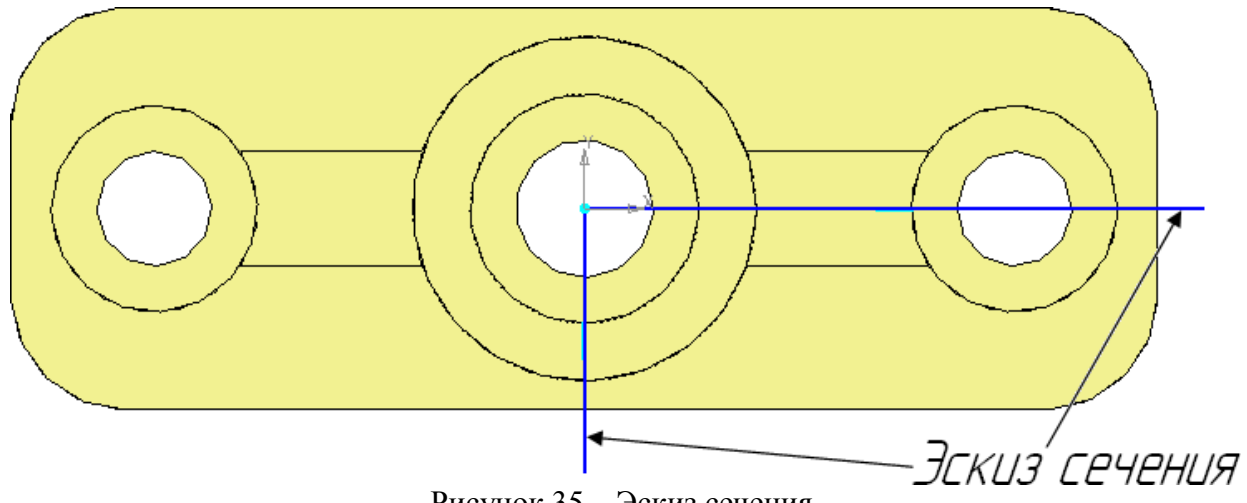

Рисунок 35 – Эскиз сечения

Выберите операцию *Сечение по эскизу на инструментальной панели.* Убедитесь по направлению прозрачной стрелки, что на панели свойств *Сечение по эскизу* установ- лено нужное вам для сечения (рисунок 36).

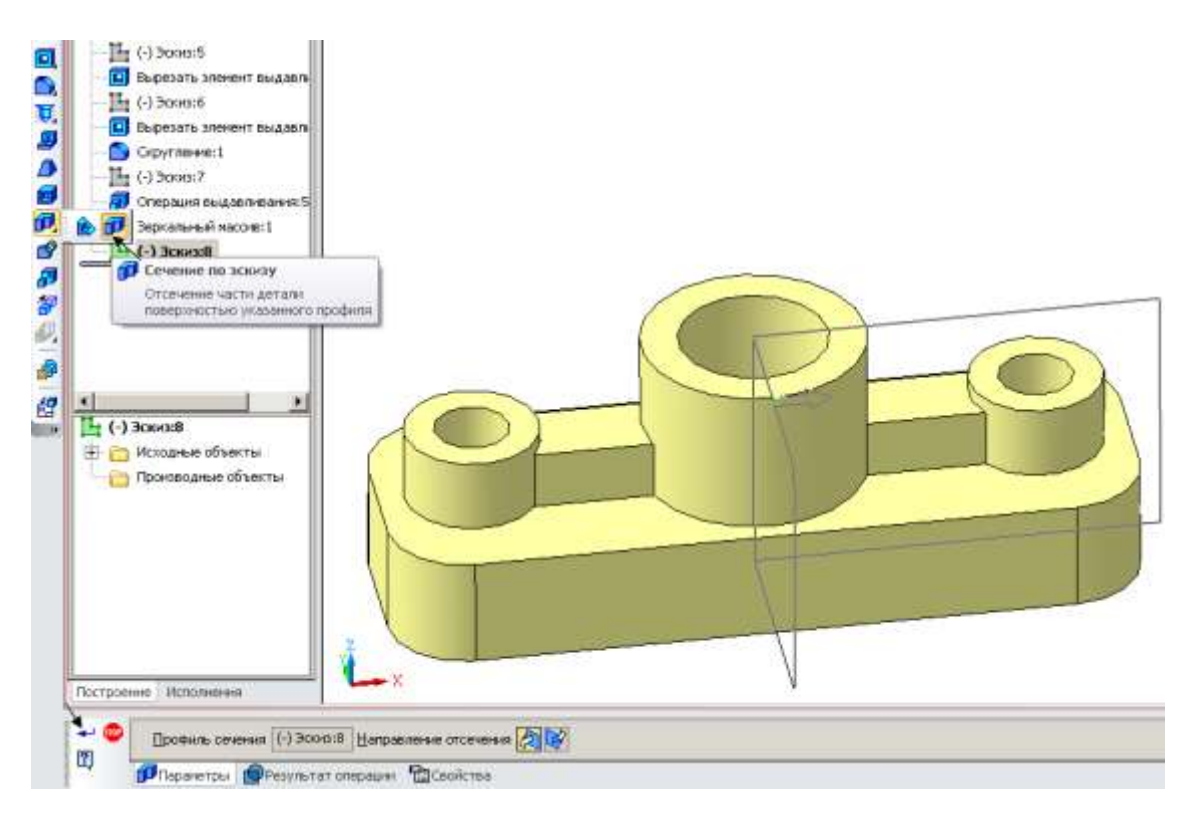

Рисунок 36 – Вид эскиза сечения в системе трехмерных построений

Нажмите кнопку *Создать объект* . Система выполнит усечение части модели поверхностью, проходящей через указанный эскиз (рисунок 37).

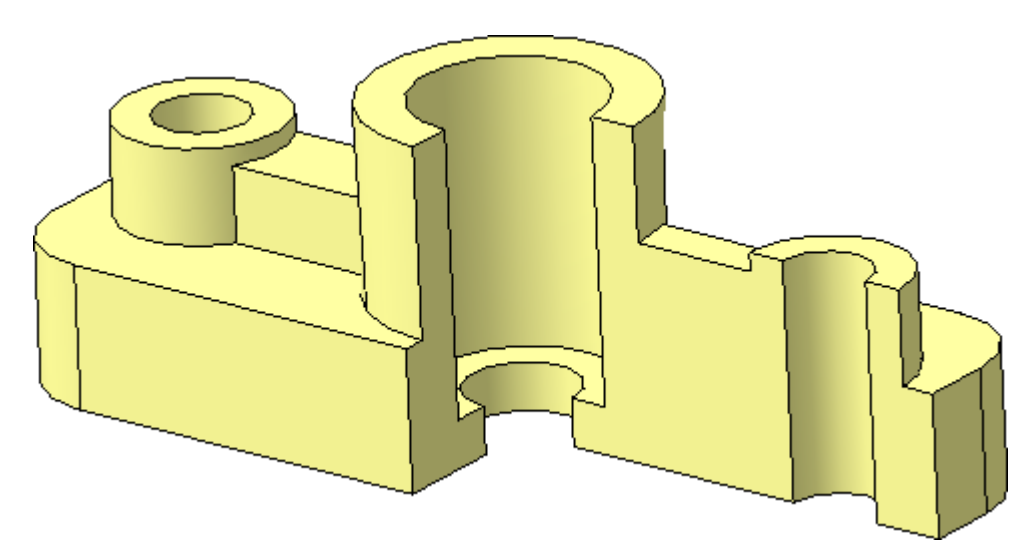

Рисунок 37 – Усеченная модель «Опора»

#### Исключить из расчета. Включить в расчет

Если на основе 3D-модели будет создаваться ассоциативный чертеж, следует выпол- нить команду *Исключить из расчета* построенный вырез.

Для выполнения команды нужно зайти в *Дерево модели*. Выбрать операцию *Сечение по эскизу*, правой клавишей мыши включить меню и выбрать нужное (рисунок 38).

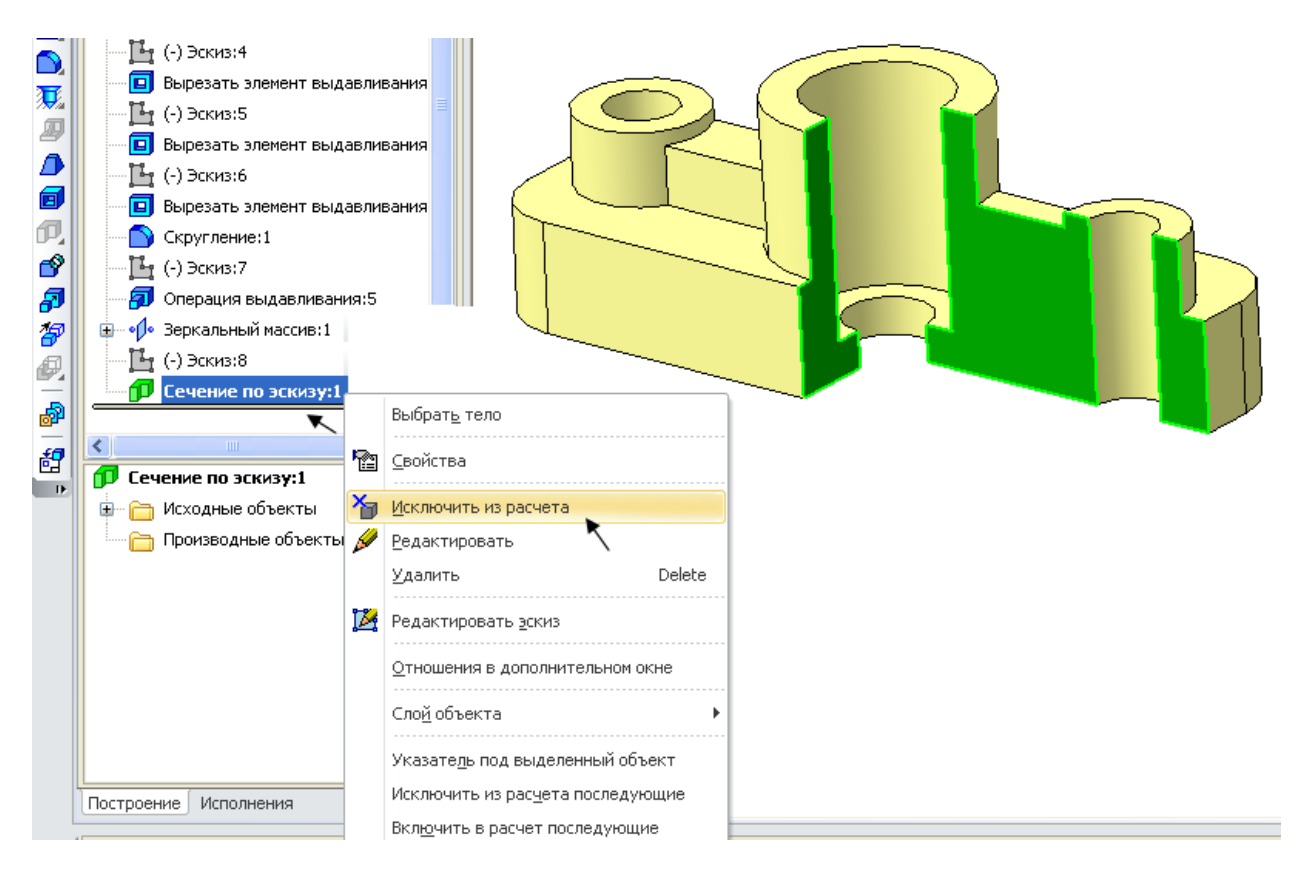

Рисунок 38 – Выбор операции Исключить из расчета в Дереве модели

В Дереве модели операция *Сечение по эскизу* автоматически помечается крестиком, а сама модель выглядит неусеченной (рисунок 39).

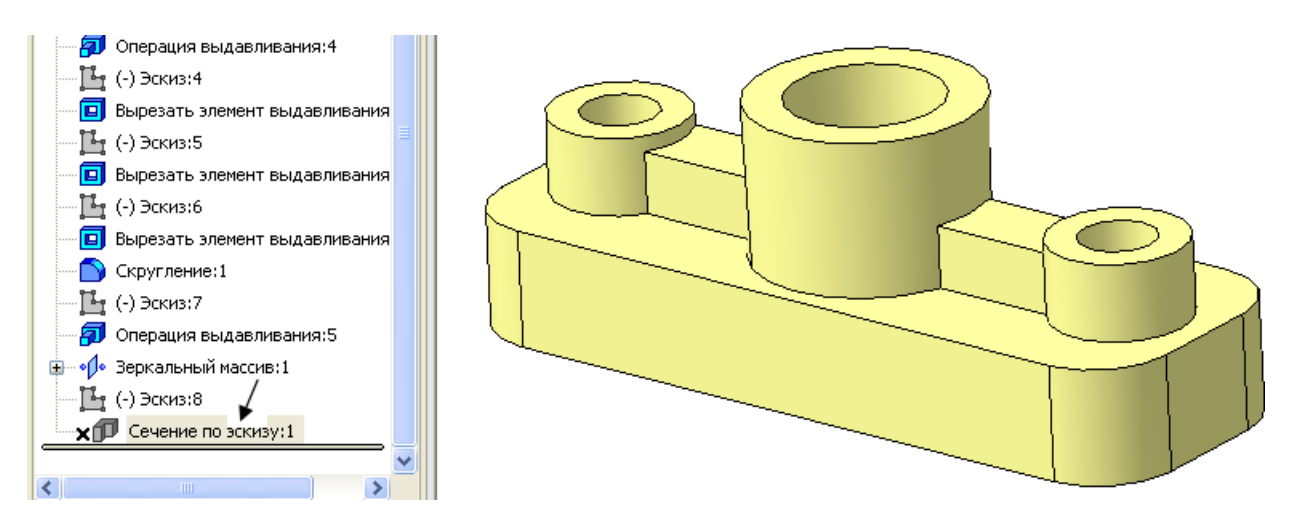

Рисунок 39 – Результат операции Исключить из расчета

В дальнейшем, при необходимости, правой клавишей мыши можно вызвать обратную команду *Включить в расчет*.

#### Изменение конфигурации ребра жесткости

Чтобы изменить какой-либо элемент модели, не нужно перестраивать всю деталь заново. Например, чтобы изменить форму ребра жесткости, достаточно отредактировать эскиз, выполненный для операции его создания **Выдавливание:5**. Правой клавишей мыши щелкните на Эскиз:7 в дереве модели. В открывшемся меню выберите команду **Редактировать**. Система перейдет в режим редактирования эскиза (рисунок 40). В нашем случае размеры ребра жесткости не заданы, поэтому сделайте это по произвольным размерам в соответствии с рисунком. Отредактируйте эскиз и вернитесь в 3D-окно.

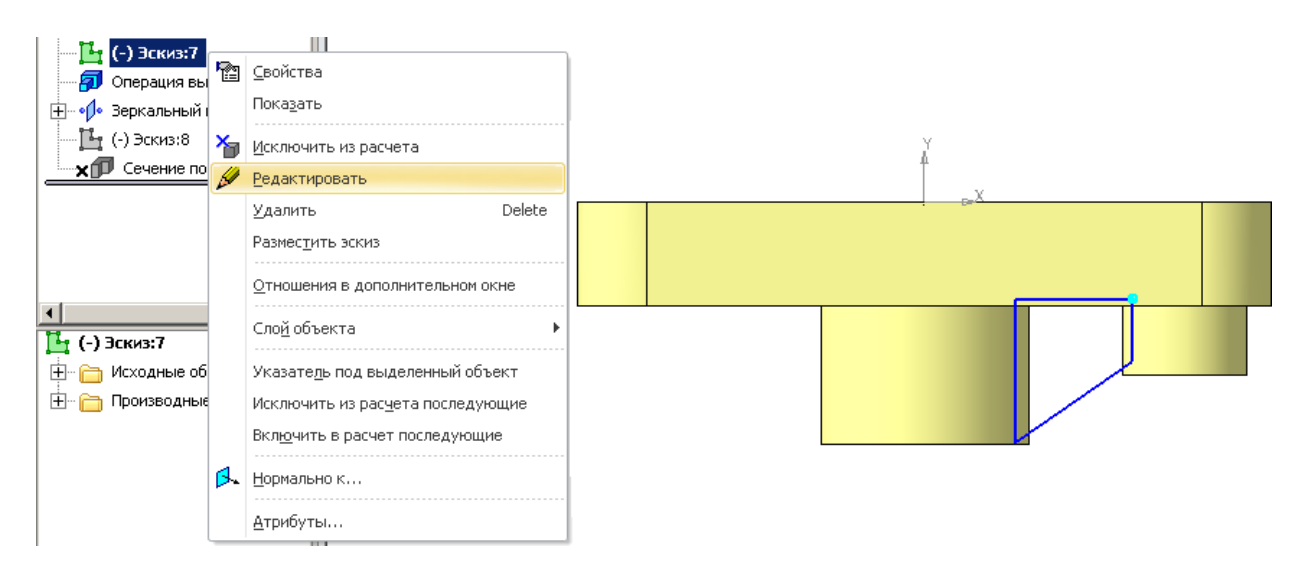

Рисунок 40 – Выбор в меню команды Редактировать

Так как второе ребро построено с применением команды *Зеркальный массив*, при закрытии эскиза оба ребра создаются с измененной конфигурацией (рисунок 41).

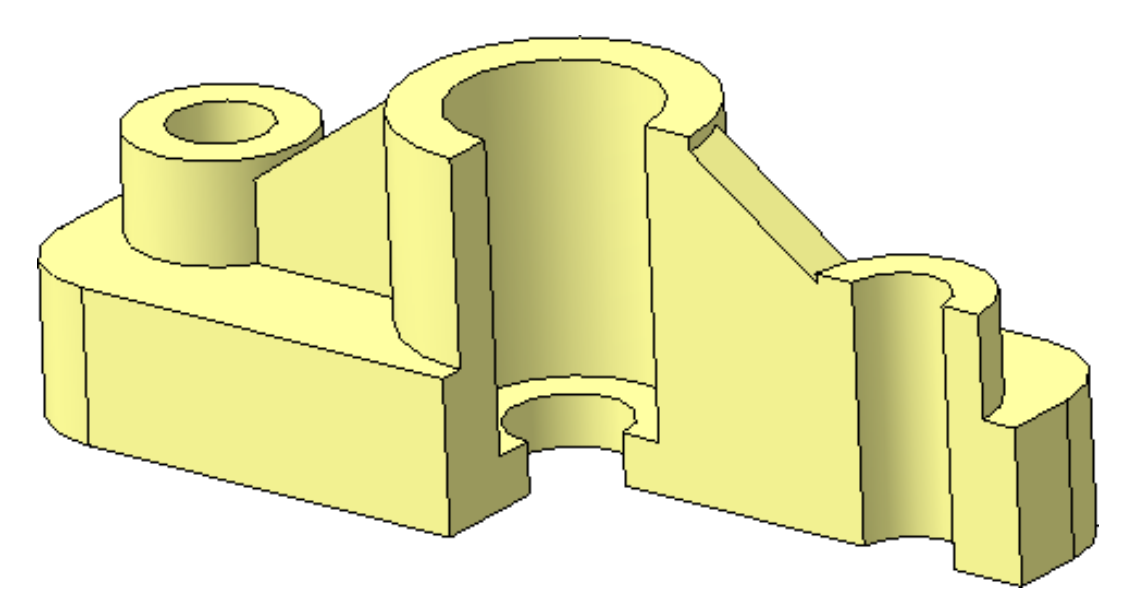

Рисунок 41 – Модель детали «Опора» с измененными ребрами жесткости

#### Форма представления результата:

Документ (экран), распечатанный документ выполненной работы

## Критерии оценки:

Оценка «отлично» выставляется, если выполнены все задания практического занятия, допущены 1-2 недочеты, исправленные по требованию преподавателя.

Оценка «**хорошо**» выставляется, если работа выполнена в полном объеме, допущены одна ошибка или более двух недочетов при выполнении задания, исправленные по замечанию преподавателя.

Оценка «удовлетворительно» выставляется, если задания выполнены не в полном объеме, допущены 1-2 ошибки при выполнении заданий, но продемонстрированы умения, достаточные для дальнейшего усвоения программного материала.

Оценка «неудовлетворительно» выставляется, если выполнено менее половины заданий, не продемонстрированы умения, достаточные для дальнейшего усвоения программного материала.

## Тема 4. Технология обработки текстовой информации

#### Практическая работа № 7

## Текстовый процессор: форматирование текстового документа

## Цель работы:

исследовать возможности MS Word по оформлению текстовых документов

### Выполнив работу, Вы будете:

#### уметь:

У4. выполнять редактирование и форматирование текстового документа;

У02.4 структурировать получаемую информацию;

У02.7 оформлять результаты поиска;

У09.1 применять средства информационных технологий для решения профессиональных задач;

У09.2 использовать современное программное обеспечение;

## Материальное обеспечение:

персональный компьютер, MS Word, методические указания по выполнению практических занятий

Задание 1: Создать текстовый документ по образцу, используя различные виды списков

| Федеральное государственное бюджетное образовательное учреждение<br>высшего образования<br>«Магнитогорский исусарственный темнический университет<br>им. Г. И. Носовая<br>Многопрофильный колледж<br>Многопрофильный колледж<br>Могопрофильный колледж<br>Могопрофильный колледж<br>Могопрофильный колледж<br>Практическая работа № 1<br>Форматирование документа. Списки.<br>Колонтитулы. | <ul> <li>I. Маркированные списки</li> <li>Для объектов «снявол» Word предоставлены<br/>возможности изменения следующих параметров:</li> <li>Типа шрифта</li> <li>Начертания</li> <li>Размера</li> <li>Видонлменения</li> <li>Интервала</li> <li>Для объектов «абзац» в Word представлены<br/>возможности изменения следующих параметров:</li> <li>Выравинвание</li> <li>Отступы и выступы</li> <li>Междустрочного интервала</li> <li>Интервалы до и после абзаца</li> </ul> |
|----------------------------------------------------------------------------------------------------|----------------------------------------------------------------------------------------------------|
| Выполнила: студент*******<br>Проверил преподаватель:<br>Давыдова И. В.                                                                                                    |                                                                                                    |
| Marinitoropea, 201_                                                                                                    |                                                                                                    |

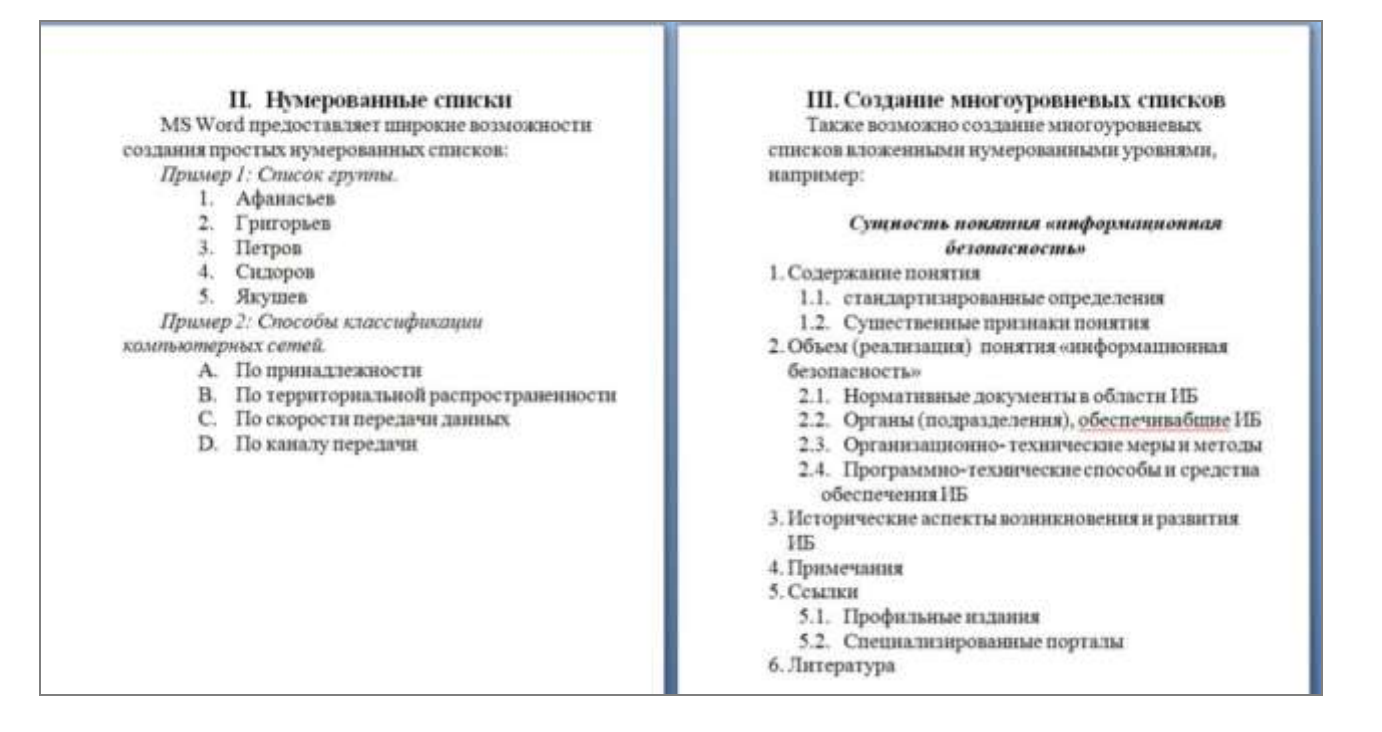

1. Наберите и отформатируйте текст титульной страницы. Используя команду л.Разметка страницы назначьте границу страницы РАМКА только для 1-ой страницы текущего раздела

2. Наберите и отформатируйте текст 2-4 страницы документа. Для форматирования используйте кнопки л.Главная (группа Абзац)

## Задание 2. Отформатировать текст документа в соответствии с образцом:

## РУКОВОДСТВО ПО ЭКСПЛУАТАЦИИ

(РЭ) содержит сведения о конструкции, принципах действия, характеристиках (свойствах) оборудования, его составных частях и указания, необходимые для правильной и безопасной эксплуатации оборудования, оценок технического состояния оборудования при необходимости отправки его в ремонт, а также сведения по утилизации оборудования и его составных частей.

Информацию, излагаемую в РЭ, согласно ГОСТ 2.601-2006 рекомендуется представить в общепринятой последовательности в виде разделов и подразделов, включающих освещение следующих вопросов:

Введение:

#### 1. Описание и работа

- 1.1. Описание и работа оборудования:
- назначение оборудования;
- характеристики (свойства);

 – состав оборудования (наименования и места расположения основных частей, отличия модификаций оборудования);

1.2. Описание и работа составных частей оборудования:

- общие сведения (назначение частей, месторасположение);
- описание частей;

#### 2. Использование по назначению

- 2.1. Эксплуатационные ограничения:
- 2.2. Подготовка оборудования к использованию:
  - меры безопасности при подготовке оборудования;
  - проверка готовности оборудования к работе;
  - перечень возможных неисправностей оборудования в процессе его подготовки

2.3. Использование оборудования:

- порядок действия обслуживающего персонала при выполнении задач применения

оборудования;

– перечень возможных неисправностей в процессе использования оборудования по назначению и рекомендации по их устранению;

## 3. Действия в экстремальных ситуациях:

- действия при пожаре;
- при отказе систем, способных привести к возникновению опасных ситуаций;

## 4. Особенности использования доработанного (модифицированного) оборудования.

## 5. Техническое обслуживание:

- 5.1. Техническое обслуживание оборудования:
  - общие указания;
  - порядок ТО оборудования;
- 5.2. Техническое обслуживание составных частей:
  - обслуживание;
  - демонтаж и монтаж;
  - регулирование и испытание;

## 6. Текущий ремонт

- 6.1. Общие указания:
  - требования по проведению ремонта;
  - методы ремонта;
- 6.2. Меры безопасности:
- 6.3. Текущий ремонт составных частей:
  - поиск повреждений (отказов, неисправностей);
  - устранение повреждений (отказов, неисправностей).
- 7. Хранение.

## 8. Транспортирование.

9. Утилизация.

Для конкретного технологического оборудования содержание РЭ должно быть также конкретизировано.

- 1. Отредактируйте текст документа.
- 2. Примените к тексту формат:
- Times New Roman, 14 пт, начертание по необходимости
- Многоуровневый список
- Междустрочный интервал одинарный
- Интервалы До и ПОСЛЕ Опт

Форма предоставления результата: Документ (экран), отчет по выполненной работе Критерии оценки:

Оценка «отлично» выставляется, если выполнены все задания практического занятия, допущены 1-2 недочеты, исправленные по требованию преподавателя.

Оценка «**хорошо**» выставляется, если работа выполнена в полном объеме, допущены одна ошибка или более двух недочетов при выполнении задания, исправленные по замечанию преподавателя.

Оценка «удовлетворительно» выставляется, если задания выполнены не в полном объеме, допущены 1-2 ошибки при выполнении заданий, но продемонстрированы умения, достаточные для дальнейшего усвоения программного материала.

Оценка «**неудовлетворительно**» выставляется, если выполнено менее половины заданий, не продемонстрированы умения, достаточные для дальнейшего усвоения программного материала.

## Тема 4. Технология обработки текстовой информации

#### Практическая работа № 8 Текстовый процессор: оформление страниц текстового документа

## Цель работы:

исследовать возможности MS Word по оформлению страниц многостраничных документов Выполнив работу, Вы будете:

#### уметь:

У4. выполнять редактирование и форматирование текстового документа;

У02.7 оформлять результаты поиска;

У09.1 применять средства информационных технологий для решения профессиональных задач; У09.2 использовать современное программное обеспечение;

#### Материальное обеспечение:

персональный компьютер, MS Word, методические указания по выполнению практических занятий

# Задание 1. Оформить страницы текстового документа Колонтитулы1.doc одинаковыми колонтитулами.

1. Открыть текстовый документ Колонтитулы1.doc в сетевой папке.

2. Выполнить команду л.Вставка-Верхний колонтитул. Убедиться, что установлены параметры колонтитулов

П Особый колонтитул для первой страници

П Разные колонтитулы для четных и нечетных страниц

- 3. В область верхнего колонтитула ввести текст «ФАМИЛИЯ, ГРУППА».
- 4. Установить нумерацию страниц, выполнив команду Номер страницы-Внизу страницы-

Простой номер2 (по центру).

- 5. Закрыть окно колонтитулов (кнопка 🔛 на ленте Работа с колонтитулами).
- 6. Сохранить изменения в документе.

## Задание 2. Оформить страницы текстового документа

#### Колонтитулы2.doc.

1. Открыть текстовый документ Колонтитулы2.doc в сетевой папке.

2. Выполнить команду л.Вставка-Верхний колонтитул

- 3. На ленте Работа с колонтитулами установить флажок
- 😥 Особый калонтитун для первой страницы
- 4. В область колонтитула первой страницы текст не вводить

В область верхнего колонтитула второй страницы ввести текст «Работа в Word».

5. Установить нумерацию страниц, выполнив команду Номер страницы-Внизу страницы-Простой номер2 (по центру).

- 6. Закрыть ленту инструментов Работа с колонтитулами.
- 7. Сохранить изменения в документе.

# Задание 3. Оформить страницы текстового документа Колонтитулы3.doc.

1. Открыть текстовый документ Колонтитулы3.doc в сетевой папке.

2. Выполнить команду л.Вставка-Верхний колонтитул

3. На лентеРабота с колонтитулами установить флажки

Особый колонтитуя для переой страница
 Разные колонтитуля для четных и нечетных страниц

4. В область колонтитула первой страницы ввести текст

«Многопрофильный колледж»

В область верхнего колонтитула четной страницы ввести текст «Работа в Word»

«Paoota B Word»

в область верхнего колонтитула нечетной страницы ввести текст

«ФАМИЛИЯ, ГРУППА»

5. Установить нумерацию страниц, выполнив дважды команду Номер страницы-Внизу страницы-Простой номер2 (по центру), находясь на четной и нечетной странице.

6. Закрыть ленту инструментов Работа с колонтитулами.

7. Сохранить изменения в документе.

## Задание 4. Изменить ориентацию одной страницы текстового документа.

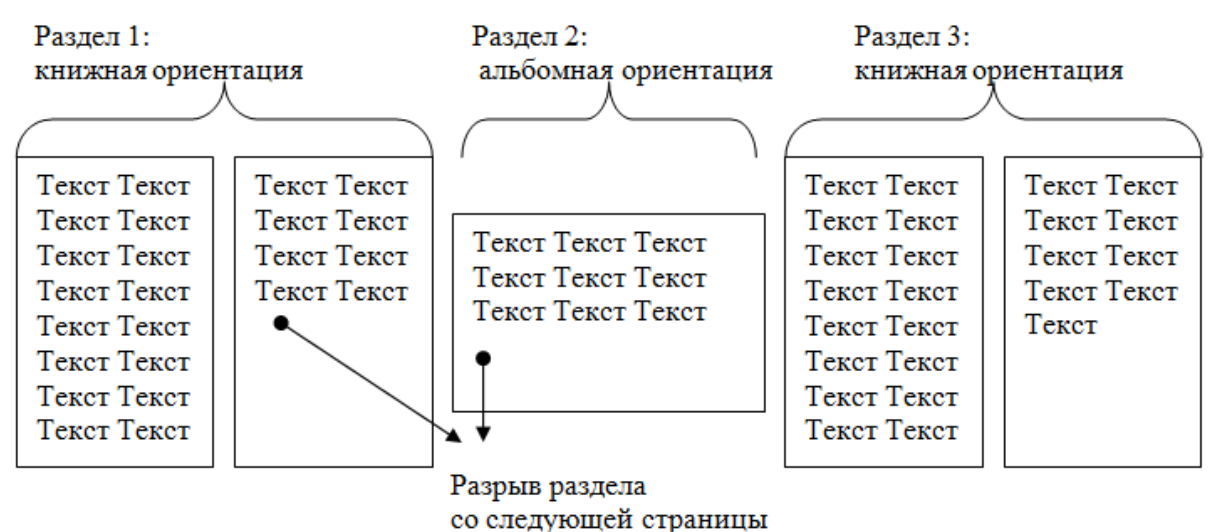

Задание 5. Назначить нумерацию страниц в текстовом документе, начиная с третьей страницы.

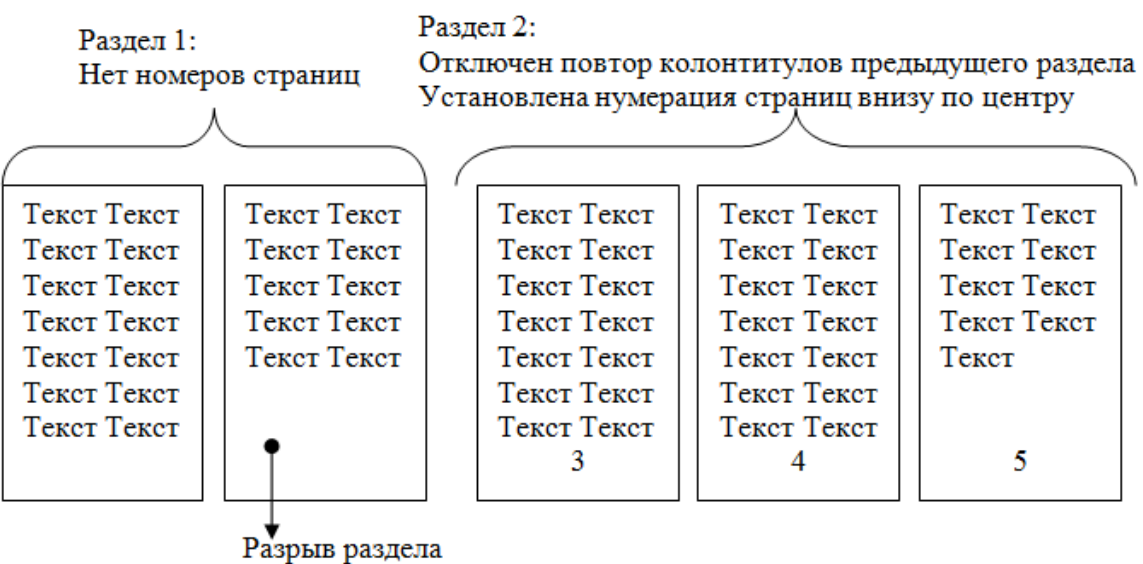

со следующей страницы

Задание 6. Оформить текст документа по образцу:

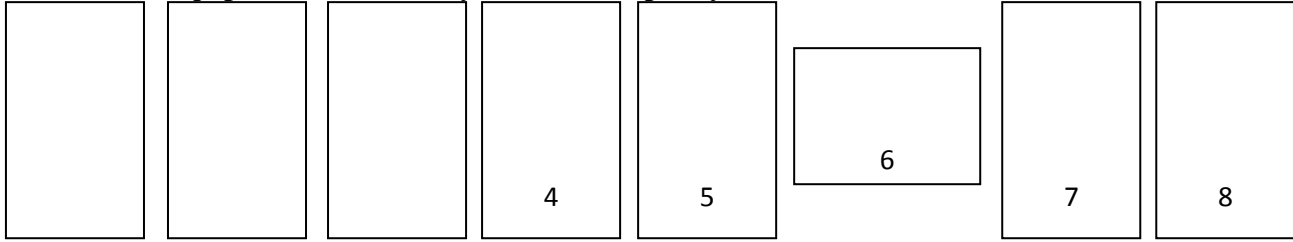

Форма представления результата: Документ (экран), отчет по выполненной работе

#### Критерии оценки:

Оценка «отлично» выставляется, если выполнены все задания практического занятия, допущены 1-2 недочеты, исправленные по требованию преподавателя.

Оценка «**хорошо**» выставляется, если работа выполнена в полном объеме, допущены одна ошибка или более двух недочетов при выполнении задания, исправленные по замечанию преподавателя.

Оценка «удовлетворительно» выставляется, если задания выполнены не в полном объеме, допущены 1-2 ошибки при выполнении заданий, но продемонстрированы умения, достаточные для дальнейшего усвоения программного материала.

Оценка «неудовлетворительно» выставляется, если выполнено менее половины заданий, не продемонстрированы умения, достаточные для дальнейшего усвоения программного материала.

## Тема 4. Технология обработки текстовой информации

## Практическая работа № 9 Текстовый процессор: работа с графическими объектами

#### Цель работы:

- освоить технологию использования графических объектов в текстовом документе **Выполнив работу, Вы будете:** 

#### уметь:

УЗ. применять графические редакторы для создания и редактирования изображений;

У4. выполнять редактирование и форматирование текстового документа;

У02.4 структурировать получаемую информацию;

У02.7 оформлять результаты поиска;

У09.1 применять средства информационных технологий для решения профессиональных задач;

У09.2 использовать современное программное обеспечение;

## Материальное обеспечение:

Персональный компьютер, MS Word, методические указания по выполнению практических занятий

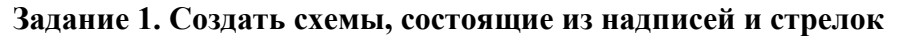

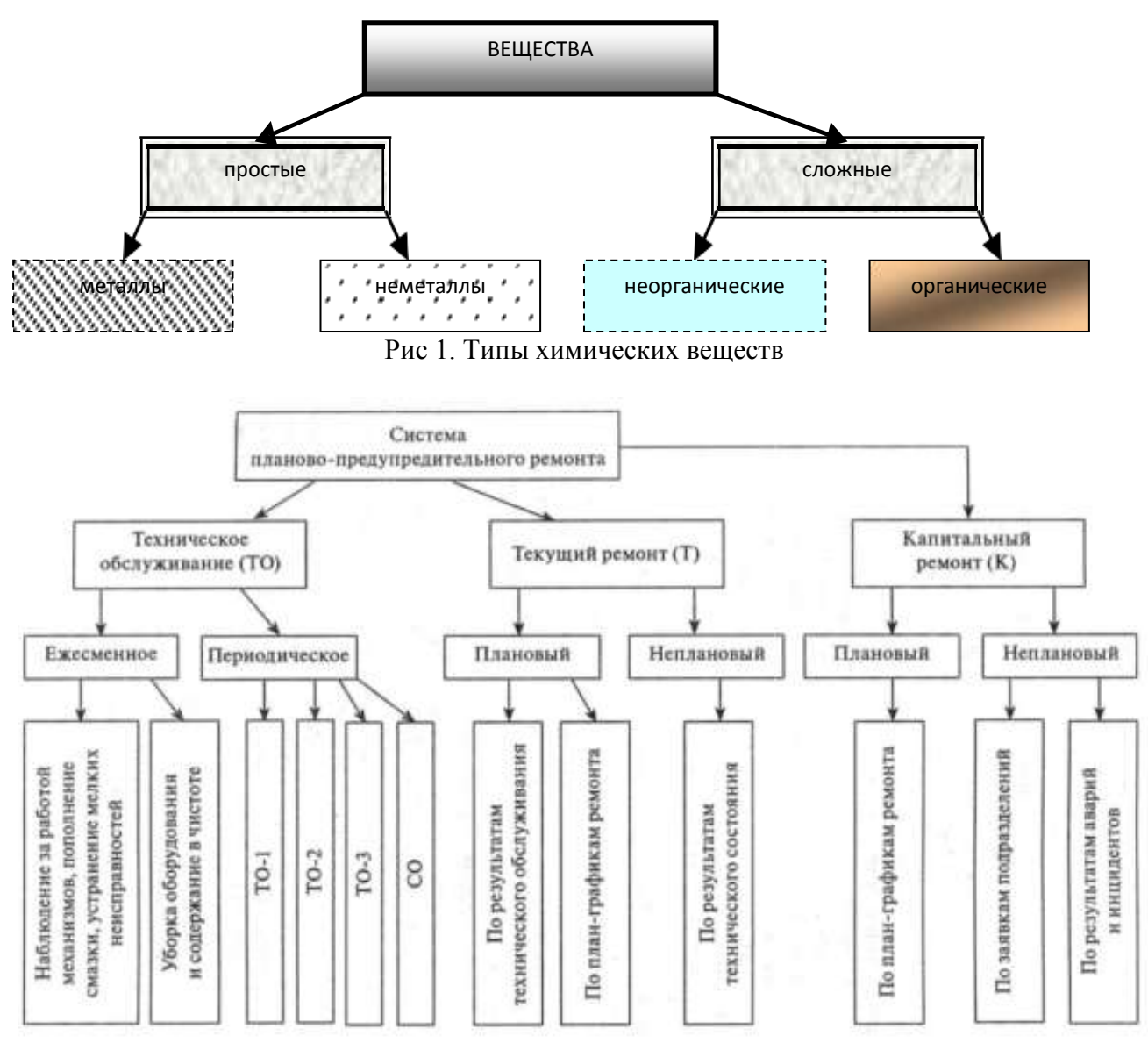

Рис.2 Система планово-предупредительного ремонта

## Порядок выполнения задания 1:

1. Для вставки объектов использовать ленту инструментов Вставка, команду Фигуры. У надписей определить соответствующий тип линий и заливку

2. Выделить все объекты схемы (л.Главная- Выделить-Выбор объектов) и выполнить группировку объекты (л.Формат-Группировать- Группировать)

# Задание 2. Создать приглашение на день открытых дверей Многопрофильного колледжа

- 1. Установить альбомную ориентацию страницы.
- 2. Ввести текст приглашения, использовать фигурный текст.
- 3. Оформить эмблему и название учебного заведения как группу графических объек-
- TOB.
- 4. Для печати использовать группу, состоящую автофигуры ОВАЛ и объекта WordArt
- 5. Для фона страницы установить градиентную заливку.

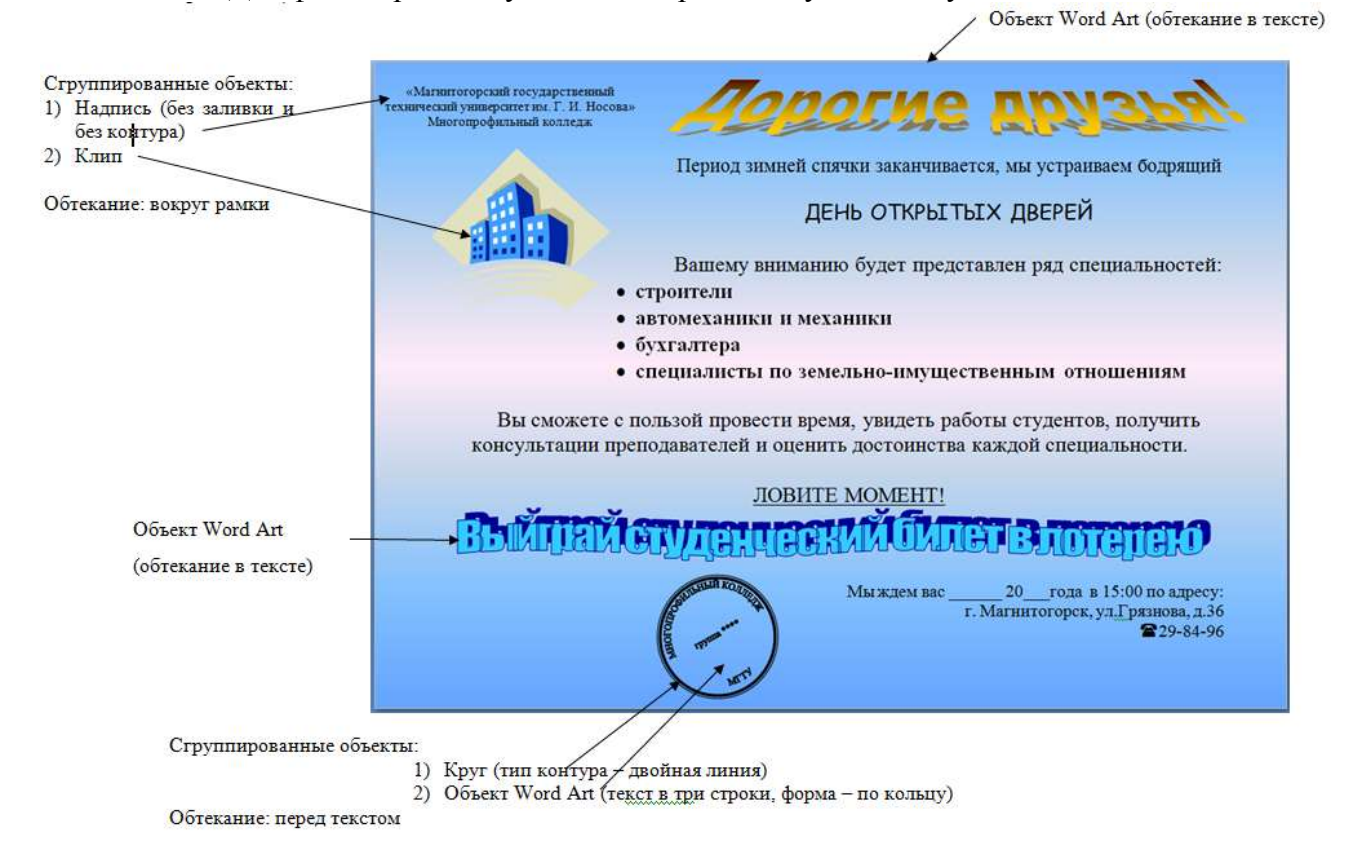

## Задание 3. Оформить простую таблицу в текстовом документе с использованием формул ФОРМУЛЫ ДЛЯ РАСЧЕТА КОЛИЧЕСТВА ТО И РЕМОНТА

|          |                                           |                                                                                                    | -                                                                                                    |
|----------|-------------------------------------------|----------------------------------------------------------------------------------------------------|----------------------------------------------------------------------------------------------------|
| № меро-  |                                           | Формула для расчета количества ме-                                                                                                    |                                                                                                    |
| приятия, | Вид ТОиР                                  | роприятий в год (значения округля-                                                                                                    | Примечания                                                                                                    |
| i        |                                           | ются до целого в меньшую сторону)*                                                                                                    |                                                                                                    |
| 1.       | Техническое<br>обслуживание,<br>ТО-1      | $n_{\text{TO}-1} = \frac{T_{\text{PP}} + T_{\Phi_{\text{TO}-1}}}{T_{\text{TO}-1}} - n_{\text{TO}-2}$                                         |                                                                                                    |
| 2.       | Техническое<br>обслуживание,<br>ТО-2      | $n_{\text{TO}-2} = rac{\mathrm{T}_{\text{PP}} + \mathrm{T}_{\Phi_{\text{TO}-2}}}{\mathrm{T}_{\text{TO}-2}} - n_{\text{TP}} - n_{\text{CO}}$ |                                                                                                    |
| 3.       | Сезонное<br>обслуживание,<br>СО           | $n_{\rm CO} = 2$                                                                                                    |                                                                                                    |
| 4.       | Текущий<br>ремонт,<br>ТР<br>(в т.ч. ТО-3) | $n_{	ext{TP}} = rac{	ext{T}_{	ext{PP}} + 	ext{T}_{	ext{\Phi}_{	ext{TP}}}}{	ext{T}_{	ext{TP}}} - n_{	ext{KP}}$                               | Более крупное меро-<br>приятие ТОиР по-<br>глощает более мел-<br>кое (с меньшим но-<br>мером <i>i</i> ), совпадаю-<br>щее с ним |
| 5.       | Неплановый<br>ремонт,<br>НР               | $n_{\rm HP} = \frac{T_{\rm PHH} + T_{\rm fup}}{T_{\rm B_{\rm HP}}}$                                                                          | Т <sub>Внр</sub> - среднее время<br>восстановления<br>(индекс НР = 6 –<br>номер мероприятия)                                    |
| 6.       | Капитальный<br>ремонт,<br>КР              | $n_{\rm KP} = \frac{{\rm T}_{\rm PP} + {\rm T}_{\Phi_{\rm KP}}}{{\rm T}_{\rm KP}}$                                                           | Принимает значения<br>0 или 1 (в среднем<br>один КР в три года)                                                                 |

\* Учитывается фактическая наработка машины (T<sub>Фi</sub>) на начало планируемого года со времени проведения последнего вида технического обслуживания, ремонта или с начала эксплуатации.

# Задание 4. Создать и оформить текстовый документ по образцу, соблюдая требования к работе с графическими объектами

|                                                                                                    | OBBERTE<br>ORVERENTE<br>PLACE TALE TALE TALE<br>PLACE TALE TALE TALE<br>TALE TALE |                                                                                                    |
|----------------------------------------------------------------------------------------------------|-----------------------------------------------------------------------------------|----------------------------------------------------------------------------------------------------|
| директор                                                                                                    |                                                                                   |                                                                                                    |
|                                                                                                    |                                                                                   | Pac 3. Kapmenta (doto) e ofrenament B TERCTE                                                                                                    |
| Главный янхенер                                                                                                    | Булталтер                                                                         | Texct Texct |
| Hacast                                                                                                    | Cherryne                                                                          | Teacer Teacer Teacer Teacer Teacer Teacer Teacer Teacer Teacer Teacer Teacer Teacer Teacer                                                                                                    |
|                                                                                                    |                                                                                   | Text Text Text Text Text Text Text Text                                                                                                    |
|                                                                                                    | 1                                                                                 | Tester Tester Tester Tester Tester Tester Tester Tester Tester Tester Tester Tester Tester Tester                                                                                                    |
| •                                                                                                    | •                                                                                 | Texes                                                                                                    |
| Участок №1 Участок Ј<br>Рис. 1 Структур                                                                                                    | 142 Участок №3                                                                    | Compages     PED/DETAT     PED/DETAT     PED/DETAT                                                                                                    |
| THEFT THEFT THEFT THEFT THEFT THEFT THEFT THE                                                                                                    | er Teker Teker Teker Teker Teker                                                  | 1997 - 1997 - 1997 - 1997 - 1997 - 1997 - 1997 - 1997 - 1997 - 1997 - 1997 - 1997 - 1997 - 1997 - 1997 - 1997 -                                                                                                    |
|                                                                                                    | er Teser Teser Teser Teser                                                        | Text Text Text Text Text Text Text Text                                                                                                    |
| er Jeser Leser Jeser Jeser Teser Teser Tes                                                                                                    |                                                                                   | Tour Tour Tour Tour Tour Tour Tour Tour                                                                                                    |
| er læker læker læker læker Tæker Tæker Tæker Tæk<br>er                                                                                                    |                                                                                   |                                                                                                    |
| т Текст Текст Текст Текст Текст Текст Текст Тек<br>ст<br>Форматирование страницы                                                                                                    |                                                                                   | Teka Teka Teka Teka Teka Teka Teka Teka                                                                                                    |
| т Техст Текст Текст Текст Текст Текст Текст Текст Текст<br>ст<br>Форматирование страницы                                                                                                    |                                                                                   | Text Text Text Text Text Text Text Text                                                                                                    |
| т Генет Генет Тенет Тене Tener Tener Ten<br>Tener Tener Tener Tener Tener Tener Tener Tener Tener Tener Tener Tener Tener Tener Tener Tener Tener Tener Tener Tener Tener Tener Tener Tener Tener Tener Tener Tener Tener Tener Tener Tener Tener Tener Tener Tener Tener Tener Tener |                                                                                   | Text Text Text Text Text Text Text Text                                                                                                    |
| т Гаст Гаст Гаст Такт Такт Такт Такт Такт Такт<br>Форматирование страницы<br>Форматирование шрифта                                                                                                    |                                                                                   | Text Text Text Text Text Text Text Text                                                                                                    |
| т наст тект тект тект тект тект тект тект<br>Форматирование страницы<br>Форматирование шрифта<br>Форматирование абз                                                                                                    | aues                                                                              | Text Text Text Text Text Text Text Text                                                                                                    |
| ат наст текст текст текст текст текст текст текст<br>форматирование страницы<br>Форматирование шрифта<br>Форматирование абз<br>Форматирование                                                                                                    | ацев<br>габлиц, графики                                                           | Text Text Text Text Text Text Text Text                                                                                                    |
| то паст Текст Текст Tekct Tekct Tek   | ацев<br>габлиц, графики                                                           | Text Text Text Text Text Text Text Text                                                                                                    |

1. Создать новый текстовый документ.

2. Ввести произвольный текст на 1 страницу документа

3. Оформить рисунок 1, используя объект SmartArt, подписать простым абзацем.

4. Рисунок 2 – схема SmartArt с обтекание в тексте, подписать простым абзацем.

5. Рисунок 3 – изображение, добавленное из коллекции MS Office, обрезать по 2см с каждой стороны, подписать простым абзацем.

6. Создать Рисунок 4, используя автофигуры. Сгруппировать объекты, в качестве подписи использовать надпись без границы, без заливки.

7. Рисунок 5 - -сгруппированные картинка из произвольного файла надпись без контура и заливки (группировать внутри полотна), обтекание группы - «вокруг рамки».

#### Форма представления результата:

Документ (экран), отчет по выполненной работе

## Критерии оценки:

Оценка «отлично» выставляется, если выполнены все задания практического занятия, допущены 1-2 недочеты, исправленные по требованию преподавателя.

Оценка «**хорошо**» выставляется, если работа выполнена в полном объеме, допущены одна ошибка или более двух недочетов при выполнении задания, исправленные по замечанию преподавателя.

Оценка «удовлетворительно» выставляется, если задания выполнены не в полном объеме, допущены 1-2 ошибки при выполнении заданий, но продемонстрированы умения, достаточные для дальнейшего усвоения программного материала.

Оценка «**неудовлетворительно**» выставляется, если выполнено менее половины заданий, не продемонстрированы умения, достаточные для дальнейшего усвоения программного материала.

## Тема 4. Технология обработки текстовой информации

#### Практическая работа № 10

## Текстовый процессор: работа с таблицами, использование колонок

## Цель работы:

1. Освоить технологию работы с таблицами в текстовом документе

2. Освоить технологию оформления текста документа в колонки.

## Выполнив работу, Вы будете:

уметь:

У4. выполнять редактирование и форматирование текстового документа;

У02.4 структурировать получаемую информацию;

У02.7 оформлять результаты поиска;

У09.1 применять средства информационных технологий для решения профессиональных задач;

У09.2 использовать современное программное обеспечение;

Материальное обеспечение: персональный компьютер, MS Word, методические указания по выполнению практических занятий

#### Задание 1. Оформить таблицы в текстовом документе.

| Цанав     |                          |             |      |       | Выполе       | В том числе  |                 |                  |                    |  |
|-----------|--------------------------|-------------|------|-------|--------------|--------------|-----------------|------------------|--------------------|--|
| единичной | Наименование<br>расценки | Ед,<br>изм. | Кол, | Ст    | оимость един | нцы, руб.    | Общая           | 0                | Механизмы,<br>руб, |  |
| расценки  | •                        |             | ед,  | Всего | Осн, з/пл,   | Экспл, машин | стоимость, руб. | Осн. з/пл., рус. |                    |  |
|           |                          |             |      |       |              |              |                 |                  |                    |  |
|           |                          |             |      |       |              |              |                 |                  |                    |  |
|           |                          |             |      |       |              |              |                 |                  |                    |  |
|           |                          |             |      |       |              |              |                 |                  |                    |  |
|           |                          |             |      |       |              |              |                 |                  |                    |  |

#### ГОДОВОЙ ПЛАН-ГРАФИК

технического обслуживания и ремонта оборудования на \_\_\_\_\_ г.

#### (наименование технологического подразделения)

| м снованис<br>рудования | ер по схеме<br>цв, номер) | і<br>(<br>(ЗН: | Нор<br>ре<br>м<br>жемо<br>чнс.<br>чнс,<br>н пр<br>аме | омал<br>сурс<br>ежду<br>онта<br>лите<br>рост<br>нате | ннв<br>ха<br>у<br>амн<br>аль)<br>той<br>аль), ч | 1<br>(प | Д<br>посл<br>рез<br>нсло | [ата<br>іеднеі<br>монта<br>5, мес | о<br>(цяра) | (      | июли    | пель) | Усло<br>н вре | вное (<br>мя пј | обозн<br>хостоя | ачен<br>1 в ре | не рен<br>монт | аонта<br>2, ч (31 | амен    | ател   | ь)      | Годовой<br>простой<br>в ремонте, ч | Годовой фонц<br>рабочего<br>времени, ч |
|-------------------------|---------------------------|----------------|-------------------------------------------------------|------------------------------------------------------|-------------------------------------------------|---------|--------------------------|-----------------------------------|-------------|--------|---------|-------|---------------|-----------------|-----------------|----------------|----------------|-------------------|---------|--------|---------|------------------------------------|----------------------------------------|
| Har<br>oốc              | How<br>(III)              | T,             | T,2                                                   | т,                                                   | к                                               | T,      | т,                       | т,                                | к           | январь | чимдаеф | MapT  | апрель        | м айт           | THOM            | TIOH           | aBIJCT         | чфвинео           | ocuaçõe | 3dgBOH | декабрь |                                    |                                        |
|                         |                           |                |                                                       |                                                      |                                                 |         |                          |                                   |             |        |         |       |               |                 |                 |                |                |                   |         |        |         |                                    |                                        |

Главный механик \_\_\_\_\_

\_ ремонт\_

#### ВЕДОМОСТЬ ДЕФЕКТОВ

На\_\_\_\_\_видремонта

наименование оборудования

\_\_\_\_ инвентарный №\_\_\_

| Наименование агрегатов,                                                                        |              | Необходи                                                     | мые матерналы и | запчасти                                                     | Oracionati |   |
|------------------------------------------------------------------------------------------------|--------------|--------------------------------------------------------------|-----------------|--------------------------------------------------------------|------------|---|
| узлов и дегален, подлежащих<br>ремонту, перечень дефектов<br>и мероприятия по их<br>устранению | №<br>чертежа | №<br><sup>зертежа</sup> Наименование Единица изм. Количество |                 | опветспленный<br>исполнитель ремонта<br>(должность, фамилия) | Примечания |   |
| 1                                                                                              | 2            | 3                                                            | 4               | 5                                                            | 6          | 7 |
|                                                                                                |              |                                                              |                 |                                                              |            |   |

1. Задание заголовков: выделить таблицу, Работа с таблицей – Макет, в пункте Данные Повторить строки заголовков

2. Объединить ячейки: выделить ячейки, вызвать контекстное меню (ПКМ) - Объединить ячейки

3. Расставить переносы – Разметка страницы – Параметры страницы – Расстановка переносов – Авто

4. Для вставки обозначений: Вставка – Символ – Формула – Объект

5. Для задания направления текста в таблице: выделить ячейки, вызвать контекстное меню (ПКМ) – Направление текста

6. Задание границ и заливка: выделить таблицу, работа с таблицей – Конструктор задать границы и заливку для нужных ячеек

## Задание 2. Оформить таблицу в документе, размещенную на нескольких страницах.

1. Откройте текст документа, расположенного в сетевой папке.

2. Так как основной текст документа размещен в таблице, выполните команду преобразования таблицы в текст (л.Макет-Преобразовать таблицу в текст, не указывая Вложенные таблицы)

3. Отформатируйте текст перед таблицей.

4. Отформатируйте «шапку» таблицы, применив заливку. Выполните повтор строк заголовков, используя соответствующую команду л.Макет («шапка» таблицы должна повториться на второй странице документа).

5. Выполните выравнивание высоты всех строк таблицы (л.Макет).

6. Сравните с образцом:

УТВЕРЖДАЮ Руководитель предприятия

#### ВЕДОМОСТЬ ГОДОВЫХ ЗАТРАТ НА РЕМОНТЫ на 200\_г.

(предприятие)

| тыс, руб, без НДС                         |              |                        |                                      |        |                                     |                                                                |                                                              |       |                                         |                                                                 |                                                 |              |                                                                      |                                                                                                    |                                                                                      |                                   |                                       |
|-------------------------------------------|--------------|------------------------|--------------------------------------|--------|-------------------------------------|----------------------------------------------------------------|--------------------------------------------------------------|-------|-----------------------------------------|-----------------------------------------------------------------|-------------------------------------------------|--------------|----------------------------------------------------------------------|----------------------------------------------------------------------------------------------------|--------------------------------------------------------------------------------------|-----------------------------------|---------------------------------------|
| анне раздела, объекта                     | Іомер строкн | жиюсть ремонга (всего) | риальные затраты<br>этной стони ости | Сроин  | проведения ремонта<br>подразделения | ческая стонмость<br>риненных ремонтов<br>воено) на начало года | ыные заграты в составе<br>ріценных ремонтов<br>а начало года |       | Затрать<br>ремо<br>сто<br>вь<br>хо<br>в | и на про<br>онтов вв<br>имость ј<br>иполняе<br>эспосо<br>на 200 | нзводс<br>лючая<br>работ,<br>мых<br>5ом,<br>год | во           | мате<br>(поку<br>офор<br>расхо<br>по акт<br>вып<br>фо<br>По<br>предг | Лимиты<br>риальных<br>пных мате<br>мляемых а<br>да и орган<br>ам сдачи-т<br>олненных<br>(наименон<br>риятия) н<br>год | затрат<br>риалов,<br>актами<br>изаций<br>приемки<br>работ<br>С-I),<br>зание<br>а 200 | е проектно-сметной<br>окументации | чню предписаний<br>рующих организаций |
| 1 10 H                                    | -            | C.                     | are<br>cM                            |        |                                     | a Bel                                                          | HBJI<br>B BO                                                 |       |                                         | B TOM                                                           | числе                                           |              |                                                                      | B TOM                                                                                                    | писле                                                                                | E T                               | OTH                                   |
| Нанме                                     |              | CMeTHER                | M                                    | Hauano | Окончани                            | Di<br>He3<br>(BCeTC                                            | Матер                                                        | Boero | І<br>клартал                            | 2<br>квартал                                                    | 3<br>квартал                                    | 4<br>квартал | Boero                                                                | Услуги<br>подряд-<br>чиков                                                                                            | Мате-<br>риалы                                                                       | Нал                               | н<br>Контр                            |
| Раздел 1,<br>Капитальный<br>ремонт, итого | 0001         |                        |                                      |        |                                     |                                                                |                                                              |       |                                         |                                                                 |                                                 |              |                                                                      |                                                                                                    |                                                                                      |                                   |                                       |

Окончание формы 9

| Основные цеха,<br>в т. ч.             | 002 |  |  |  |  |  |  |  |  |
|---------------------------------------|-----|--|--|--|--|--|--|--|--|
| перечень работ<br>по цехам            |     |  |  |  |  |  |  |  |  |
| в т, ч остано-<br>вочные ремонты      |     |  |  |  |  |  |  |  |  |
| перечень работ<br>по цехам            |     |  |  |  |  |  |  |  |  |
| Раздел 2,<br>Текущий<br>ремонт, итого |     |  |  |  |  |  |  |  |  |
| Основные цеха,<br>в т. ч.             |     |  |  |  |  |  |  |  |  |
| перечень работ<br>по цехам            |     |  |  |  |  |  |  |  |  |
| в т. ч. остано-<br>вочные ремонты     |     |  |  |  |  |  |  |  |  |
| перечень работ<br>по цехам            |     |  |  |  |  |  |  |  |  |
|                                       |     |  |  |  |  |  |  |  |  |
| Всего по двум<br>разделам             |     |  |  |  |  |  |  |  |  |
| в т. ч. остано-<br>вочные ремонты     |     |  |  |  |  |  |  |  |  |

Заместитель руководителя предприятия — главный инженер

Начальник планово-экономического отдела

Главный механик

Главный приборист \_\_\_\_\_

#### Задание 3. Оформить текст документа с использованием колонок

## монтажник промышленного оборудования

Жизнь заставила человека с первых шагов развития научно-технического прогресса выполнять монтажные работы, стать монтажником. Современное промышленное производство немыслимо без значительных объемов работ, выполняемых специалистами по монтажу и технической эксплуатации промышленного оборудования.

Слово «монтаж» в переводе с французского – подъем, установка и сборка какого-либо изделия. Сегодня «монтаж», в широком смысле этого слова, означает сборку и установку различных строительных конструкций, технологического оборудования, аппаратов, машин, механизмов, приборов и их сборочных единиц.

| По предмету труда   | Личностные качества:      |
|---------------------|---------------------------|
| относится к типу    | • трудолюбие;             |
| «человек–техника»   | • инициативность и уме-   |
| и «человек – знако- | ние самостоятельно при-   |
| вая система».       | нимать решения;           |
| По характеру труда  | • внимательность;         |
| является професси-  | • дисциплинированность.   |
| ей исполнительско-  | • хорошее зрение; • физи- |
| го класса.          | ческая сила и выносли-    |
|                     | вость.                    |

Квалификация техника-механика позволяет выполнять работы по одной или нескольким профессиям: долбежник, заточник, монтажник, разметчик, сверловщик, слесарь-ремонтник.

Профессию монтажника можно считать прообразом специальности «Техник-механик по монтажу и технической эксплуатации промышленного оборудования». Считается, что эта профессия сравнима с ремеслом доктора. Техник-механик так же, как и врач устанавливает причину болезни, лечит, а иногда даже воскрешает из мертвых. Вот только его пациентами являются машины и механизмы.

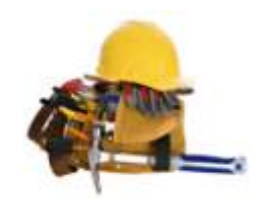

1. Откройте текст документа, находящийся в сетевой папке.

2. Установите альбомную ориентацию страницы.

3. Отформатируйте шрифт и абзацы документа в соответствии с образцом, но БЕЗ УЧЕТА КОЛОНОК.

4. Выделите текст, предназначенный для форматирования в колонки, выполните команду л.Разметка страницы-Колонки-Другие колонки. Установите 3 колонки и наличие разделителя

5. Установите курсор в место документа, где должна начинаться вторая колонка и выполните команду л.Разметка страницы- Разрывы-Новый столбец. Аналогично начните третью колонку.

6. Оформите документ с помощью картинки. Примените произвольный фон для страницы документа.

#### Форма представления результата:

Документ (экран), отчет по выполненной работе

## Критерии оценки:

Оценка «отлично» выставляется, если выполнены все задания практического занятия, допущены 1-2 недочеты, исправленные по требованию преподавателя.

Оценка «**хорошо**» выставляется, если работа выполнена в полном объеме, допущены одна ошибка или более двух недочетов при выполнении задания, исправленные по замечанию преподавателя.

Оценка «удовлетворительно» выставляется, если задания выполнены не в полном объеме, допущены 1-2 ошибки при выполнении заданий, но продемонстрированы умения, достаточные для дальнейшего усвоения программного материала.

Оценка «**неудовлетворительно**» выставляется, если выполнено менее половины заданий, не продемонстрированы умения, достаточные для дальнейшего усвоения программного материала.

## Тема 4. Технология обработки текстовой информации

#### Практическая работа № 11 Создание комплексного текстового документа

#### Цель работы:

исследовать возможности MS Word по оформлению многостраничных документов Выполнив работу, Вы будете:

#### уметь:

У4. выполнять редактирование и форматирование текстового документа;

У02.4 структурировать получаемую информацию;

У02.7 оформлять результаты поиска;

У09.1 применять средства информационных технологий для решения профессиональных задач;

У09.2 использовать современное программное обеспечение;

#### Материальное обеспечение:

персональный компьютер, MS Word, методические указания по выполнению практических занятий

Задание 1. Создать многостраничный документ по образцу, добавить верхние колонтитулы, номера страниц.

Титульный лист (вписать отделение, тему и фамилию)

| Ми                                         | нистерство образовани | ия и начки Российской Фелерации |
|--------------------------------------------|-----------------------|---------------------------------|
| 4                                          | едеральное бюджетно   | е образовательное учреждение    |
|                                            | высшеі                | го образования                  |
|                                            | «Магнитогорский го    | -<br>сударственный технический  |
|                                            | университе            | тим. Г.И. Носова»               |
|                                            | (ФГБОУ ВО «М          | ПТУ им. Г.И.Носова»)            |
|                                            |                       |                                 |
|                                            | Многопро              | фильный колледж                 |
|                                            |                       |                                 |
|                                            |                       | Отделение                       |
|                                            |                       |                                 |
|                                            |                       |                                 |
|                                            |                       |                                 |
|                                            |                       |                                 |
|                                            |                       |                                 |
|                                            |                       |                                 |
| c                                          | ПРАКТИЧ               | ЕСКАЯ РАБОТА                    |
| Студента                                   |                       |                                 |
|                                            | (фамили               | и имя отчество)                 |
| патему                                     | (                     |                                 |
|                                            | (полное на            | именование темы)                |
|                                            |                       |                                 |
|                                            |                       |                                 |
| Отметка преподава                          | теля                  | Студент                         |
| Отметка преподава                          | ителя/<br>/(ФИО)      | Студент(подпись)                |
| Отметка преподава<br>/////                 | ателя/<br>(ФИО)       | Студент<br>(подпись)<br>«»20г.  |
| Отметка преподава<br>(подпись, дата)<br>(» | ателя/<br>(ФИО)       | Студент<br>(подпись)<br>«»20г.  |

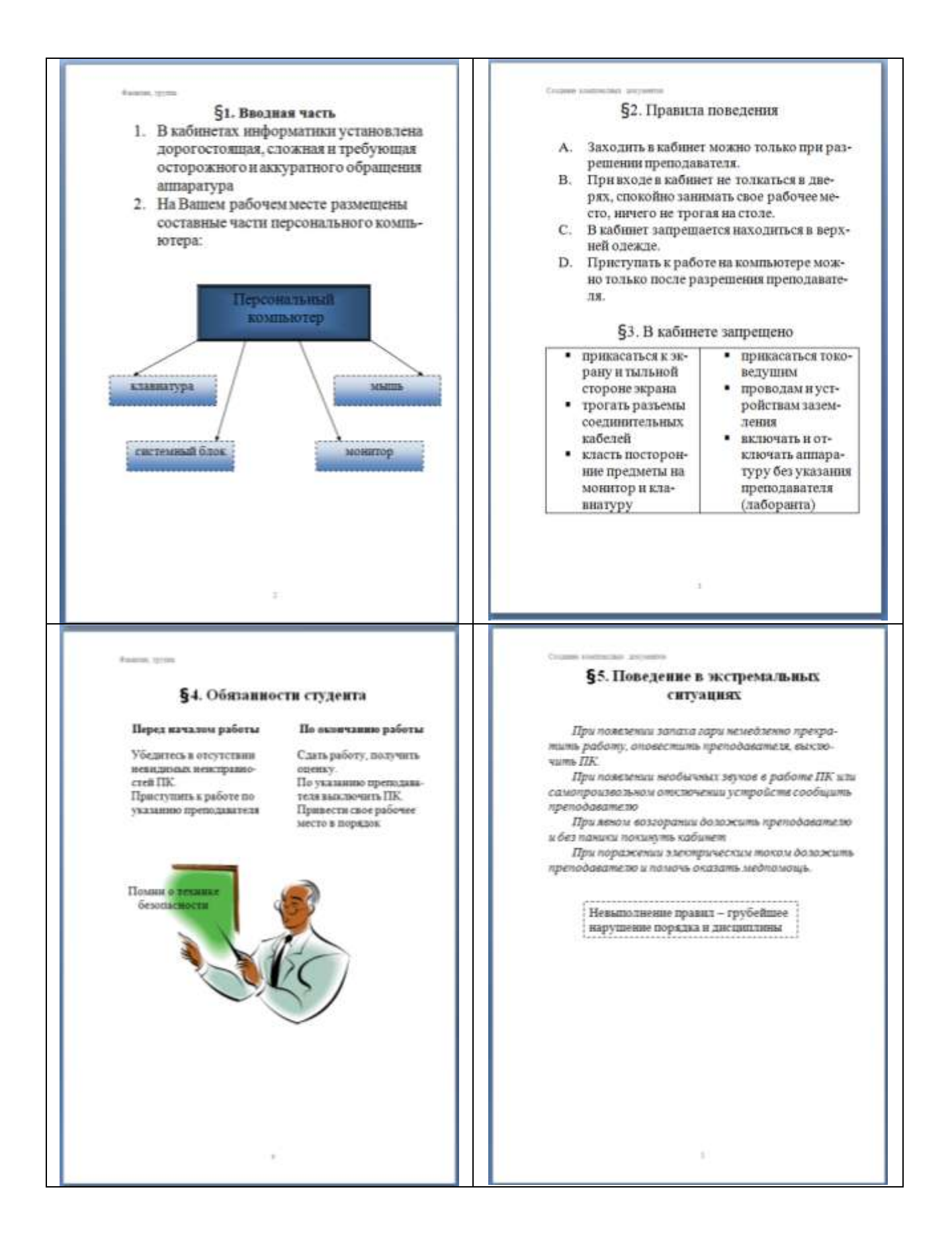

Задание 2. Оформить многостраничный текстовый документ в соответствии с требованиями к оформлению Курсовой работы и ВКР.

## Порядок выполнения задания:

- 1. Открыть текст многостраничного документа.
- 2. Изменить размеры полей документа: левое 3см, правое 1 см, верхнее и нижнее 1,5 см.
- 3. На первую страницу вставить образец титульного листа (из файла МАКЕТ ТИТУЛЬНОГО ЛИСТА в сетевой папке)
- 4. На вторую страницу вставить текст ЗАДАНИЯ К ОФОРМЛЕНИЮ (из файла в сетевой папке).
- 5. На третьей странице оставить место для автоматического оглавления (содержания документа).
- 6. Пронумеровать все страницы, начиная с третьей страницы (СОДЕРЖАНИЕ)
- 7. Отформатировать текст документа (в том числе титульный лист и требования к оформлению) с соответствии с требованиями к оформлению текста.

| Обычный:     | TimesNewRoman, 14пт,                                                                    |
|--------------|-----------------------------------------------------------------------------------------|
|              | выравнивание по ширине, отступ первой строки 1,25см,                                    |
|              | полуторный междустрочный интервал, интервалы до и после 0пт                             |
| Заголовки 1: | Times New Roman, 14пт,                                                                  |
|              | выравнивание по левому краю, отступ первой строки 1,25 смсм,                            |
|              | интервалы до и после Опт.                                                               |
|              | Для каждого Заголовка 1 установить регистр ВСЕ ПРОПИСНЫЕ используя                      |
|              | кнопку л.Главная-Регистр <b>Аа</b> . Все заголовки 1 начинать с новой страни-<br>цы!!!! |
| Заголовки 2: | Times New Roman, 14пт,                                                                  |
|              | выравнивание по левому краю, отступ первой строки 1,25 см                               |

Интервалы до и после 21 пт.

- 8. На третьей странице сформировать автоматическое двухуровневое оглавление (Заголовки 1 и Заголовки2)
- 9. Показать работу преподавателю.

Документ должен иметь вид:

| ТИТУЛЬНЫЙ ЛИСТ<br>(из сетевой папки)<br>Вписать отделение, ФИО, тему | ЗАДАНИЯ ПО ОФОРМЛЕНИЮ<br>МНОГОСТРАНИЧНЫХ ДОКУМЕН-<br>ТОВ<br>(из сетевой папки) | СОДЕРЖАНИЕ<br>Сформировать в соответствии с тек-<br>стом образца<br>3 |
|----------------------------------------------------------------------|--------------------------------------------------------------------------------|-----------------------------------------------------------------------|
|                                                                      |                                                                                |                                                                       |
| ВВЕДЕНИЕ                                                             | ОСНОВНАЯ ЧАСТЬ                                                                 | СПИСОК ИСТОЧНИКОВ                                                     |

| ВВЕДЕНИЕ | ОСНОВНАЯ ЧАСТЬ                                     | СПИСОК ИСТОЧНИКОВ |
|----------|----------------------------------------------------|-------------------|
|          | 1.1                                                |                   |
|          | текст текст текст текст текст<br>текст текст текст |                   |
|          | 1.2.                                               |                   |
|          | текст текст текст текст текст<br>текст текст текст |                   |
| 4        | 5                                                  | 6                 |
|          |                                                    |                   |

# Форма представления результата:Документ (экран), отчет по выполненной работе Критерии оценки:

Оценка «отлично» выставляется, если выполнены все задания практического занятия, допущены 1-2 недочеты, исправленные по требованию преподавателя.

Оценка «**хорошо**» выставляется, если работа выполнена в полном объеме, допущены одна ошибка или более двух недочетов при выполнении задания, исправленные по замечанию преподавателя.

Оценка «удовлетворительно» выставляется, если задания выполнены не в полном объеме, допущены 1-2 ошибки при выполнении заданий, но продемонстрированы умения, достаточные для дальнейшего усвоения программного материала.

Оценка «**неудовлетворительно**» выставляется, если выполнено менее половины заданий, не продемонстрированы умения, достаточные для дальнейшего усвоения программного материала.

## Тема 5. Технология работы с электронными таблицами

## Практическая работа № 12

#### Организация расчетов в среде электронных таблиц

Цели: использовать формулы и функции для выполнения расчетов в среде электронных таблиц. Выполнив работу, Вы будете:

уметь:

У5. выполнять вычисления и обработку данных в электронных таблицах;

У02.4 структурировать получаемую информацию;

У02.7 оформлять результаты поиска;

У09.2 использовать современное программное обеспечение;

У09.1 применять средства информационных технологий для решения профессиональных задач;

Материальное обеспечение: персональный компьютер, MS Excel, методические указания по выполнению практической работы

# Задание 1. Создать таблицу-ведомость начисления заработной платы. Порядок выполнения задания 1:

1. На листе 1 создать таблицу по образцу:

|    | A                  | 8                      | С              | D            | E                  | F                         | G        |
|----|--------------------|------------------------|----------------|--------------|--------------------|---------------------------|----------|
| 1  | Be                 | едомость начисления за | работной платы |              |                    |                           |          |
| 2  | месяц              | октябрь                |                |              |                    |                           |          |
| 3  | Табельный<br>номер | Фамилия И.О.           | Оклад          | Премия (27%) | Всего<br>начислено | Подоходний<br>налог (13%) | К выдаче |
| 4  | 100                | Иванова О.П.           | 25 000,00p.    | 2            |                    |                           |          |
| 5  | 101                | Петрова А.А            | 5 000,00p.     | 7            | 1                  |                           |          |
| б  | 102                | Сидорова Г.Н.          | 10 000,00p.    | Ϋ́.          |                    |                           |          |
| 7  | 103                | Григорьева С.Л.        | 5 200,00p.     | l.           |                    |                           |          |
| 8  | 104                | Николаева Н.Н.         | 3 600,00p.     | 1            |                    |                           |          |
| 9  | 105                | Шарова Р.Л.            | 15 000,00p.    | 0            | 1                  |                           |          |
| 10 | 106                | Орлова Н.Е.            | 4 500,00p.     | 1            |                    |                           |          |
| 11 | 107                | Гуров Е.К.             | 12 000,00p.    | Q            |                    |                           |          |
| 12 | 108                | Степанов Е.Д.          | 6 000,00p.     |              |                    |                           |          |
| 13 | 109                | Жаркова У.М.           | 3 000,00p.     | 2            | 1                  |                           |          |
| 14 | 110                | Жданов А.А.            | 1 000,00p.     |              |                    |                           |          |
| 15 | 111                | Петорв П.О.            | 8 200,00p.     |              | a                  |                           |          |
| 16 | 112                | Голубев С.Д.           | 6 500,00p.     |              |                    |                           |          |
| 17 | 113                | Ветров Н.Н.            | 4 000,00p.     | ĵ.           |                    |                           |          |
| 18 |                    |                        | BCEFO:         |              |                    | Bcero:                    |          |
| 19 |                    |                        |                |              |                    |                           |          |
| 20 |                    |                        |                |              |                    |                           |          |
| 21 |                    | Максимальный доход     |                |              |                    |                           |          |
| 22 |                    | Минимальный доход      |                |              |                    |                           |          |
| 23 |                    | Средний доход          |                |              |                    |                           |          |

2. Для первого человека списка последовательно рассчитать сумму к выдачи: Премия = Оклад \* 27%

Всего начислено = Оклад + Премия Подоходный налог = Всего начислено \*13%

К выдаче = Всего начислено – Подоходный налог

Таким образом, первая строка должна быть заполнена формулами:

|   | A                  | Correction B.      | C                   | 0            |                    | - F                       | 0       |
|---|--------------------|--------------------|---------------------|--------------|--------------------|---------------------------|---------|
| 1 | 84                 | фонность начислени | ня заработной платы |              |                    |                           |         |
| 5 | MECRI              | оклябрь            |                     |              | _                  |                           |         |
|   | Табельный<br>номер | Фамилия И.О.       | Оклад               | Премия (27%) | Всего<br>начислено | Подоходний<br>налог (13%) | Кандане |
| 4 | 100,00p.           | Ивенова О.П.       | 25 000,00p          | =C4*27%      | =C4+D4             | =64*13N                   | -E4-F4  |

 С помощью кнопки Автосумма Б ячейке D18 Общую сумму премии В ячейке G18 Общую сумму к выдаче

## В ячейке C21Максимальный доход В ячейке C22 Минимальный доход

## В ячейке С23 средний доход

## 4. Сравнить полученный результат с образцом:

|    | A                  | В                                                                                                    | C              | D            | E                  | F                         | G            |
|----|--------------------|----------------------------------------------------------------------------------------------------|----------------|--------------|--------------------|---------------------------|--------------|
| 1  | Be                 | едомость начисления за                                                                                          | работной платы | <u>0</u>     |                    |                           |              |
| 2  | месяц              | октябрь                                                                                                    | 1              |              |                    |                           |              |
| 3  | Табельный<br>номер | Фамилия И.О.                                                                                                    | Оклад          | Премия (27%) | Всего<br>начислено | Подоходний<br>налог (13%) | К выдаче     |
| 4  | 100                | Иванова О.П.                                                                                                    | 25 000,00p.    | 6 750,00p.   | 31 750,00p.        | 4 127,50p.                | 27 622,50p.  |
| 5  | 101                | Петрова А.А                                                                                                    | 5 000,00p.     | 1 350,00p.   | 6 350,00p.         | 825,50p.                  | 5 524,50p.   |
| 6  | 102                | Сидорова Г.Н.                                                                                                   | 10 000,00p.    | 2 700,00p.   | 12 700,00p.        | 1651,00p.                 | 11 049,00p.  |
| 7  | 103                | Григорьева С.Л.                                                                                                 | 5 200,00p.     | 1 404,00p.   | 6 604,00p.         | 858,52p.                  | 5 745,48p.   |
| 8  | 104                | Николаева Н.Н.                                                                                                  | 3 600,00p.     | 972,00p.     | 4 572,00p.         | 594,36p.                  | 3 977,64p.   |
| 9  | 105                | Шарова Р.Л.                                                                                                    | 15 000,00p.    | 4 050,00p.   | 19 050,00p.        | 2 476,50p.                | 16 573,50p.  |
| 10 | 106                | Орлова Н.Е.                                                                                                    | 4 500,00p.     | 1 215,00p.   | 5 715,00p.         | 742,95p.                  | 4 972,05p.   |
| 11 | 107                | Гуров Е.К.                                                                                                    | 12 000,00p.    | 3 240,00p.   | 15 240,00p.        | 1 981,20p.                | 13 258,80p.  |
| 12 | 108                | Степанов Е.Д.                                                                                                   | 6 000,00p.     | 1 620,00p.   | 7 620,00p.         | 990,60p.                  | 6 629,40p.   |
| 13 | 109                | Жаркова У.М.                                                                                                    | 3 000,00p.     | 810,00p.     | 3 810,00p.         | 495,30p.                  | 3 314,70p.   |
| 14 | 110                | Жданов А.А.                                                                                                    | 1 000,00p.     | 270,00p.     | 1 270,00p.         | 165,10p.                  | 1 104,90p.   |
| 15 | 111                | Петорв П.О.                                                                                                    | 8 200,00p.     | 2 214,00p.   | 10 414,00p.        | 1 353,82p.                | 9 060,18p.   |
| 16 | 112                | Голубев С.Д.                                                                                                    | 6 500,00p.     | 1 755,00p.   | 8 255,00p.         | 1 073,15p.                | 7181,85p.    |
| 17 | 113                | Ветров Н.Н.                                                                                                    | 4 000,00p.     | 1 080,00p.   | 5 080,00p.         | 660,40p.                  | 4 419,60p.   |
| 18 |                    | and the later of the later of the later of the later of the later of the later of the later of the later of the | BCEFO:         | 29 430,00p.  |                    | Bcero:                    | 120 434,10p. |
| 19 |                    |                                                                                                    |                |              |                    |                           |              |
| 20 |                    |                                                                                                    |                |              |                    |                           |              |
| 21 |                    | Максимальный доход                                                                                              | 27 622,50p.    |              |                    |                           |              |
| 22 |                    | Минимальный доход                                                                                               | 1 104,90p.     |              |                    |                           |              |
| 23 |                    | Средний доход                                                                                                   | 8 602,44p.     |              |                    |                           |              |

## Задание 2. Создать накладную на приобретение товаров в рублях и долларах с учетом кур-

|    |           |                     |               |            | ca.           |            |                  |               |
|----|-----------|---------------------|---------------|------------|---------------|------------|------------------|---------------|
|    | A         | В                   | C             | D          | E             | F          | G                | н             |
| 1  |           |                     |               | Накладная  |               |            |                  |               |
| 2  | от        | =СЕГОДНЯ()          |               |            |               |            | Курс доллара     | 63,23 ₽       |
| 3  | Фирма     | поставщик           |               |            |               |            |                  |               |
| 4  | Фирма     | покупатель          |               |            |               |            |                  |               |
| 5  |           |                     |               |            |               |            |                  |               |
| 6  | No olo    |                     | Поризролитор  | Konwoorno  | Цена за 1 ед. | товара     | Стоимость товара |               |
| 7  | IN≌ 11/11 | паименование товара | производитель | Количество | в\$           | в руб.     | в \$             | в руб.        |
| 8  | 1         | Товар 1             | Китай         | 20         | 500           | =E8*\$H\$2 | =D8*E8           | =D8*F8        |
| 9  | 2         | Товар 2             | Япония        | 30         | 150           | 2          |                  | Q             |
| 10 | 3         | Товар 3             | Германия      | 500        | 50            |            |                  |               |
| 11 | 4         | Товар 4             | Китай         | 100        | 1000          | 1          |                  |               |
| 12 | 5         | Товар 5             | Китай         | 20         | 2000          |            |                  |               |
| 13 | 6         | Товар 6             | Япония        | 30         | 1500          | 6          |                  | 2             |
| 14 | 7         | Товар 7             | Япония        | 10         | 2000          |            |                  |               |
| 15 | 8         | Товар 8             | Япония        | 10         | 1850          |            |                  | 0             |
| 16 | 9         | Товар 9             | Германия      | 500        | 100           |            |                  |               |
| 17 | 10        | Товар 10            | Китай         | 20         | 350           |            |                  |               |
| 18 |           |                     |               |            |               | Сумма      | =CYMM(G8:G17)    | =СУММ(Н8:Н17) |

#### Порядок выполнения задания 2:

- 1. Используя табличный процессор Microsoft Excel на листе 2 создать таблицу (см. образец)
- 2. Рассчитать значение столбца Цена в руб. по формуле:

Цена в руб. = Цена в \$ \* Курс \$,

при этом используя абсолютную ссылку на ячейку В1, т.е. формула, стоящая в ячейке С6 примет вид =B6\*\$B\$1, распространить формулу до конца таблицы с помощью маркера автозаполнения.

3. Рассчитать значение столбцов Сумма в руб. и Сумма в \$ по формулам:

Сумма в руб.= Цена в руб. \* количество (т.е. =С6\*D6)

## Сумма в \$ = Цена в \$ \* количество (т.е. =В6\*D6)

распространить формулы до конца таблицы.

- 4. Подсчитать итоговые суммы в каждом столбце, используя автосуммирование.
- 5. Ячейки с числовыми данными представить в денежном формате.

# Задание 3. Создать прайс-лист на продажу товаров покупателям различных категорий (оптовый, мелкооптовый, розничный).

|    | A      | B                                     | ¢.         | D          | E       | ¥.           | G         |
|----|--------|---------------------------------------|------------|------------|---------|--------------|-----------|
| 1  |        |                                       |            |            |         | наци         | erma      |
| 2  |        |                                       |            |            |         | Ontosae      | 10%       |
| 3  |        |                                       |            |            |         | Мелкий опт   | 20%       |
| -4 |        |                                       |            |            |         | Розница      | 50%       |
| \$ |        |                                       |            |            |         |              |           |
| 6  |        |                                       | ПРАЙС-ЛИСТ |            |         |              |           |
| 7  |        |                                       | OKRAA Nº1  |            |         |              |           |
| 0  |        |                                       |            |            |         |              |           |
|    | нод    |                                       | Единицы    | Закупочная | Оптовая | Мелкооптовая | Розничная |
| 1  | товара | Наименование товара                   | измерения  | цена       | цена    | цена         | цена      |
| 10 | 1      | Профлист с полимерным покрытием       | шт         | 441.00p.   | . 7     | ?            | \$        |
| 11 | 2      | Универсальный дюбель                  | шт         | 28.04p.    |         |              |           |
| 12 | 3      | Профлист                              | 447        | 378.00p.   |         |              |           |
| 13 | 4      | Лента клейкая армированная            | -urt       | 113,40p,   |         |              |           |
| 14 | 5      | Комплент для изоляции линейного стыка | шr         | 154,35p.   |         |              |           |
| 15 | 6      | Лён сантехнический                    | 447        | 26,78p.    |         |              |           |
| 10 | 7      | Утеплитель ИЗОБОКС                    | un         | 1 100,00p. |         |              |           |
| 17 | 1      | Гидроизоляция проникающего типа       | шт         | 189,00p.   |         |              |           |
| 10 | 9      | Теплогидрозвусизоляция ПЕНОФОЛ        | HUT .      | 157,500.   |         |              |           |
| 19 | 10     | Виниловый сайдныг                     | шт         | 252.00a.   |         |              |           |
| 20 | 11     | Металлический сайдинг                 | TUE        | 346,00p.   | -       |              | 0         |

Порядок выполнения задания 3:

- 1. Перейти на лист 3, создать на нем следующую таблицу.
- 2. Рассчитать значения столбцов Оптовая цена, Мелкооптовая цена, Розничная цена по следующим формулам:

#### Оптовая цена = Закупочная цена + Оптовая наценка \* Закупочная цена Мелкооптовая цена = Закупочная цена + Мелкооптовая наценка \* Закупочная цена Розничная цена = Закупочная цена + Розничная наценка \* Закупочная цена При этом использовать абсолютные ссылки на соответствующие ячейки, где находятся значения

| код    | Нанменование | Единицы   | Закупочная | Оптовая цена    | Мелкооптовая    | Розничная       |
|--------|--------------|-----------|------------|-----------------|-----------------|-----------------|
| товара | товра        | измерения | цена       |                 | цена            | цена            |
| 1      | мыло         | LUIT.     | 441        | =D10+D10*\$G\$2 | =D10+D10*\$G\$3 | =D10+D10*\$G\$4 |

наценок (диапазон F1:G4 ), т.е.

3. Представить все числовые данные в денежном формате.

|    | A | В                    | С          | D          | E             | F             | G             |
|----|---|----------------------|------------|------------|---------------|---------------|---------------|
| 1  |   | курс \$              | 63,23₽     |            |               | Дата продажи  | 09.05.2018    |
| 2  |   |                      |            |            |               |               | C             |
| 3  |   |                      | HA         | кладная №  |               |               |               |
| 4  |   |                      |            |            |               |               |               |
| 5  |   | Наименование товара  | Цена в руб | Цена в \$  | количество    | сумма в руб   | сумма в \$    |
| 6  |   | кресло рабочее       | 3500       | =C6/\$C\$1 | 1             | =C6*E6        | =D6*E6        |
| 7  |   | стеллаж              | 2450       |            | 2             |               |               |
| 8  |   | стойка компьютерная  | 3560       |            | 2             |               |               |
| 9  |   | стол приставной      | 5600       |            | 2             |               |               |
| 10 |   | стол рабочий         | 7600       |            | 4             |               |               |
| 11 |   | стул для посетителей | 1500       |            | 10            |               |               |
| 12 |   | тумба выкатная       | 2000       |            | 2             |               |               |
| 13 |   | шкаф офисный         | 9000       |            | 3             |               |               |
| 14 |   |                      |            | NTOFO;     | =CYMM(E6:E13) | =CYMM(F6:F13) | =CYMM(G6:G13) |

## Задание 4. Создать таблицу ОТЧЕТ ПО ПРОДАЖАМ.

1. Создать в табличном процессоре MS Excel на листе 4 (лист переименовать в **Отчет по продажам**) таблицу.

- 2. Используя соответствующие формулы, подсчитать значение столбца Сумма в руб.
- 3. Перевести полученные денежные суммы в долларовый эквивалент (столбец Сумма в \$), учитывая курс доллара (используя абсолютную ссылку).
- 4. Подсчитать итоговые суммы по столбцам Продано, Сумма в руб., Сумма в \$.
- 5. Задать денежный формат соответствующим ячейкам.
- 6. Оформить таблицу, применив разные шрифты, обрамление, заливку.

## Задание 5. Создать таблицу, отражающую результаты вступительных экзаменов. Для каждого абитуриента сделать отметку о поступлении, если сумма набранных баллов превышает проходной балл.

## Порядок выполнения задания 5:

1. Создать в новом документе следующую таблицу:

|    | A         | B               | c                   | D                                                                                                    | E                 | E.                       | G                         | н                   | 1    |
|----|-----------|-----------------|---------------------|----------------------------------------------------------------------------------------------------|-------------------|--------------------------|---------------------------|---------------------|------|
| 1  | проходної | à 6ann          |                     |                                                                                                    |                   |                          |                           |                     |      |
| 2  | 200       |                 |                     |                                                                                                    |                   |                          |                           |                     |      |
| 3  |           |                 |                     | and the second second s |                   |                          |                           |                     |      |
| 4  |           | Фамилия И.О.    |                     | Дисциплина                                                                                                    |                   | 2                        | 1                         |                     |      |
| 5  | Nº n/n    | - anno recent   | Математичка         | Русский язык                                                                                                    | Литература        | Сумма                    | OTMETICA O 38461C/DEH6841 |                     |      |
| 6  | 1         | Андреев М.И.    | 91                  | 69                                                                                                    | 89                | =C6+D6+E6                | =ECЛИ(F6>=\$A\$2,*3A      | ЧИСЛЕН", НЕ ЗАЧИСЛІ | EH") |
| 7  | 2         | Васильев Я.К.   | 96                  | 90                                                                                                    | 78                | Contraction of the state |                           |                     |      |
| 8  | 3         | Григорьев П.С.  | 90                  | 96                                                                                                    | 90                |                          |                           |                     |      |
| -9 | - 4       | Дмитриева К.Н.  | 78                  | 86                                                                                                    | 60                |                          |                           |                     |      |
| 10 | 5         | Жукова Н.Н.     | 45                  | 63                                                                                                    | 78                |                          |                           |                     |      |
| 11 | 6         | Любимов Р.Р.    | 52                  | 85                                                                                                    | 53                |                          |                           |                     |      |
| 12 | 7         | Никитин Д.Д.    | 56                  | 45                                                                                                    | 56                |                          |                           |                     |      |
| 13 | - 8       | Петров А.Н.     | 85                  | 69                                                                                                    | 54                |                          |                           |                     |      |
| 54 | .9        | Романов С.Ю.    | 81                  | 58                                                                                                    | 74                |                          |                           |                     |      |
| 15 | 10        | Романова О.В.   | 74                  | 70                                                                                                    | 58                |                          |                           |                     |      |
| 16 | 11        | Шубнн П.И.      | 78                  | 78                                                                                                    | 89                |                          |                           |                     |      |
|    |           | средний балл по | =CP2HAN/CR-C181     | ECP3HAS/D8:D18)                                                                                                    | CP3HAU/FR/F183    |                          |                           |                     |      |
| 17 |           | дисциплинам     | -or brattice cite)  | - or or program of                                                                                                    | The start the top |                          |                           |                     |      |
| 10 |           |                 |                     |                                                                                                    |                   |                          |                           |                     |      |
| 39 |           |                 |                     | 0.000                                                                                                    |                   |                          |                           |                     |      |
| 20 |           |                 | всего зачислено     | =CHETEC/IN/G6 G16;"                                                                                                    | зачислен")        |                          |                           |                     |      |
| 21 |           |                 | Процент зачисленных | =D20/A16                                                                                                    |                   |                          |                           |                     |      |

- 2. Поле № заполнить, используя маркер автозаполнения.
- 3. Поле Фамилия И.О. заполнить любыми фамилиями (20-25).
- 4. Поля Математика, Физика, Русский язык заполнить любыми оценками.
- 5. Подсчитать значение столбца Сумма по соответствующим формулам.
- 6. В поле **Результат** сделать отметку «Зачислен», если суммарная оценка больше либо равна проходному баллу, в противном случае отметку «Не зачислен».

Форма предоставления результата: файл с таблицами и расчетами на 6 листах Рабочей книги.

### Критерии оценки:

Оценка «отлично» выставляется, если выполнены все задания практического занятия, допущены 1-2 недочеты, исправленные по требованию преподавателя.

Оценка «**хорошо**» выставляется, если работа выполнена в полном объеме, допущены одна ошибка или более двух недочетов при выполнении задания, исправленные по замечанию преподавателя.

Оценка «удовлетворительно» выставляется, если задания выполнены не в полном объеме, допущены 1-2 ошибки при выполнении заданий но продемонстрированы умения, достаточные для дальнейшего усвоения программного материала.

Оценка «неудовлетворительно» выставляется, если выполнено менее половины заданий, не продемонстрированы умения, достаточные для дальнейшего усвоения программного материала
#### Тема 5. Технология работы с электронными таблицами

#### Практическая работа № 13 Работа со списками в MS Excel.

#### Цель работы:

#### - отработать навыки выполнения сортировки данных

- отработать навыки выполнения фильтрации данных

#### Выполнив работу, Вы будете:

уметь:

У5. выполнять вычисления и обработку данных в электронных таблицах;

У7. работать с основными объектами баз данных;

У02.1 определять задачи для поиска информации;

У02.3 планировать процесс поиска;

У02.4 структурировать получаемую информацию;

У02.6 оценивать практическую значимость результатов поиска;

У02.7 оформлять результаты поиска;

У09.1 применять средства информационных технологий для решения профессиональных задач;

У09.2 использовать современное программное обеспечение;

Материальное обеспечение: персональный компьютер, MS Excel, методические указания по выполнению практической работы

#### Материальное обеспечение:

персональный компьютер, MS Excel, методические указания по выполнению практических занятий

Задание 1. Выполнить сортировку и фильтрацию данных в таблице «Рейтинг строительных компаний России»

1. Создать три копии таблицы и на каждой копии выполнять требуемую операцию сортировки:

#### Задания на сортировку:

Копия 1) Сортировка в порядке возрастания места в рейтинге Forbes Копия 2) Сортировка по убыванию выручки

Копия 3) Сортировка в алфавитном порядке названий компаний

2. На последней копии таблицы выполнять требуемую операцию фильтрации, результат копировать ниже:

#### Задания на фильтрацию:

1. Осуществить поиск компаний, начинающихся на букву "С" или букву "Ю".

2. Осуществите поиск московских компаний, занимающих в рейтинге место в первой сотне

3. Осуществите поиск не московских компаний с объемом выручки от 50 до 150 млрд.руб.

4. Найдите компании с объемом выручки выше среднего показателя.

5. Найдите компании с объемом выручки ниже среднего показателя, занимающие места во второй сотне

| Название компании     | Выручка в<br>2012 г. млрл | Место в<br>рейтинге | Штаб-квартира компании  |
|-----------------------|---------------------------|---------------------|-------------------------|
|                       | руб.                      | Forbes              |                         |
| Стройгазконсалтинг    | 259,7                     | 21                  | Москва                  |
| Стройгазмонтаж        | 226,6                     | 23                  | Москва                  |
| Мостотрест            | 116,7                     | 46                  | Москва                  |
| Ташир                 | 105,3                     | 55                  | Москва                  |
| СУ-155                | 97                        | 60                  | Москва                  |
| Базовый элемент       | 78,9                      | 64                  | Москва                  |
| Ренейссанс Констракшн | 73,7                      | 71                  | Москва, Санкт-Петербург |
| Росинжиниринг         | 71,8                      | 75                  | Москва                  |

| СК Мост                | 66   | 82  | Москва          |
|------------------------|------|-----|-----------------|
| Группа ЛСР             | 65,3 | 84  | Санкт-Петербург |
| Группа компаний ПИК    | 62,5 | 88  | Москва          |
| Трансюжстрой           | 51,5 | 107 | Белгород        |
| Мортон                 | 51   | 111 | Москва          |
| Глобалстрой-Инжиниринг | 44,2 | 126 | Москва          |
| ФСК Лидер              | 40   | 134 | Москва          |
| ДСК-1                  | 39,9 | 135 | Москва          |
| Ингеоком               | 37,9 | 141 | Москва          |
| Finstar                | 37,2 | 145 | Москва          |
| НПО Мостовик           | 36,1 | 150 | Омск            |
| Трансинжиниринг        | 35,4 | 154 | Москва          |
| Группа АРКС            | 34,1 | 156 | Москва          |
| Велесстрой             | 33,2 | 160 | Москва          |
| Интеко                 | 30   | 171 | Москва          |
| Капитал Групп          | 27   | 192 | Москва          |

Задание 2. По данным таблицы «Список сотрудников фирмы» выполнить задания на фильтрацию

1. Для таблицы с листа «Сотрудники» установить фильтр (л.Данные-Сортировка и фильтр)

2. Последовательно выполнять требуемую операцию фильтрации, результат копировать ниже:

### Задания на фильтрацию:

1. Определите, есть ли на предприятии сотрудники 1958 года рождения?

2. Определите, есть ли на предприятии инженеры, владеющие английским языком?

3. Определите, есть ли на предприятии сотрудники, владеющие английским и французским языком?

4. Определите, есть ли на предприятии сотрудники, владеющие английским или немецким языком?

5. Определите, есть ли на предприятии сотрудники в возрасте от 30 до 40 лет, имеющие высшее образование?

6. Определите женщин предприятия НЕ с высшим образованием?

7. Сколько на предприятии инженеров, у которых не 10-й разряд по Единой тарифной сетке -ETC?

8. Найдите записи обо всех сотрудниках, имеющих высшее образование, фамилии которых начинаются с символов "Б" или "П"?

9. Найдите записи обо всех бухгалтерах и техниках старше 40 лет.

10. Определите сотрудников, которые имеют оклады более 5000 рублей.

11. Определите инженеров, которые имеют оклады от 10000 до 20000 рублей.

12. Найдите записи обо всех сотрудниках, у которых разряд по ЕТС между 8 и 10

13. Кто на предприятии получает оклад ниже среднего?

#### Задание 3. По данным таблицы «Список сотрудников фирмы» определить количество работников, принятых в каждом году

1. Скопируйте исходную таблицу на Лист3, отсортируйте таблицу по дате принятия на работу.

2. На ленте Данные выполнить команду ПРОМЕЖУТОЧНЫЕ ИТОГИ

3. При каждом изменении в ДАТА выполнить операция КОЛИЧЕСТВО по столбцу ФА-МИЛИЯ.

### Задание 4. Провести анализ списка таблицы ЗАКАЗЫ, используя операцию ПРОМЕЖУТОЧНЫЕ ИТОГИ (создать копии листа для каждого условия):

а) На какую сумму были заключены договоры с каждым заказчиком

- b) На какую сумму были проданы товары в каждом месяце
- с) Количество договоров, заключенных каждым менеджером

#### Форма предоставления результата

Документ (экран), отчет по выполненной работе.

#### Критерии оценки:

Оценка «отлично» выставляется, если выполнены все задания практического занятия, допущены 1-2 недочеты, исправленные по требованию преподавателя.

Оценка «**хорошо**» выставляется, если работа выполнена в полном объеме, допущены одна ошибка или более двух недочетов при выполнении задания, исправленные по замечанию преподавателя.

Оценка «удовлетворительно» выставляется, если задания выполнены не в полном объеме, допущены 1-2 ошибки при выполнении заданий но продемонстрированы умения, достаточные для дальнейшего усвоения программного материала.

#### Тема 5. Технология работы с электронными таблицами

#### Практическая работа № 14 Построение диаграмм и графиков

#### Цель:

1. освоить технологию создания диаграмм различного типа

2. освоить технологию редактирования и форматирования элементов диаграммы

#### Выполнив работу, Вы будете:

уметь:

У5. выполнять вычисления и обработку данных в электронных таблицах;

У02.4 структурировать получаемую информацию;

У02.7 оформлять результаты поиска:

У09.1 применять средства информационных технологий для решения профессиональных задач; У09.2 использовать современное программное обеспечение;

Материальное обеспечение: персональный компьютер, MS Excel, Методические указания по выполнению практической работы

#### Задание 1. Построить график изменения курса валюты за одну неделю

1. Ввести на Листе1 числовые данные, необходимые для диаграммы (поиск информации осуществите в глобальной сети Интернет).

2. Перейти в любую ячейку с данными и выполнить команду л.Вставка- График.

3. С помощью команд ленты инструментов Конструктор добавить следующие элементы диаграммы:

✓ Название диаграммы: КУРСЫ ВАЛЮТ

✓ Название вертикальной оси: Руб.

✓ Полписи данных: значения

4. Отформатировать ряд данных по своему усмотрению (изменить цвет, маркер, толщину линий)

5. Добавить в таблицу данные о курсе доллара на следующий день. Откорректировать данные для диаграммы, чтобы значения отобразились новые данные

#### Задание 2. Построить диаграмму, отражающую процент проголосовавших за кандидатов на выборах

1. Перейти в ячейку А20 и создайте таблицу

|    |          | Кандидат | Кандидат | Кандидат | Кандидат | Кандидат     |  |
|----|----------|----------|----------|----------|----------|--------------|--|
| 20 | Кандидат | Nº1      | Nº2      | Nº3      | Nº4      | N <u></u> 25 |  |
|    | Число    |          |          |          |          |              |  |
| 21 | голосов  | 456      | 1230     | 410      | 750      | 3156         |  |
|    |          |          |          |          |          |              |  |

22

2. Перейдите в любую непустую ячейку и постройте круговую диаграмму на основе данных A20:F21 (л.Вставка-Круговая- Объемная неразрезанная)

3. Отформатировать диаграмму:

Разместить еè на отдельном листе ВЫБОРЫ (л.Конструктор - Переместить диаграмму)

Название диаграммы: РЕЗУЛЬТАТЫ ВЫБОРОВ разместить в левом верхнем углу (Monotype Corsiva, 26 пт)

Легенлы нет

Подписи 🗹 имена категорий 🚺 доли

Формат подписей: Arial 16пт

Для области построения диаграммы отменить заливку

Для области диаграммы установить градиентную заливку Сравнить с образцом:

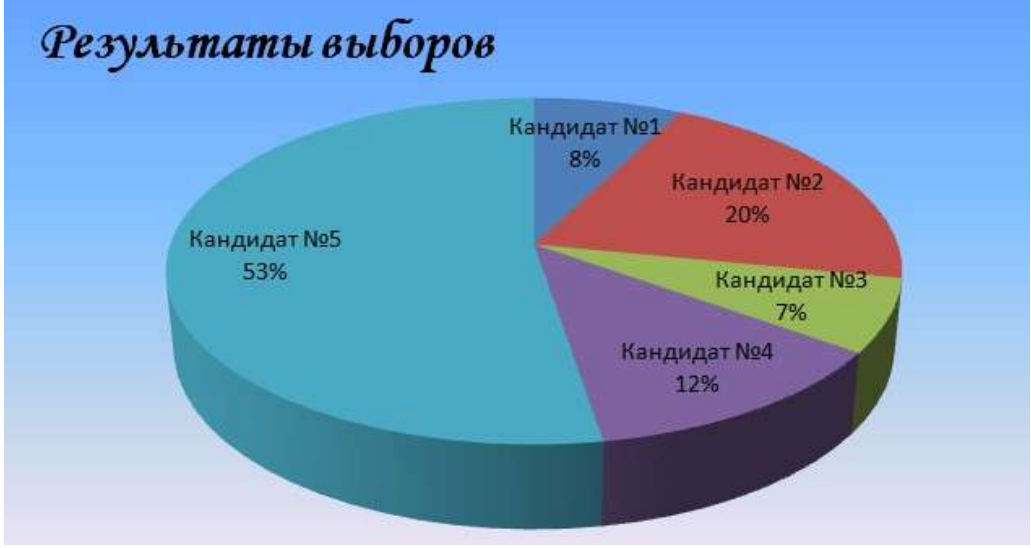

Задание 3. Построить график изменения объема продаж товаров за три месяца Порядок выполнения задания 3:

1. Перейти на Лист2, переименуйте его в ТОВАР

2. Создать заготовку таблицы, для числовых ячеек примените денежный формат с обозначением р. и без десятичных знаков

3. Построить диаграмму изменения объема продаж по месяцам для каждого товара.

- 4. Отформатировать элементы диаграммы:
- Изменить шрифт заголовка
- Изменить заливку области диаграммы и заливку столбцов
- Подписать значения на каждом столбце
- 5. Построить диаграмму, отражающую общий объем продаж за

3 месяца. Для этого в столбце Е с помощью формулы **ИТОГО 1 кв= ЯНВАРЬ+ФЕВРАЛЬ+МАРТ** посчитать значения столбца Итого 1 кв. Удерживая клавишу Ctrl, выделить только названия товаров (А3:А5) и данные столбца итого 1 квартал (E3:E5).

Построить гистограмму. Отформатировать по своему усмотрению.

#### Задание 4. Построить диаграмму с двумя осями по образцу

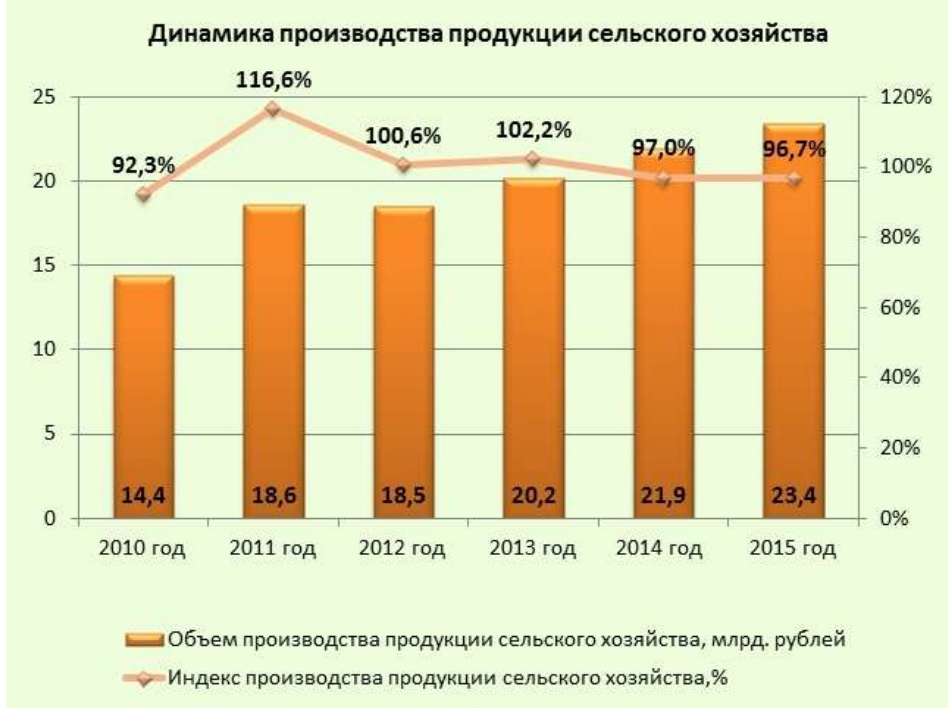

| 1.4 | A       | 8          | Q.          |            |   |
|-----|---------|------------|-------------|------------|---|
| 1   |         | -<br>      | Таблица про | даж        |   |
| 2   | Изделяе | Январь     | Февраль     | Март       | l |
| 3   | Товар 1 | 4 000,00p. | 3 000,00p.  | 4 500,00p. | ĺ |
| 4   | Товар 2 | 4 500,00p. | 2 800,00p.  | 3 800,00p. | ĺ |
| 5   | Товар 3 | 5 000,00p. | 2 500,00p.  | 5 200,00p. |   |
| -   | -       |            |             |            | 1 |

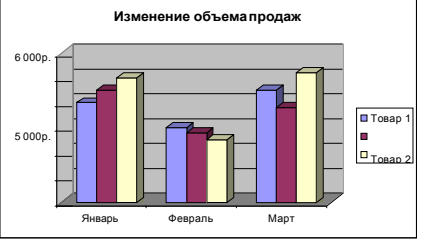

1. В ячейки электронной таблицы ввести сведения. Построить гистограмму по данным таблицы

2. Выделить ключ ряда 2 и назначить формат: по вспомогательной оси, закрыть. Выделить ряд 2 и изменить тип на График.

3. Отформатировать диаграмму в соответствии с образцом: название, подписи данных, легенда

Задание 5. На основе табличных данных построить диаграммы

1. Сравнить стоимость товаров у различных поставщиков

| Товар   | Поставщик 1 | Поставщик 2 |
|---------|-------------|-------------|
| Товар 1 | 34,3139     | 42,98       |
| Товар 2 | 33,9812     | 46,83       |
| Товар 3 | 35,0786     | 47,85       |
| Товар 4 | 36,1201     | 47,66       |
| Товар 5 | 38,383      | 49,61       |
| Товар 6 | 63,393      | 71,9        |

2. Отобразить результаты выборов президента компании

| Кандидат №1 | 100 |
|-------------|-----|
| Кандидат №2 | 289 |
| Кандидат №3 | 389 |
| Кандидат №4 | 90  |
| Кандидат №5 | 300 |
| Кандидат №6 | 236 |
| Кандидат №7 | 97  |

3. Отобразить динамику продаж каждого изделия

|          | Изделие 1 | Изделие 2 | Изделие 3 |
|----------|-----------|-----------|-----------|
| Январь   | 23        | 4         | 78        |
| Февраль  | 56        | 56        | 67        |
| Март     | 68        | 46        | 50        |
| Апрель   | 78        | 89        | 120       |
| Май      | 24        | 30        | 34        |
| Июнь     | 46        | 75        | 65        |
| Июль     | 56        | 23        | 34        |
| Август   | 70        | 53        | 67        |
| Сентябрь | 45        | 56        | 64        |
| Октябрь  | 23        | 24        | 30        |
| Ноябрь   | 44        | 46        | 47        |
| Декабрь  | 42        | 50        | 47        |

#### Форма предоставления результата

Документ (экран), отчет по выполненной работе.

#### Критерии оценки:

Оценка «отлично» выставляется, если выполнены все задания практического занятия, допущены 1-2 недочеты, исправленные по требованию преподавателя.

Оценка «**хорошо**» выставляется, если работа выполнена в полном объеме, допущены одна ошибка или более двух недочетов при выполнении задания, исправленные по замечанию преподавателя.

Оценка «удовлетворительно» выставляется, если задания выполнены не в полном объеме, допущены 1-2 ошибки при выполнении заданий, но продемонстрированы умения, достаточные для дальнейшего усвоения программного материала.

#### Тема 5. Технология работы с электронными таблицами

#### Практическая работа № 15

### Выполнение расчетов и анализа данных с помощью электронных таблиц

Цели: проверить умения и навыки

- 1. осуществлять расчеты в MS Excel, используя формулы и функции
- 2. проводить сортировку и фильтрацию данных списка
- 3. строить графики и диаграммы
- 4. оформлять таблицы, диаграммы

#### Выполнив работу, Вы будете:

уметь:

У5. выполнять вычисления и обработку данных в электронных таблицах;

У7. работать с основными объектами баз данных;

- У02.1 определять задачи для поиска информации;
- У02.3 планировать процесс поиска;
- У02.4 структурировать получаемую информацию;
- У02.7 оформлять результаты поиска;

У09.1 применять средства информационных технологий для решения профессиональных задач;

У09.2 использовать современное программное обеспечение;

Материальное обеспечение: персональный компьютер, MS Excel, методические указания по выполнению практических занятий

#### Задание 1:

1. Используя возможности программы MS Excel на Листе1 (переименовать в ПРОСТОИ) создать таблицу.

### Анализ простоев оборудования

|       |         |         |           |            |        |     | Виды пр | остоев | 1         |         |
|-------|---------|---------|-----------|------------|--------|-----|---------|--------|-----------|---------|
| Harr  | Manage  | Время   | Факт.     | 9/         | Ремонт | ные | Авари   | йные   | Производс | твенные |
| цех   | месяц   | простоя | Наработка | % простоев | время  | %   | время   | %      | время     | %       |
| Подра | зделени | e Nº1   |           |            |        |     |         |        |           |         |
| 1     | 1       | 200     | 3560      |            | 100    |     | 20      |        | 80        |         |
| 1     | 2       | 134     | 4300      |            | 20     |     | 10      |        | 104       |         |
| 1     | 3       | 345     | 2300      |            | 30     |     | 15      |        | 300       |         |
| 1     | 4       | 245     | 4560      |            | 90     |     | 5       |        | 150       |         |
| Подра | зделени | e N₂2   |           |            |        |     |         |        |           |         |
| 2     | 1       | 324     | 10234     |            | 100    |     | 20      |        | 80        |         |
| 2     | 2       | 560     | 7998      |            | 20     |     | 10      |        | 530       |         |
| 2     | 3       | 500     | 8705      |            | 30 15  |     | 455     |        |           |         |
| 2     | 4       | 245     | 10345     |            | 90     |     | 5       |        | 150       |         |

время простоя \* 100%

Рассчитать процент простоев по формуле: факт наработка \* -

Аналогично рассчитать % ремонтных, аварийных и производственных простоев. Сравнить с образцом:

|       |         |         |           | ſ          |       |          | Виды п | ростоев  |          |           |
|-------|---------|---------|-----------|------------|-------|----------|--------|----------|----------|-----------|
| 11    | Mana    | Время   | Факт.     | 0/         | Ремон | тные     | Авари  | йные     | Производ | ственные  |
| цех   | Месяц   | простоя | Наработка | % простоев | время | %        | время  | %        | время    | %         |
| Подра | зделени | e Nº1   |           | ñ          |       |          |        |          |          |           |
| 1     | 1       | 200     | 3560      | 5.61797753 | 100   | 50       | 20     | 10       | 80       | 40        |
| 1     | 2       | 134     | 4300      | 3.11627907 | 20    | 14.92537 | 10     | 7.462687 | 104      | 77.61194  |
| 1     | 3       | 345     | 2300      | 15         | 30    | 8.695652 | 15     | 4.347826 | 300      | 86.956522 |
| 1     | 4       | 245     | 4560      | 5.37280702 | 90    | 36.73469 | 5      | 2.040816 | 150      | 61.22449  |
| Подра | зделени | e Nº2   |           |            |       |          |        |          |          |           |
| 2     | 1       | 324     | 10234     | 3.16591753 | 100   | 30.8642  | 20     | 6.17284  | 80       | 24.691358 |
| 2     | 2       | 560     | 7998      | 7.00175044 | 20    | 3.571429 | 10     | 1.785714 | 530      | 94.642857 |
| 2     | 3       | 500     | 8705      | 5.74382539 | 30    | 6        | 15     | 3        | 455      | 91        |
| 2     | 4       | 245     | 10345     | 2.36829386 | 90    | 36,73469 | 5      | 2 040816 | 150      | 61.22449  |

### Анализ простоев оборудования

#### 2. На отдельном листе ФАКТ НАРАБОТКА построить диаграмму

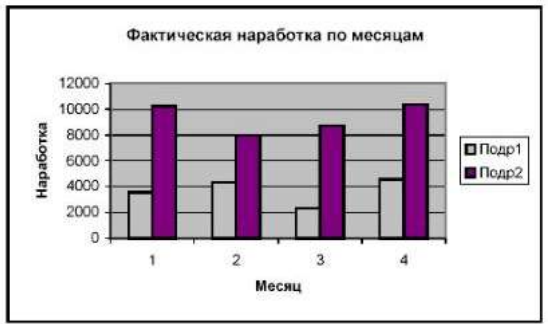

3. На листе ПРОСТОИ построить диаграмму по видам простоев для подразделения 1:

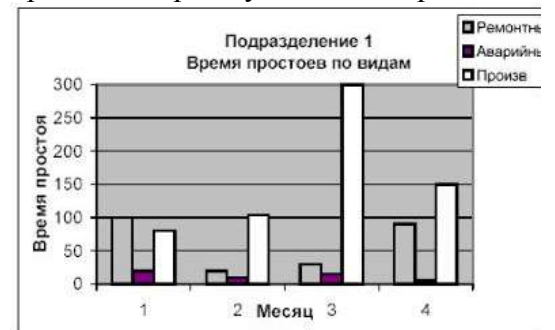

Построить аналогичную диаграмму по подразделению 2.

#### Форма предоставления результата

Документ (экран), отчет по выполненной работе.

#### Критерии оценки:

Оценка «отлично» выставляется, если выполнены все задания практического занятия, допущены 1-2 недочеты, исправленные по требованию преподавателя.

Оценка «**хорошо**» выставляется, если работа выполнена в полном объеме, допущены одна ошибка или более двух недочетов при выполнении задания, исправленные по замечанию преподавателя.

Оценка «удовлетворительно» выставляется, если задания выполнены не в полном объеме, допущены 1-2 ошибки при выполнении заданий, но продемонстрированы умения, достаточные для дальнейшего усвоения программного материала.

#### Тема 6. Основы работы с мультимедийной информацией Системы компьютерной графики

#### Практическая работа№16

#### Создание мультимедийной презентации средствами MS PowerPoint

#### Цель работы:

Освоить технологию создания мультимедийной презентации

Выполнив работу, Вы будете:

#### уметь:

У6. создавать электронные мультимедийные презентации;

У02.4 структурировать получаемую информацию;

У02.7 оформлять результаты поиска;

У09.1 применять средства информационных технологий для решения профессиональных задач;

У09.2 использовать современное программное обеспечение;

#### Материальное обеспечение:

Персональный компьютер, MS Power Point, Методические указания по выполнению практических занятий

# Задание 1.Создать мультимедийную презентацию ВИДЫ ПРОМЫШЛЕННОГО ОБОРУДОВАНИЯ

#### Порядок выполнения задания 1:

1. Создать 7 слайдов о автомобилях (на рисунке представлено примерное содержание):

- 2. применить единое оформление
- 3. вставить тематические картинки на каждый слайд

4. для каждого слайда презентации назначить свой эффект смены слайда (л.Анимация – Смена слайдов),

для первого слайда назначить смену – автоматически после предыдущего;

для всех остальных слайдов назначить смену слайдов - по щелчку мыши

5. Провести последовательную настройку анимации для всех объектов каждого слайда (л.Анимация – Настройка анимации):

• анимация должна осуществляться автоматически после предыдущего действия

• для каждого объекта обязательно назначить только эффект входа; остальные эффекты назначить по желанию

### Задание 2. Создать интерактивную презентацию ВИДЫ ПРОМЫШЛЕННОГО ОБОРУ-ДОВАНИЯ с использованием гиперссылок и управляющих кнопок

#### Порядок выполнения задания 2:

1. Сделать копию презентации ВИДЫ ПРОМЫШЛЕННОГО ОБОРУДОВАНИЯ

2. Для абзацев с названием видов оборудования назначить действие перехода на соответствующий слайд.

3. Поместить на указанных слайдах необходимые управляющие кнопки (л.Вставка-Фигуры-Управляющие) :

✓ на втором слайде - управляющую кнопку В КОНЕЦ (переход по гиперссылке на последний слайд)

✓ на слайд каждого оборудования - настраиваемую управляющую кнопку (переход по гиперссылке на слайд №2) и управляющую кнопку В КОНЕЦ

✓ на последнем слайде: настраиваемую управляющую кнопку (переход по гиперссылке на слайд №2)

4. Провести показ презентации (п.Показ слайдов – Начать показ), сохранить изменения в презентации.

5. Сохранить презентацию в папке группы в формате демонстрация. Для этого выполнить команду Сохранить как..., выбрать тип Демонстрация Power Point.

## Задание 3. На основе текста ФГОС по специальности создать интерактивную презентацию.

#### Порядок выполнения задания 3.

1. На образовательном или корпоративном портале открыть текст ΦГОС по специальности.

2. Разместить информацию ФГОС на слайдах презентации.

3. Для объектов слайдов применить анимацию.

4. Разместить презентацию

#### Требования к презентации:

Презентации создается в программе MS PowerPoint, входящей в пакет MS Office. При создании презентации следует придерживаться следующих рекомендаций:

Соблюдайте единый стиль оформления для всех слайдов презентации. Избегайте стилей, которые будут отвлекать от самой презентации

Вспомогательная информация (управляющие кнопки) не должны преобладать над основной информацией (текст, рисунок)

Для фона выбирайте более холодные тона (синий или зеленый). На одном слайде рекомендуется использовать не более трех цветов: один для фона, один для заголовков, один для текста. Для фона и текста слайда выбирайте контрастные цвета.

Используйте возможности компьютерной анимации для представления информации на слайде, но они не должны отвлекать внимание от содержания на слайде

П Наиболее важная информация должна располагаться в центре экрана. Для основного текста слайда используйте короткие слова и предложения. Минимизируйте количество предлогов, наречий, прилагательных.

Для шрифтового оформления придерживайтесь шрифтов одного размера на различных слайдах, причем для заголовков - не менее 24пт, для информации - не менее 18пт. Нельзя смешивать различные типы шрифтов в одной презентации

П Не стоит заполнять один слайд слишком большим объемом информации: люди могут запомнить не более трех фактов, выводов, определений

П Наибольшая эффективность достигается тогда, когда ключевые пункты отображаются по одному на каждом отдельном слайде

Для обеспечения разнообразия следует использовать различные виды слайдов: с текстом, с таблицами, с диаграммами

#### Форма предоставления результата

Документы (экран), отчет по выполненной работе.

#### Критерии оценки:

Оценка «отлично» выставляется, если выполнены все задания практического занятия, допущены 1-2 недочеты, исправленные по требованию преподавателя.

Оценка «**хорошо**» выставляется, если работа выполнена в полном объеме, допущены одна ошибка или более двух недочетов при выполнении задания, исправленные по замечанию преподавателя.

Оценка «удовлетворительно» выставляется, если задания выполнены не в полном объеме, допущены 1-2 ошибки при выполнении заданий, но продемонстрированы умения, достаточные для дальнейшего усвоения программного материала.

#### Тема 6. Основы работы с мультимедийной информацией Системы компьютерной графики

#### Практическая работа № 17

# Создание электронных образовательных ресурсов по профилю специальности с использованием облачных сервисов

#### Цель работы:

### Выполнив работу, Вы будете:

#### уметь:

У1. использовать информационные ресурсы и информационно-поисковые системы для поиска информации;

У02.1 определять задачи для поиска информации;

У02.4 структурировать получаемую информацию;

У09.1 применять средства информационных технологий для решения профессиональных задач;

У09.2 использовать современное программное обеспечение;

#### Задание 1.

#### Создать информационный образовательный ресурс

- 1. Создайте шаблон презентации с основным теоретическим материалом и вопросами по одному из разделов дисциплины. Разместите презентацию в облачном хранилище, откройте доступ для просмотра всем студентам группы.
- 2. Подготовьте коллекцию ссылок на видеоуроки по выбранной дисциплине, создайте pdfдокумент с собранной коллекцией, разместите документ в облачном хранилище, откройте доступ для просмотра всем студентам группы.

#### Задание 2.

#### Создать практический образовательный ресурс.

- 1. Подготовьте документ с алгоритмом выполнения какой-либо действия, процесса, решения задачи. Для этого можно использовать записанные видеоролики, скринкасты (запись экрана), документы со списками.
- 2. Добавьте в документ список заданий для самостоятельного выполнения. Разместите документ в облачном хранилище, откройте доступ для просмотра всем студентам группы

#### Задание 3. Создать контролирующий образовательный ресурс

1. Используя программу MS Excel создайте заготовку для кроссворда. Вопросы разместите в соседних ячейках.

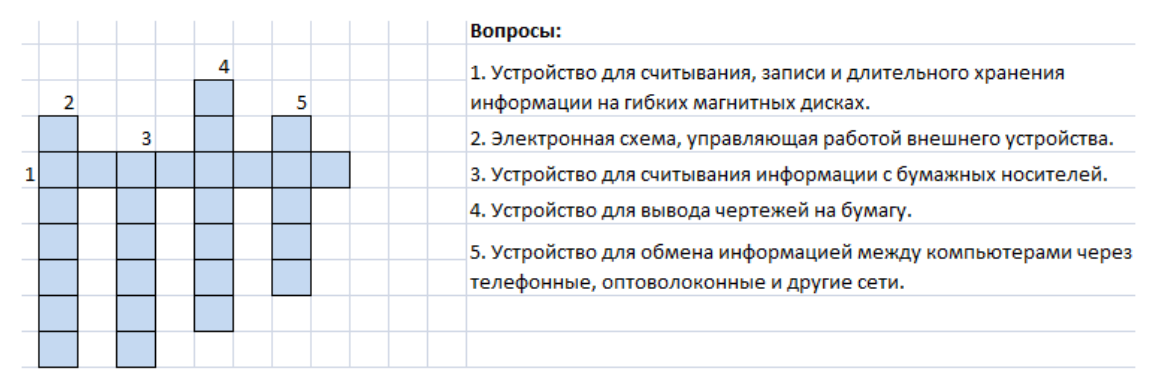

- 2. Создайте формулы для расчета баллов за отгаданные слова (используйте функции СЦЕ-ПИТЬ и ЕСЛИ).
- 3. Разместите документ в облачном хранилище, откройте доступ для просмотра всем студентам группы

4. Создайте Google-форму для тестового контроля знаний по одной из тем выбранной дисциплины.

| Honor dopus                  |                   |   |                | _ |    |
|------------------------------|-------------------|---|----------------|---|----|
| товая форма                  |                   |   |                |   |    |
|                              |                   |   |                |   |    |
| Bargeou Ges las concess      |                   | ۲ | Одни из списка |   | •  |
| ) Represent 1                |                   |   |                |   | Tr |
| ) Zolasmi sapart ate polaser | ь вариант "Другон |   |                |   | 9  |
|                              |                   |   |                |   | -  |

5. Форма должна содержать не менее 10 вопросов, а пользователь получить оценку сразу после тестирования. Поделитесь ссылкой на тест, получите результаты не менее чем от 10 студентов. Проведите анализ полученных результатов.

Форма предоставления результата: папка в хранилище Google.Disk с созданными ресурсами.

#### Критерии оценки:

Оценка «отлично» выставляется, если выполнены все задания практического занятия, допущены 1-2 недочеты, исправленные по требованию преподавателя.

Оценка «**хорошо**» выставляется, если работа выполнена в полном объеме, допущены одна ошибка или более двух недочетов при выполнении задания, исправленные по замечанию преподавателя.

Оценка «удовлетворительно» выставляется, если задания выполнены не в полном объеме, допущены 1-2 ошибки при выполнении заданий но продемонстрированы умения, достаточные для дальнейшего усвоения программного материала.

#### Тема 6. Основы работы с мультимедийной информацией Системы компьютерной графики

#### Практическая работа № 18

Растровый графический редактор: создание, настройка и сохранение изображения

#### Цель работы:

Освоить различные технологии создания, настройки растрового изображения Выполнив работу, Вы будете:

#### уметь:

УЗ. применять графические редакторы для создания и редактирования изображений;

У09.1 применять средства информационных технологий для решения профессиональных задач;

У09.2 использовать современное программное обеспечение;

#### Материальное обеспечение:

Персональный компьютер, растровый графический редактор, методические указания по выполнению практических занятий

#### Задание 1. Создать чертеж в растровом графическом редакторе

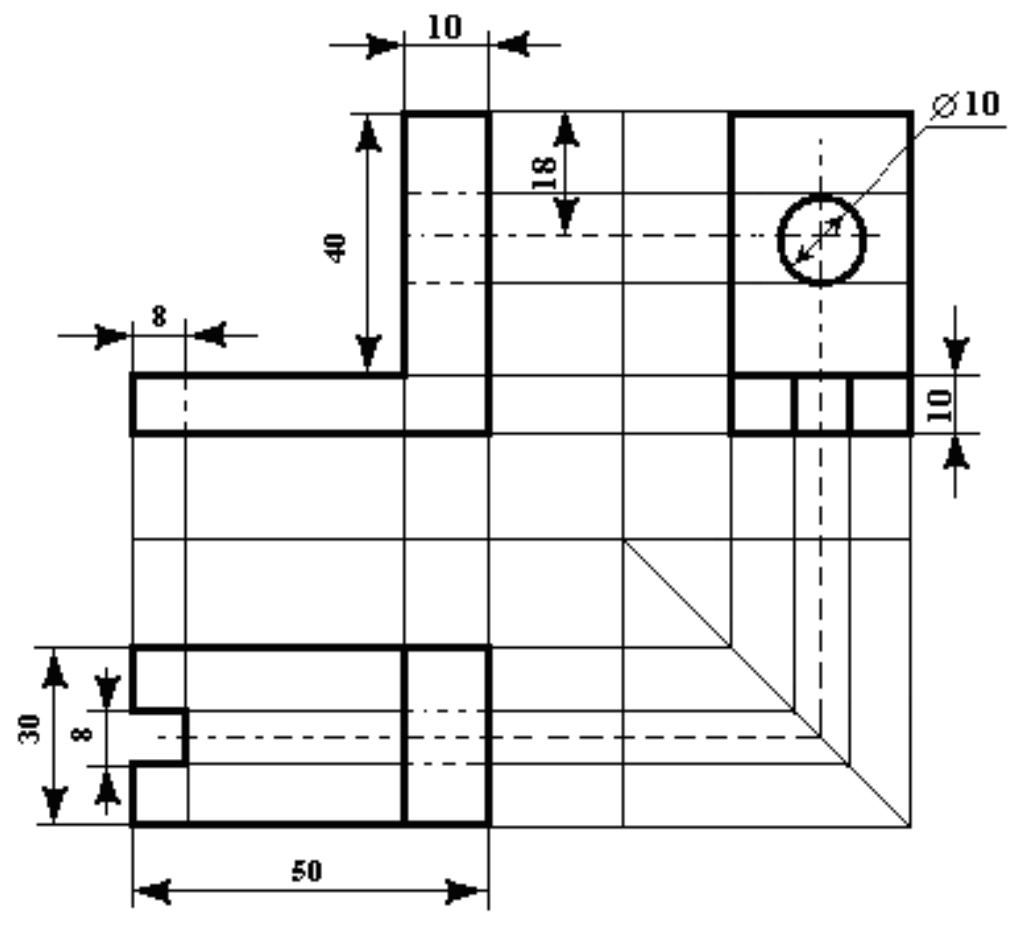

#### Порядок выполнения задания.

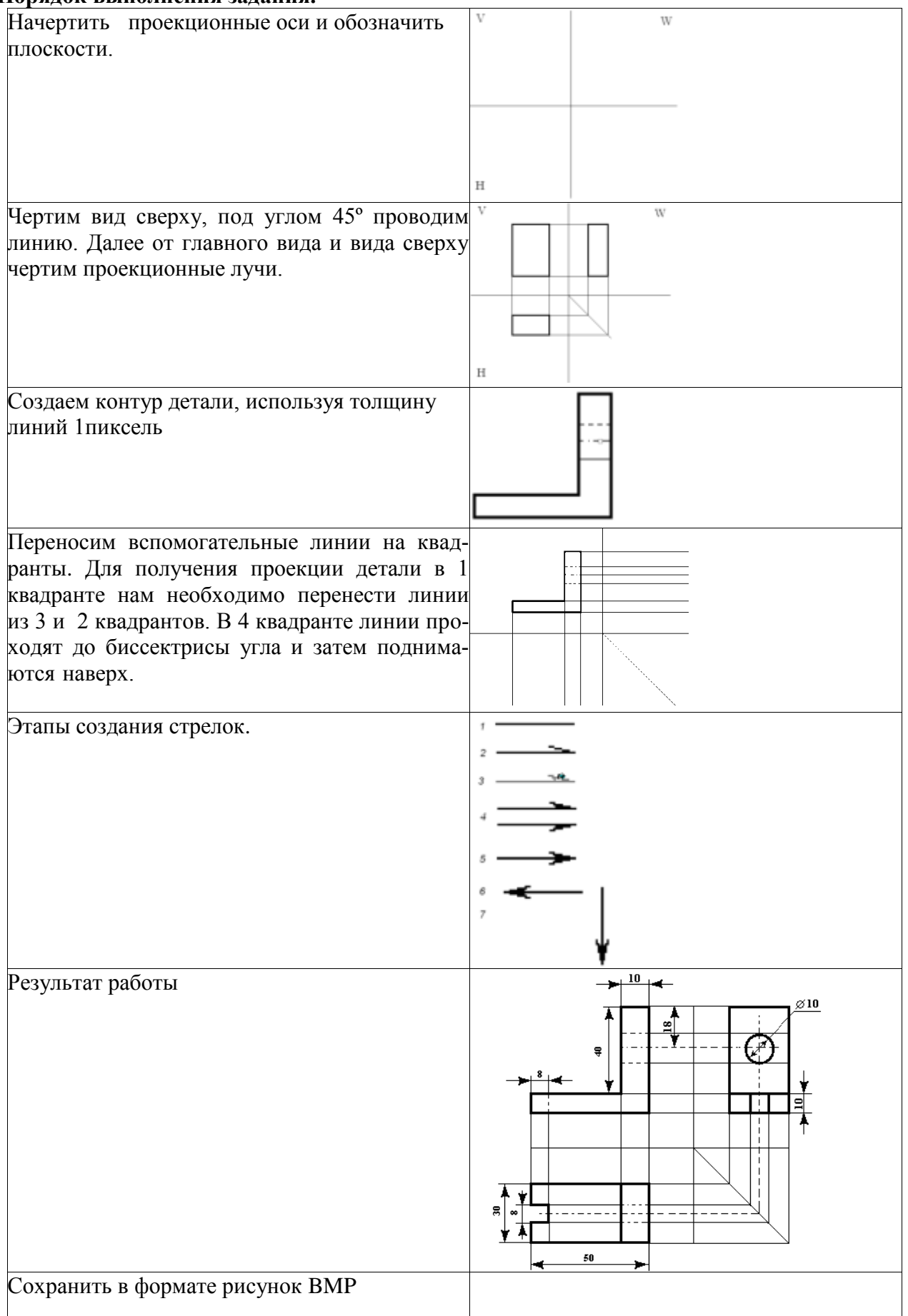

#### Задание 2. Создать изображения в растровом графическом редакторе

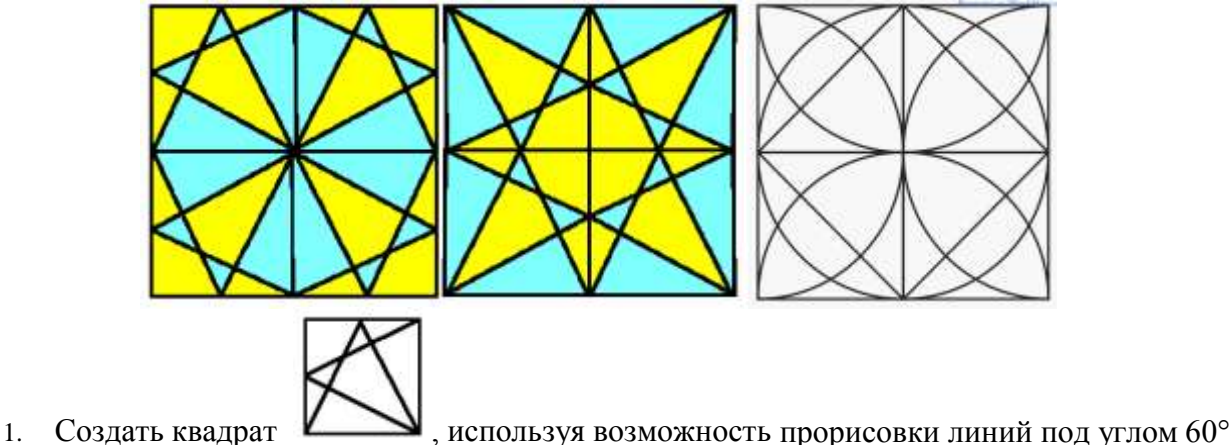

(клавиша Shift),

- 2. Сделать 4 копии квадрата
- 3. Используя операции поворот на угол создать мозаику.
- 4. Выполнить контрастную заливку частей мозаики
- 5. Аналогично выполнить создание второй
- 6. Заливку элементов третьей мозаики выполнить по своему усмотрению.
- 7. Сохранить рисунок в нескольких графических форматах:

.bmp, .jpeg, .gif. Сравнить качество полученных рисунков

#### Задание 3. Создать орнамент в растровом графическом редакторе

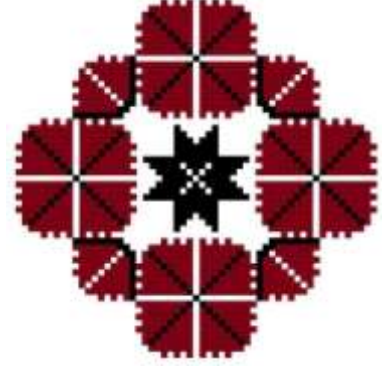

#### Порядок выполнения задания 3:

| 1. Создать основу для элементов орнамента (квад-<br>рат с черным контуром и красной заливкой)                                                                                                    |   |
|----------------------------------------------------------------------------------------------------|---|
| 2. Создать центральный элемент орнамента из основы, залить черным                                                                                                    | * |
| 3. Используя основу, создать элементы орнамента,<br>для второго элемента применить заливку белым и<br>черным                                                                                                    |   |
| <ul> <li>4. Выполнить копирование элементов орнамента,<br/>для отдельных элементов выполнить поворот на угол<br/>90, 180 или 270 градусов</li> <li>5. Собрать орнамент из нужного количества эле-<br/>ментов</li> </ul> |   |

Сохранить рисунок в нескольких графических форматах: .bmp, .jpeg, .gif. Сравнить качество полученных рисунков

#### Форма предоставления результата

Документы (экран), отчет по выполненной практической работе

#### Критерии оценки:

Оценка «отлично» выставляется, если выполнены все задания практического занятия, допущены 1-2 недочеты, исправленные по требованию преподавателя.

Оценка «**хорошо**» выставляется, если работа выполнена в полном объеме, допущены одна ошибка или более двух недочетов при выполнении задания, исправленные по замечанию преподавателя.

Оценка «удовлетворительно» выставляется, если задания выполнены не в полном объеме, допущены 1-2 ошибки при выполнении заданий, но продемонстрированы умения, достаточные для дальнейшего усвоения программного материала.

#### Тема 6. Основы работы с мультимедийной информацией Системы компьютерной графики

#### Практическая работа № 19

#### Векторный графический редактор: создание, настройка и сохранение изображения

#### Цель работы:

Освоить различные технологии создания, настройки векторного изображения Выполнив работу, Вы будете:

#### уметь:

УЗ. применять графические редакторы для создания и редактирования изображений;

У09.1 применять средства информационных технологий для решения профессиональных задач;

У09.2 использовать современное программное обеспечение;

#### Материальное обеспечение:

Персональный компьютер, векторный графический редактор Word, методические указания по выполнению практических занятий

#### Задание 1. Создать изображение в векторном графическом редакторе Word.

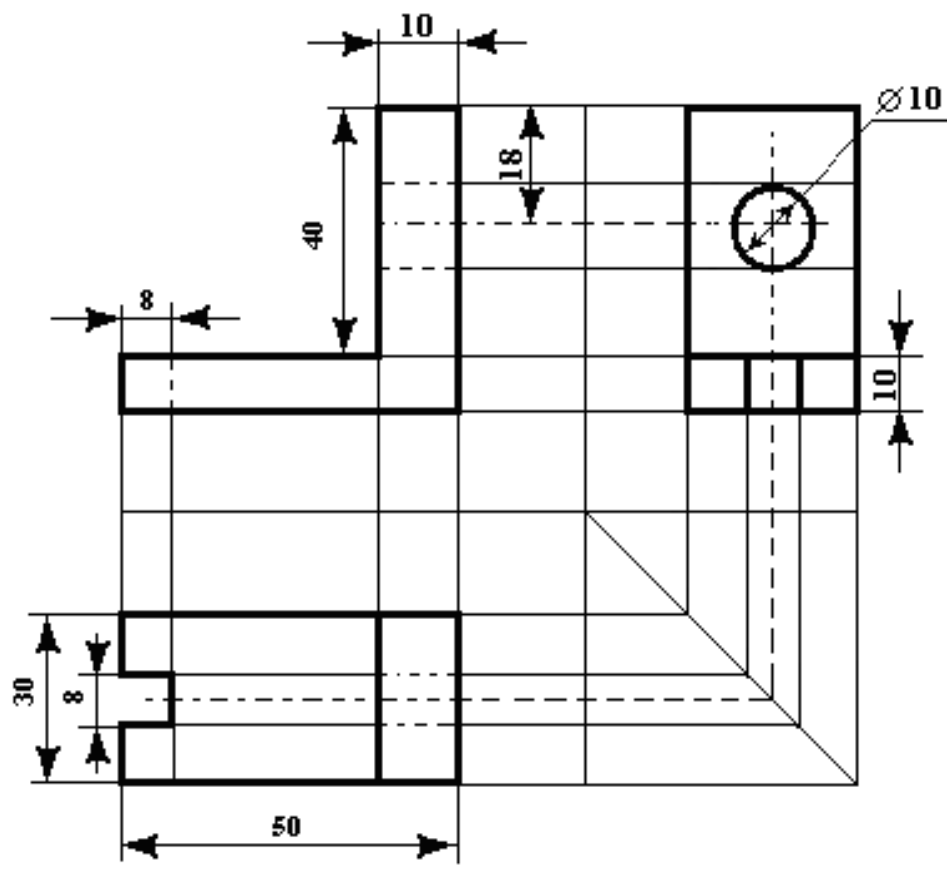

#### Порядок выполнения задания 1:

1. Для создания изображения использовать инструмент Линия, Прямоугольник и овал.

2. При прорисовке контура деталей использовать различную толщину линий. Для простановки размеров использовать инструмент Стрелка.

- 3. Сгруппировать объекты:
- а) выделить область, в которой размещены все объекта рисунка
- b) на ленте Формат выполнить команду Группировать
- с) применить обтеканием текстом В ТЕКСТЕ

#### Задание 2. Выполнить создание детали, используя возможности векторного графического редактора Word.

#### Порядок выполнения задания 2.

1. Для зубчатой передачи использовать фигуру звезда, с примененным объемом.

2. Настроить заливку, для копии изменить размер

3. Используя инструмент Блок-схема: Магнитный диск, создать центральные оси, применить требуемую заливку Задание 3. Выполнить создание графических объектов, ис-

Задание 5. Выполнить создание графических ооъектов, используя возможности векторного графического редактора Word

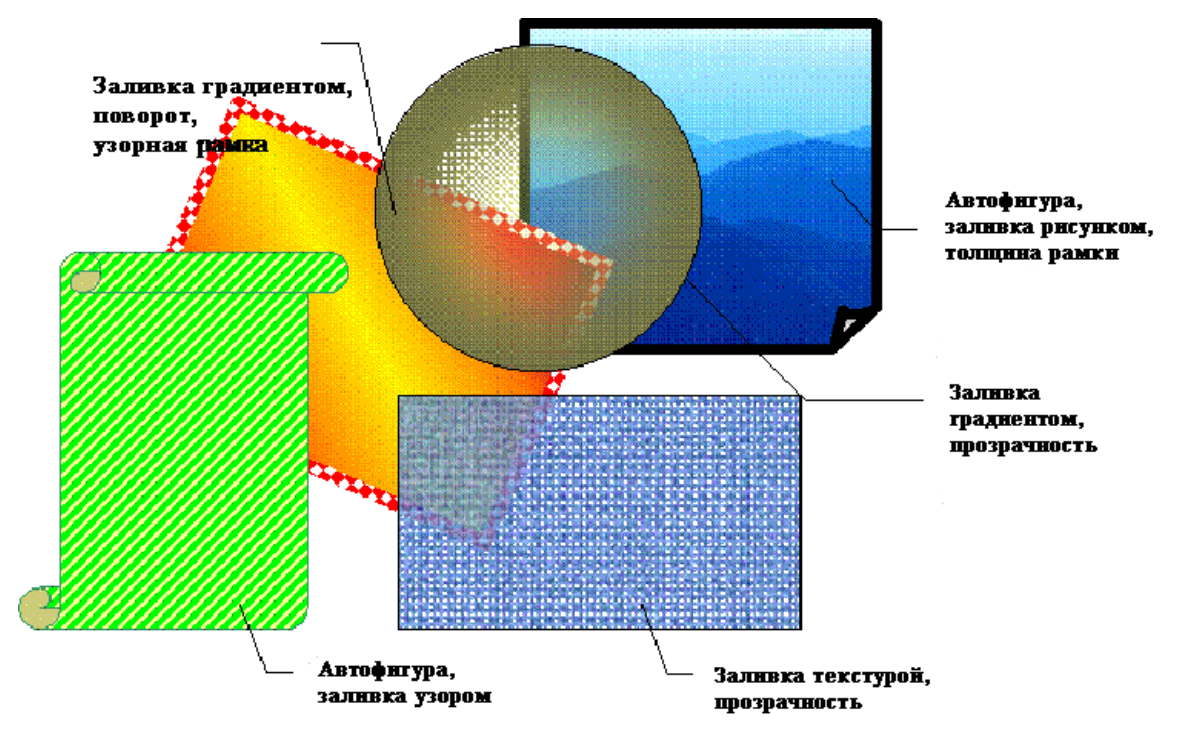

#### Порядок выполнения здания 3

1. Создание графических объектов выполнять, используя ленту инструментов Вставка, кнопка Фигуры.

2. Форматирование объектов выполняют, используя кнопки ленты инструментов Формат

## Задание 4. Выполнить создание изображения в векторном графическом редакторе (формат объектов по своему усмотрению)

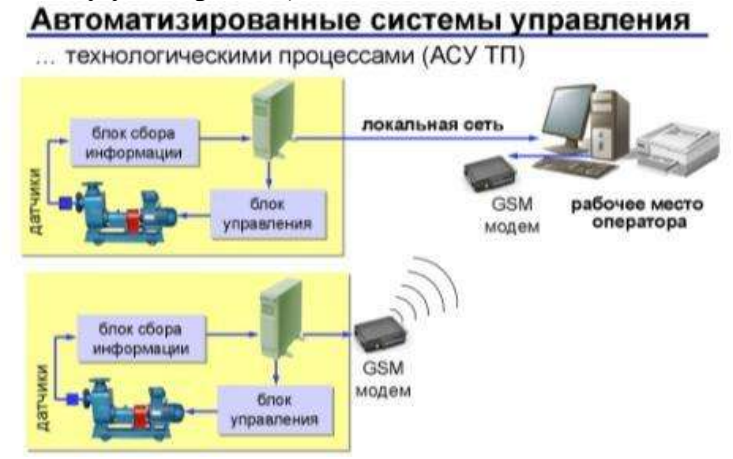

#### Форма предоставления результата

Документы (экран), отчет по выполненной практической работе

#### Критерии оценки:

Оценка «отлично» выставляется, если выполнены все задания практического занятия, допущены 1-2 недочеты, исправленные по требованию преподавателя.

Оценка «**хорошо**» выставляется, если работа выполнена в полном объеме, допущены одна ошибка или более двух недочетов при выполнении задания, исправленные по замечанию преподавателя.

Оценка «удовлетворительно» выставляется, если задания выполнены не в полном объеме, допущены 1-2 ошибки при выполнении заданий, но продемонстрированы умения, достаточные для дальнейшего усвоения программного материала.

#### Тема 7. Системы управления базами данных Справочно-поисковые системы

#### Практическая работа № 20 Проектирование и создание многотабличной базы данных

#### Цели:

- 1. Освоить технологию создания таблиц в СУБД Access и связей между ними.
- 2. Определять типы данных в полях таблиц
- 3. Освоить технологию создания и форматирования простых форм в СУБД Access

#### Выполнив работу, Вы будете:

#### уметь:

У7. работать с основными объектами баз данных;

У02.4 структурировать получаемую информацию;

У02.5 выделять наиболее значимое в перечне информации;

У02.7 оформлять результаты поиска;

У09.1 применять средства информационных технологий для решения профессиональных задач;

У09.2 использовать современное программное обеспечение;

Материальное обеспечение: персональный компьютер, MS Access, методические указания по выполнению практических занятий

## Задание 1. Спроектировать многотабличную базу данных СТУДЕНТ и создать подчиненную форму для ее заполнения

1. Открыть Access.

2. Выполнить создание Новой базы данных, определить папку группы для размещения базы, определить имя базы данных СТУДЕНТЫ.

3. В режиме Конструктор определить следующие поля таблицы СТУДЕНТЫ:

| 1             |                                                  |
|---------------|--------------------------------------------------|
| Поле          | Тип данных                                       |
| №_студ_билета | Счетчик, определить как ключевое                 |
| Фамилия       | Текстовый                                        |
| Имя           | Текстовый                                        |
| Отчество      | Текстовый                                        |
| Пол           | Мастер подстановок                               |
|               | Фиксированный набор значений: мужской, женский   |
| Дата_рождения | Дата/время                                       |
| Адрес         | Текстовый                                        |
| Отделение     | Мастер подстановок Фиксированный набор значений: |
|               | Гуманитарное, Технологическое, Строительное      |
| Курс          | Числовой                                         |
| Группа        | Текстовый                                        |

#### 4. Создать новую таблицу ОЦЕНКИ со следующими полями

| Поле                     | Тип данных                  |
|--------------------------|-----------------------------|
| Стул_билет<br>Математика | <u>Чисповой</u><br>Числовой |
| Физика                   | Числовой                    |
| Рус_язык                 | Числовой                    |
| Литература               | Числовой                    |
| Информатика              | Числовой                    |

Сохранить структуру таблицы, но на запрос программы ключевое поле НЕ ОПРЕДЕЛЯТЬ

5. Выполнить команду Схема данных на ленте РАБОТА С БАЗАМИ ДАННЫХ, добавить таблицы СТУДЕНТЫ и ОЦЕНКИ.

Для создания связи перетащить название поле №студ\_билета из таблицы СТУДЕНТЫ на поле Студ\_билет таблицы ОЦЕНКИ. В диалоговом окне связи установить флажки

🔽 Обеспечение целостности данных 🚽

🔽 каскадное обновление связанных полей

🔽 каскадное удаление связанных записей

и щелкнуть кнопку Создать. Между таблицами появиться изображение связи. Закрыть окно Схемы

данных, сохранив изменения.

6. Открыть таблицу СТУДЕНТЫ, ввести данные для одного студента. После перехода на новую запись таблицы для введенной записи

появится значок , щелкнув который можно ввести данные об

оценках этого студента. Остальные данные в режиме Таблица НЕ ВВОДИТЬ.

7. Закрыть все объекты базы данных СТУДЕН-ТЫ.

8. Перейти на ленту Создание, в списке Другие формы выбрать Мастер форм и пошагово выполнить создание формы:

– Включить все поля из таблицы СТУДЕНТЫ, и все поля, кроме Студ.\_билет, из таблицы ОЦЕНКИ

- Выбрать вид формы: подчиненные формы
- Вид формы: табличный
- 9. Любой стиль
- 10. Открыть форму. Перейти в режим Макета (кнопка

(III) и увеличить размер таблицы, в которую будут вводиться оценки, подобрать ширину столбцов. Отформатировать элементы формы по своему усмотрению.

11. Вернуться в режим формы (кнопка 💷) и ввести записи о студентах разных групп, отделений.

12. Закрыть форму. Проверить введенные данные, открыв таблицу СТУДЕНТЫ.

13. Сформировать отчет по таблице СТУДЕНТЫ, назначив два уровня группировки:

1 уровень: по отделению 2 уровень по группе (см. рисунок). Сравнить с образцом

| Гуманитарное отделение                  |            |
|-----------------------------------------|------------|
|                                         | Студент 1  |
| Tpynna 3MO1                             | Студент 2  |
|                                         | Студент 3  |
|                                         | Студент 4  |
| Группа ЗИО2                             | Студент 5  |
|                                         | Студент б  |
| Строительное отделение                  |            |
| A 1000000000000000000000000000000000000 | Студент 7  |
| Tpynna Cl                               | Студент 8  |
|                                         | Студент 9  |
|                                         | Студент 10 |
| Tpynna C2                               | Студент 11 |
| 0.22010.02010.020                       | Студент 12 |
| Технологическое отделени                | нс         |
|                                         | Студент 13 |
| Tpynna T1                               | Студент 14 |
|                                         | Студент 15 |
|                                         | Студент 16 |
| Группа T2                               | Студент 17 |
| 50000000000000000000000000000000000000  | Студент 18 |

| Студенты                                                                                                    | ).   | Оценки      |
|----------------------------------------------------------------------------------------------------|------|-------------|
| <sup> </sup> <sup> </sup> <sup> </sup> <sup> </sup> <sup> </sup> <sup> </sup> <sup> </sup> <sup> </sup> <sup> </sup> <sup> </sup> | 1 00 | Студ_билет  |
| Фамилия                                                                                                    |      | Математика  |
| Имя                                                                                                    |      | Физика      |
| Отчество                                                                                                    |      | Рус_язык    |
| Дата_рождения                                                                                                    |      | Литература  |
| Пол                                                                                                    |      | Информатика |
| Адрес                                                                                                    |      |             |
| Отделение                                                                                                    |      |             |
| Курс                                                                                                    |      |             |
| Группа                                                                                                    |      |             |
|                                                                                                    |      |             |
|                                                                                                    |      |             |
|                                                                                                    |      |             |

#### Форма предоставления результата

Документ (экран), отчет по выполненной работе.

#### Критерии оценки:

Оценка «отлично» выставляется, если выполнены все задания практического занятия, допущены 1-2 недочеты, исправленные по требованию преподавателя.

Оценка «**хорошо**» выставляется, если работа выполнена в полном объеме, допущены одна ошибка или более двух недочетов при выполнении задания, исправленные по замечанию преподавателя.

Оценка «удовлетворительно» выставляется, если задания выполнены не в полном объеме, допущены 1-2 ошибки при выполнении заданий, но продемонстрированы умения, достаточные для дальнейшего усвоения программного материала.

#### Тема 7. Системы управления базами данных Справочно-поисковые системы

#### Практическая работа № 21 Работа с объектами многотабличных баз данных

#### Цели:

1. Создавать запросы различных типов в СУБД Access

2. Создавать отчеты с группировкой в СУБД Access

#### Выполнив работу, Вы будете:

#### уметь:

У7. работать с основными объектами баз данных;

У02.1 определять задачи для поиска информации;

У02.4 структурировать получаемую информацию;

У02.5 выделять наиболее значимое в перечне информации;

У09.1 применять средства информационных технологий для решения профессиональных задач;

У09.2 использовать современное программное обеспечение;

Материальное обеспечение: персональный компьютер, MS Access, методические указания по выполнению практических занятий

#### Задание 1. Сформировать запросы в базе данных СТУДЕНТЫ.

#### Сформировать простые запросы:

о запрос *Данные о студентах* на основе таблицы Студенты (с полями Фамилия, имя, Отчество, дата рождения, Отделение, курс, группа)

о запрос под именем *Все оценки* (использовать поля из двух таблиц) с полями: Отделение, курс, группа, Фамилия, Имя, Математика, Физика, Русский язык, Литература, Информатика)

о *Оценки по информатике* (поля: отделение, группа, фамилия, информатика)

1. Сформировать запросы на выборку:

о запрос *Студенты Гуманитарного отделения* (отобразить Фамилия, Имя отчество, Дата рождения, группа)

о *Студенты 1997 года рождения:* отобразить Фамилия, Имя отчество, Дата рождения (в условие отбора ввести шаблон **\*.\*. 1997**), отделение, группа

• Список неуспевающих студентов по Математике: отобразить Фамилия, Имя отчество, отделение, группа, математика (условие отбора 2)Студенты строительного отделения, у которых по физике 5: отобразить Фамилия, Имя отчество, отделение (условие отбора Строительное), группа, Физика (условие отбора 5)

о *Студенты-отличники*: отобразить Фамилия, Имя отчество, отделение, группа, математика, физика, Рус.Язык, Литература, Информатика (условие отбора для всех предметов **5**)

• Студенты технологического отделения, которые имеют двойку хотя бы по одному предмету: отобразить Фамилия, Имя отчество, отделение, группа, математика, физика, Рус.Язык, Литература, Информатика (условие отбора 2 для оценок по разным дисциплинам вводить в разные строки «лесенкой»)

2. Сформировать запрос с параметром:

о С параметром по фамилии: включить поля Фамилия (в строку условие отбора ввести LIKE[введите фамилию]), Имя, отделение, группа, оценки по всем предметам. Выполнить запрос, в окне ввести произвольную фамилию и проверить работу запроса

о *С параметром по отделению* выводятся данные из таблицы Студенты: с полями Отделение (в строку условие отбора ввести LIKE[введите отделение]), группа, Фамилия, Имя, оценки по всем предметам.

Выполнить запрос, в окне ввести произвольную фамилию и проверить работу запроса

• С параметром по группе вывести оценки по информатике и математике, указав фамилию и имя студента

3. Сформировать перекрестные запросы. Для этого перейти на ленту Создание, выбрать команду Мастер запросов, создать перекрестный запрос:

а) На основе запроса ВСЕ ОЦЕНКИ, Далее

b) в качестве заголовков строк использовать поле ГРУППА,

Далее

с) в качестве заголовков столбцов использовать поле ОТДЕЛЕНИЕ, Далее

d) в качестве итоговых значений для каждой строки по полю ИНФОРМАТИКА использовать функцию среднее, Далее

е) имя запроса Средний балл по информатике, Готово

4. Аналогично создать запросы:

• о среднем балле по математике по группам всех отделенийо количестве студентов по группам на отделениях (в качестве итоговых значений использовать функцию Число для поля Фамилия)

#### Задание 2. Сформировать отчеты по всем объектам базы данных СТУДЕНТЫ

1. В списке объектов выделить запрос Данные о студентах.

2. На ленте Создание щелкнуть команду Отчет. Будет сформирован простой отчет.

3. Назначить 1-2 уровня группировки (по своему усмотрению). Назначить оптимальную ориентацию страницы, скорректировать ширину каждого столбца в отчете. Выполнить предварительный просмотр созданного отчета.

4. Аналогично создать отчеты по всем созданным запросам.

#### Форма предоставления результата

Документ (экран), отчет о выполненной работе.

#### Критерии оценки:

Оценка «отлично» выставляется, если выполнены все задания практического занятия, допущены 1-2 недочеты, исправленные по требованию преподавателя.

Оценка «**хорошо**» выставляется, если работа выполнена в полном объеме, допущены одна ошибка или более двух недочетов при выполнении задания, исправленные по замечанию преподавателя.

Оценка «удовлетворительно» выставляется, если задания выполнены не в полном объеме, допущены 1-2 ошибки при выполнении заданий, но продемонстрированы умения, достаточные для дальнейшего усвоения программного материала.

#### Тема 7. Системы управления базами данных Справочно-поисковые системы

#### Практическая работа № 22

#### Принципы поиска информации в справочно-правовой системе Консультант Плюс

#### Цель работы:

Освоить различные технологии поиска документов справочно-правовой системе Выполнив работу, Вы будете:

уметь:

У1 использовать информационные ресурсы и информационно-поисковые системы для поиска информации

У02.1 определять задачи для поиска информации;

У02.2 определять необходимые источники информации;

У02.3 планировать процесс поиска;

У02.4 структурировать получаемую информацию;

У02.5 выделять наиболее значимое в перечне информации;

У02.6 оценивать практическую значимость результатов поиска;

У02.7 оформлять результаты поиска;

У09.1 применять средства информационных технологий для решения профессиональных задач;

У09.2 использовать современное программное обеспечение;

У09.3 проявлять культуру информационной безопасности при использовании информационно-коммуникационных технологий.

#### Материальное обеспечение:

Персональный компьютер, СПС Консультант Плюс, методические указания по выполнению практических занятий

Задание 1. Изучить интерфейс программы Консультант Плюс Порядок выполнения задания 1:

1. Запустить программу, используя ярлык на Рабочем столе 🖥

2. В Стартовом окне изучить элементы.

3. Зарисовать в тетрадь кнопки панели инструментов программы, определить их назначение.

4. Используя ссылку Законодательство определить, какие информационные банки установлены на данном компьютере (записать в тетрадь). Определить общее количество документов в этих информационных банках (записать в тетрадь).Используя реквизит ПОИСК ПО СТАТУСУ определить (записать в тетрадь), каким значком отмечены документы:

а. УТРАТИЛ СИЛУ, построить список документов, значок \_\_\_\_

b. НЕ ВСТУПИЛ В СИЛУ, построить список документов, значок\_

с. Для поиска действующих документов реквизит ВСЕ АКТЫ, КРОМЕ УТРАТИВШИХ И НЕВСТУПИВШИХ В СИЛУ, построить список документов. Зарисовать значок действующих документов\_\_\_\_\_и документов, для которых подготовлена редакция, с изменениями, не вступившими в силу

Закрыть окно карточка Поиска.

#### Задание 2. Осуществить поиск документов по известным реквизитам

#### Порядок выполнения задания 2

1. Перейти в Карточку Поиска.

2. Используя реквизит НАЗВАНИЕ ДОКУМЕНТА найти Федеральный конституционный закон «О государственном гимне Российской Федерации». Открыть текст документа и найти ссылку на текст. Скопировать текст Гимна в документ Word, окно документа не закрывать.

3. Используя реквизит ВИД ДОКУМЕНТА найти Конституцию РФ. Открыть текст доку-

мента, просмотреть оглавление. В Главе 4 найти информацию, на какой срок и каким образом избирается президент РФ (записать в тетрадь). Закрыть текст документа, вернуться в окно Карточка Поиска.

4. Используя реквизит ДАТА найти документ 20.12.2000 года, в котором есть информация о Государственном гербе. Скопировать изображение герба в открытый документ Word.

5. Используя реквизиты ВИД ДОКУМЕНТА и ДАТА найти Постановление Правительства РФ от 1 января 2002, согласно которому определены 10 амортизационных групп основных фондов. Вернуться в карточку поиска.

6. Используя реквизиты ПРИНЯВШИЙ ОРГАН и ДАТА найти Приказ Минобрнауки России от 25.10.2013 ("Об утверждении Порядка заполнения, учета и выдачи дипломов о среднем профессиональном образовании и их дубликатов"), просмотреть приложения 1и 2 о форме ДИ-ПЛОМА О СРЕДНЕМ ПРОФЕССИОНАЛЬНОМ ОБРАЗОВАНИИ. Скопировать в открытый текстовый документ Форму диплома и Форму приложения к диплому. Закрыть окно Карточки Поиска.

7. Используя карточку поиска Приказ Минстроя России от 08.02.2017 N 75/пр. Изучить текст документа, найти Таблицу единичной расценки на монтаж оборудования

#### Задание 3. Осуществить поиск кодексов

#### Порядок выполнения задания 3:

1. В стартовом окне щелкнуть кнопку КОДЕКСЫ. Изучить названия Кодексов, действующих в РФ.

2. Перейти по ссылке "Кодекс об административных правонарушениях". Изучить статью 23.31 Федеральный орган исполнительной власти, осуществляющий федеральный государственный надзор в области промышленной безопасности, федеральный государственный надзор в области гидротехнических сооружений, государственный горный надзор.

#### Задание 4. Осуществить поиск справочной информации

#### Порядок выполнения задания 4

1. Используя ссылку КУРСЫ ИНОСТРАННЫХ ВАЛЮТ просмотреть курсы доллара и евро за последнюю неделю.

2. Используя ссылку Праздничные дни найти информацию и скопировать ее в открытый документ Word о праздничных днях текущего месяца.

3. Используя ссылку Расчетные индикаторы найти:

а. информацию о Минимальном размере заработной платы (записать в тетрадь последнее значение и когда был принят)

b. информацию о прожиточном минимуме (записать в тетрадь для всех категорий граждан).

4. Вернуться в стартовое окно.

#### Задание 5. Осуществить поиск терминов Порядок выполнения задания 5

Используя Словарь терминов, найти определения и скопировать их в открытый документ Word:

- Колледж
- Студент (курсант) среднего специального учебного заведения
- Отпуск академический

#### Задание 6. Осуществить поиск документов, используя БЫСТРЫЙ ПОИСК Порядок выполнения задания 6

В стартовом окне программы в режиме Быстрого поиска найти Должностную инструкцию слесаря-ремонтника 7(8) разряда (профессиональный стандарт "Слесарь-ремонтник промышленного оборудования").

Задание 7. Используя правовой навигатор, получить список документов по правовым вопросам.

#### Порядок выполнения задания 7

- 1. Перейти в окно правового навигатора.
- 2. Выбрать термин Оборудование, в правой части окна уточнить:
  - $\sqrt{}$  передача оборудования в монтаж
  - √ монтаж оборудования
- 3. .Построить список документов, изучить документ
- 4. «Акт о приеме-передаче оборудования в монтаж (Унифицированная форма N OC-15)»

#### Форма предоставления результата

Документы (экран), отчет по выполненной работе

#### Критерии оценки:

Оценка «отлично» выставляется, если выполнены все задания практического занятия, допущены 1-2 недочеты, исправленные по требованию преподавателя.

Оценка «**хорошо**» выставляется, если работа выполнена в полном объеме, допущены одна ошибка или более двух недочетов при выполнении задания, исправленные по замечанию преподавателя.

Оценка «удовлетворительно» выставляется, если задания выполнены не в полном объеме, допущены 1-2 ошибки при выполнении заданий, но продемонстрированы умения, достаточные для дальнейшего усвоения программного материала.

#### Тема 7. Системы управления базами данных. Справочно-поисковые системы

#### Практическая работа № 23

# Назначение и принципы использования аппаратного и программного обеспечения, сетевых технологий

#### Цели:

- 1. Систематизировать знания и умения в области информационных технологий в профессиональной деятельности
- 2. Выполнить задания промежуточной аттестации по дисциплине

#### Выполнив работу, Вы будете:

#### уметь:

У1. использовать информационные ресурсы и информационно-поисковые системы для поиска информации;

У2. выполнять редактирование и форматирование текстового документа;

- УЗ. выполнять вычисления и обработку данных в электронных таблицах;
- У4. создавать электронные мультимедийные презентации;
- У5. работать с основными объектами баз данных;
- У6. применять графические редакторы для создания и редактирования изображений;
- У 7 работать с основными объектами баз данных
- У02.1 определять задачи для поиска информации;
- У02.2 определять необходимые источники информации;
- У02.3 планировать процесс поиска;
- У02.4 структурировать получаемую информацию;
- У02.5 выделять наиболее значимое в перечне информации;
- У02.6 оценивать практическую значимость результатов поиска;
- У02.7 оформлять результаты поиска;
- У09.1 применять средства информационных технологий для решения профессиональных задач;
- У09.2 использовать современное программное обеспечение;

У09.3 проявлять культуру информационной безопасности при использовании информационнокоммуникационных технологий;

#### Материальное обеспечение: Персональный компьютер,

методические указания по выполнению практических работ

#### Задание 1. Обобщить знания об аппаратном обеспечении персонального компьютера, заполнив схему

| Компоненты системного          | Память компьютера           |                              |
|--------------------------------|-----------------------------|------------------------------|
| олока персонального компьютера | Внешняя                     | Внутренняя                   |
| •                              | •                           | •                            |
| •                              | •                           | •                            |
| •                              | •                           | •                            |
| Основные положения             | Устройства ввода информации | Устройства вывода информации |
| техники безопасности           | •                           | •                            |
| •                              |                             | •                            |
| •                              |                             |                              |

# Задание 2. Обобщить знания о программном обеспечении персонального компьютера, заполнив схему

| Правовые основы            | Классификация программных средств |                        |
|----------------------------|-----------------------------------|------------------------|
| использования программного | Системное программное             | •                      |
| обеспечения                | обеспечение                       | •                      |
| •                          |                                   | •                      |
| •                          | Прикладные программы              | •                      |
| •                          | общего назначения                 | •                      |
|                            |                                   | •                      |
|                            | Специализированные                | •                      |
|                            | прикладные программы              | •                      |
|                            |                                   | •                      |
| Информационная             | Классификация вирусов             | Антивирусные программы |
| безопасность               | •                                 | •                      |
|                            | •                                 | •                      |
|                            | •                                 | •                      |

#### Задание 3. Обобщить знания о компьютерных сетях, заполнив схему

| Классификация компьют | герных сетей | Основные компон | енты локальных сетей |
|-----------------------|--------------|-----------------|----------------------|
| •                     |              | •               |                      |
| •                     |              | •               |                      |
| •                     |              | •               |                      |
| ИНТЕРНЕТ              |              |                 |                      |
| Способы подключения   | Адресация    | Сервисы         | Организация поиска   |
| •                     | •            | •               | информации           |
| •                     | •            | •               | •                    |
| •                     | •            | •               | •                    |

#### Задание 4. Обобщить изученные программные продукты, заполнив схемы:

| «Работа с объектами MS Word» |          |                        |  |
|------------------------------|----------|------------------------|--|
| Символ                       | Страница | Графический объект     |  |
| •                            | •        | •                      |  |
| •                            | •        | •                      |  |
| •                            | •        | •                      |  |
| Абзац                        | Таблица  | Форматирование графики |  |
| •                            | •        | •                      |  |
| •                            | •        | •                      |  |
| •                            | •        |                        |  |

| «Работа с объектами MS Excel» |         |                     |  |
|-------------------------------|---------|---------------------|--|
| Листы рабочей книги           | Формула | Функция             |  |
| •                             | •       | •                   |  |
| •                             | •       | •                   |  |
| Элементы Рабочего листа       | Списки  | Графики и диаграммы |  |
| •                             | •       | •                   |  |
| •                             | •       | •                   |  |
| •                             | •       | •                   |  |

| «Работа с объектами MS Access» |         |        |  |
|--------------------------------|---------|--------|--|
| Базы данных                    | Таблица | Связи  |  |
| $\checkmark$                   | •       | •      |  |
| $\checkmark$                   | •       | •      |  |
| $\checkmark$                   | •       | •      |  |
| Формы                          | Запросы | Отчеты |  |
| •                              | •       | •      |  |
| •                              | •       | •      |  |
| •                              | •       | •      |  |

#### Задание 5. Ответить на вопросы теста промежуточной аттестации, обсудить результаты

### Критерии оценки

| DOWN TOT HOOVON LOUND TOOTO                               | Перевод в             |
|-----------------------------------------------------------|-----------------------|
| гезультат прохождения теста                               | пятибалльную систему  |
| Менее 70% баллов за задания каждого из блоков 1, 2 и 3    | 2                     |
|                                                           | (неудовлетворительно) |
| Не менее 70% баллов задания блока 1 и меньше 70% бал-     |                       |
| лов за задания каждого из блоков 2 и 3                    |                       |
| ИЛИ                                                       |                       |
| Не менее 70% баллов задания блока 2 и меньше 70% бал-     |                       |
| лов за задания каждого из блоков 1 и 3                    |                       |
| ИЛИ                                                       |                       |
| Не менее 70% баллов задания блока 3 и меньше 70% бал-     |                       |
| лов за задания каждого из блоков 1 и 2                    |                       |
| Не менее 70% баллов за задания каждого из блоков 1 и 2 и  |                       |
| меньше 70% баллов за задания блока 3                      | 4 (хорошо)            |
| ИЛИ                                                       |                       |
| Не менее 70% баллов за задания каждого из блоков 1 и 3 и  |                       |
| меньше 70% баллов за задания блока 2                      |                       |
| ИЛИ                                                       |                       |
| Не менее 70% баллов за задания каждого из блоков 2 и 3    |                       |
| и меньше 70% баллов за задания блока 1                    |                       |
| Не менее 70% баллов за задания каждого из блоков 1, 2 и 3 | 5 (отлично)           |